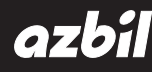

## Network Instrumentation Module NX-MGW Ethernet Communication Gateway

## **User's Manual**

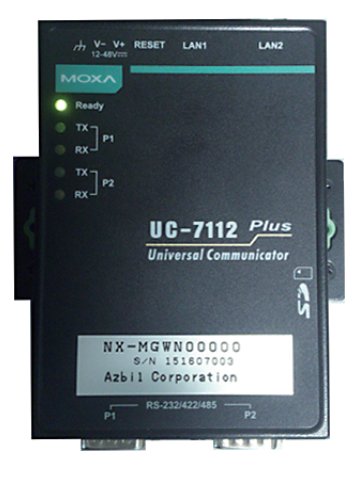

Thank you for purchasing an Azbil Corporation product.

This manual contains information for ensuring the correct use of this product. It also provides necessary information for installation, maintenance, and troubleshooting.

This manual should be read by those who design and maintain equipment that uses this product. Be sure to keep this manual nearby for handy reference.

## **Azbil Corporation**

#### IMPORTANT

Hardware Warranty

This product uses a product from Moxa Inc. (dealer for IBS Japan) as its hardware platform. For this reason, responsibility for the hardware warranty resides with IBS Japan Co, Ltd.

#### NOTICE

Be sure that the user receives this manual before the product is used.

Copying or duplicating this user's manual in part or in whole is forbidden. The information and specifications in this manual are subject to change without notice.

Considerable effort has been made to ensure that this manual is free from inaccuracies and omissions. If you should find an error or omission, please contact the azbil Group.

In no event is Azbil Corporation liable to anyone for any indirect, special or consequential damages as a result of using this product.

© 2016 Azbil Corporation All Rights Reserved.

Modbus<sup>™</sup> is a trademark and the property of Schneider Electric SE, its subsidiaries and affiliated companies.

## **Conventions Used in This Manual**

The safety precautions explained in the following section aim to prevent injury to the operator and others, and to prevent property damage.

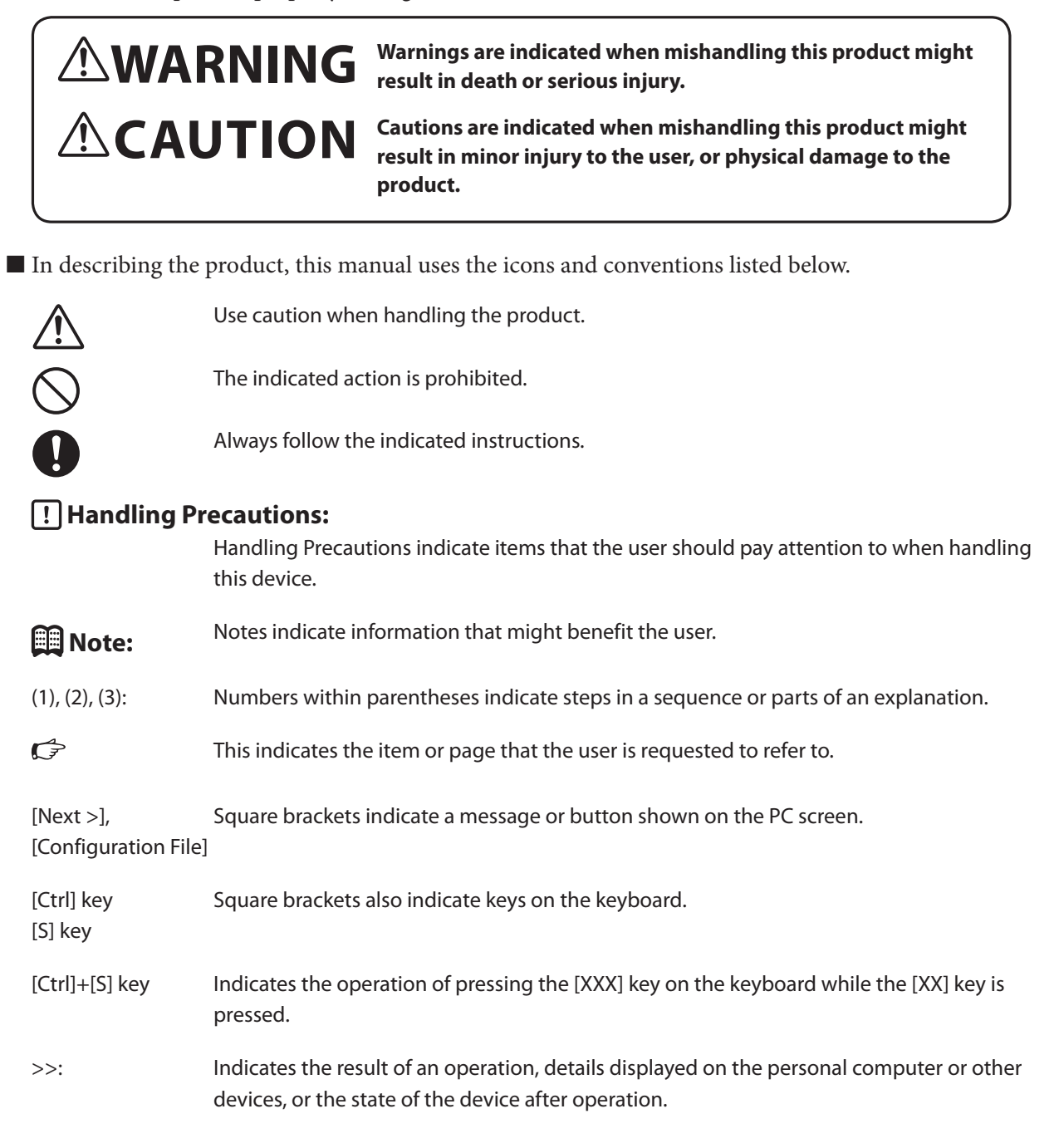

## **Safety Precautions**

# 

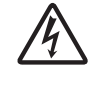

Before removing, mounting, or wiring this device, be sure to turn OFF the power to this device and all connected devices.

Otherwise, an electric shock could result.

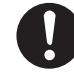

L

Be sure to check that this device has been correctly wired before turning on the power. Incorrect wiring of this device can lead to hazardous conditions or can damage it.

# **A**CAUTION

| 0          | Do not allow wire clippings, metal shavings, water, or other foreign objects to enter the housing.<br>Otherwise, fire or device failure could result.                                                          |
|------------|----------------------------------------------------------------------------------------------------|
|            | Do not touch electrically charged parts such as the power supply terminals.<br>There is a danger of electric shock.                                                                                            |
| 0          | Before wiring this device, be sure to disconnect it from the power supply (but disconnection of the network cable is not necessary).<br>If it is not disconnected from the power, device failure could result. |
|            | Wire the device in compliance with established standards and using the specified power<br>source and recognized mounting methods.<br>Otherwise, electric shock, fire, or malfunction could result.             |
|            | Make sure that there are no loose connections.<br>Loose connections can cause overheating or device failure.                                                                                                   |
|            | If there is a risk of a power surge caused by lightning, use a surge protector.<br>Otherwise, fire or device failure could result.                                                                             |
|            | Use this device within the operating ranges recommended in the specifications (for temperature, humidity, etc.).<br>Otherwise, fire or device failure could result.                                            |
| 0          | The supplied power adapter is used for configuring settings and doing checks before operation only Do not use it for actual operation.                                                                         |
| 0          | When discarding this device, dispose of it as industrial waste in accordance with local regulations.                                                                                                    |
| 0          | This device should be handled by a knowledgeable electrician.                                                                                                    |
| 0          | If this device is operated using a method not specified by the manufacturer, the protective functions provided by this device may be impaired.                                                                 |
| 0          | Wipe off any dirt from the device using a soft cloth.<br>Do not use thinner, benzene, or other organic solvents or cleansers.                                                                                  |
| 0          | Be sure that any device or equipment which is connected to this device has reinforced insulation appropriate for this device's power supply voltage and maximum I/O operating voltages.                        |
| $\bigcirc$ | This product was not designed as a safety device (a device compliant with IEC 61508), and so should not be used in safety-related systems.                                                                     |

A total of two different manuals are available for the NX-MGW. Read them as necessary for your specific requirements. If a manual you require is not available, contact the azbil Group or its dealer.

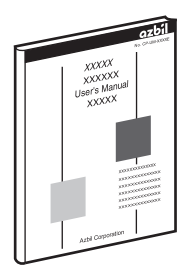

#### Network Instrumentation Module NX-MGW Ethernet Communication Gateway User's Manual

Manual No. CP-SP-1401E

This manual.

Personnel who are using the NX-MGW for the first tim e or who are in charge of hardware design and/or maintenance of a control panel containing the NX-MGW should read this manual thoroughly.

This manual describes the hardware, provides an overview of the NX-MGW and other products used with it, explains mounting, wiring, and troubleshooting, and gives hardware specifications.

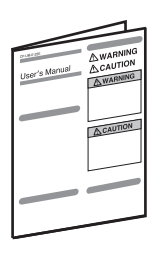

#### NX-MGW Ethernet Gateway Network instrumentation Module Installation Manual

Manual No. CP-UM-5816JE

This manual is supplied with the NX-MGW.

Personnel in charge of design and/or manufacture of a system using the NX-MGW should read this manual thoroughly. It describes NX-MGW safety precautions, mounting, wiring, and main specifications.

For further information about operation, see this manual.

## Organization of This User's Manual

This manual is organized as follows.

| Chapter 1. | Overview        | Overview, model selection guide, part names and functions                                                                      |
|------------|-----------------|----------------------------------------------------------------------------------------------------|
| Chapter 2. | Mounting and W  | <b>Viring</b><br>Mounting and wiring                                                                                           |
| Chapter 3. | Functions       | Features of this device                                                                                                    |
| Chapter 4. | SLP-MGW Smar    | <b>t Loader Package</b><br>Required operations using the Smart Loader Package specially designed for this device.              |
| Chapter 5. | Settings        | Settings required to operate this device.                                                                                      |
| Chapter 6. | Device Commur   | <b>ication Settings</b><br>Configuration of the host devices connected to this device                                          |
| Chapter 7. | Specifications  | General specifications of this device                                                                                          |
| Chapter 8. | Troubleshooting | <b>g</b><br>How to identify the cause of, and take corrective actions for, problems that might<br>arise when using this device |
| Chapter 9. | Disposal        | How to dispose of this device                                                                                                  |

## Contents

Conventions Used in This Manual Safety Precautions The Role of This Manual Organization of This User's Manual

| Chapter 1. | Overview 1-1                                           |
|------------|--------------------------------------------------------|
| 1-1        | Overview and Features ······ 1-1                       |
|            | ■ Overview                                             |
|            | ■ Features ······ 1-1                                  |
| 1-2        | Model selection table ·······1-2                       |
|            | ■ NX-MGW · · · · · · · · · · · · · · · · · · ·         |
|            | Sold separately ····································   |
|            | ■ Main unit ······ 1-3                                 |
|            | ■ Display unit ······ 1-3                              |
| 1-3        | Names and Functions of Part ······1-3                  |
|            | Connector indicators ······1-4                         |
|            | ■ Operation unit · · · · · · · · · · · · · · · · · · · |
| 1-4        | Operation Modes · · · · · · · · · · · · · · · · · · ·  |
|            | ■ Operation Modes ······1-5                            |

| Chapter 2. | Mounting and Wiring                                                             | 2-1       |
|------------|---------------------------------------------------------------------------------|-----------|
| 2-1        | Mounting                                                                        | ····· 2-1 |
|            | Mounting location ······                                                        | ····· 2-1 |
|            | Mounting methods ······                                                         | ····· 2-1 |
| 2-2        | Wiring ·····                                                                    | 2-2       |
|            | Wiring precautions                                                              | ····· 2-2 |
|            | Power connector                                                                 | ····· 2-2 |
|            | LAN1 and LAN2 connectors                                                        | 2-3       |
|            | Serial ports 1 and 2 ·····                                                      | 2-3       |
|            | ■ Internal SD card slot ······                                                  | 2-3       |
| 2-3        | System Configuration ·····                                                      | 2-4       |
|            | When the host devices and slave devices are on the same network segment         | ····· 2-4 |
|            | When there are 17 or more slave devices                                         | 2-5       |
|            | When the host devices and slave devices are on different network segments ····· | 2-5       |
|            | ■ When there are 32 or more slave devices ······                                | ····· 2-6 |

| Chapter 3. | Functions                         |     |  |  |
|------------|-----------------------------------|-----|--|--|
|            | Gateway function                  | 3-1 |  |  |
|            | Device management function ······ | 3-6 |  |  |

| Chapter 4. | SLP-MGW Smart Loader Package                                  | 4-1               |
|------------|---------------------------------------------------------------|-------------------|
| 4-1        | Overview of SLP-MGW ·····                                     | 4-1               |
|            | Functions ·····                                               | •••••• 4-1        |
|            | System configuration requirements ·····                       | ••••••• 4-1       |
| 4-2        | Installation ·····                                            | ······ 4-2        |
|            | Installing the SLP-MGW ······                                 | •••••• 4-2        |
|            | Uninstalling SLP-MGW                                          | ••••••• 4-4       |
|            | Upgrade installation and maintenance installation for SLP-MGW |                   |
| 4-3        | Starting and Exiting ·····                                    | ····· 4-6         |
|            | Starting ·····                                                |                   |
|            | Exiting ·····                                                 | ······ 4-6        |
| 4-4        | Operation Sequence                                            | •••••• 4-7        |
| 4-5        | Main Window ·····                                             | ······ <b>4-8</b> |
|            | Screen layout                                                 | ····· 4-8         |
|            | Menu/Toolbar ·····                                            | •••••• 4-9        |
|            | Menu configuration                                            | •••••• 4-9        |
|            | Project view ·····                                            |                   |
|            | Configuration sheet ·····                                     | 4-14              |
|            | Device Selection palette/Parameter Selection palette          | ······ 4-17       |
|            | Information list ······                                       |                   |
| 4-6        | Connection with NX-MGW ·····                                  | •••••• 4-22       |
|            | Computer communication settings ······                        | 4-22              |
|            | Communication status                                          | 4-26              |
|            | Writing the gateway configuration                             |                   |
|            | Reading the gateway configuration                             |                   |
|            | Checking the execution status ·····                           |                   |
|            | Reading NX-MGW information ······                             |                   |
|            | Running the Connected Device Manager                          | 4-32              |
|            | Screen layout                                                 | 4-34              |
|            | Menu configuration                                            | 4-34              |
| 4-7        | MyList Editor ·····                                           | 4-34              |
|            | Adding and Deleting My Lists                                  |                   |
|            | My List Editor                                                | 4-36              |
|            | Exporting and importing lists                                 | 4-37              |
| Chapter 5. | Settings ·····                                                | 5-1               |
| 5-1        | Creating Project Files ······                                 | 5-1               |
|            | Project file ·····                                            | 5-1               |
| 5-2        | Configuration Sheet Details ·····                             |                   |
|            | System - LAN1/LAN2 ·····                                      |                   |
|            | System - Options                                              | 5-7               |
|            | CyclicTransmit ·····                                          | 5-9               |
|            | Trigger Transmit ·····                                        | 5-11              |
|            | Bit set ·····                                                 | 5-13              |

|            | Device Management - IP address assignment ······ 5-17                |
|------------|----------------------------------------------------------------------|
|            | Device Management - Status Notification ······ 5-19                  |
| Chapter 6. | Device Communication Settings 6-1                                    |
| 6-1        | Connected Device Models ······ 6-2                                   |
|            | Connected device models ······ 6-2                                   |
|            | General-purpose protocols ······ 6-2                                 |
| 6-2        | Azbil Products ······· 6-6                                           |
|            | Network Instrumentation Modules ···································· |
| 6-3        | PLCs by Mitsubishi Electric ······ 6-8                               |
|            | CPU direct connection ······ 6-8                                     |
|            | Ethernet interface unit ····································         |
| 6-4        | PLCs by Yokogawa Electric ······ 6-13                                |
|            | CPU direct connection ······ 6-13                                    |
| 6-5        | Omron PLCs ····································                      |
|            | Ethernet unit connection ····································        |
| 6-6        | Siemens PLCs ······ 6-18                                             |
|            | CPU direct connection ····································           |
| 6-7        | JTEKT PLCs 6-21                                                      |
|            | CPU connection ····································                  |
| 6-8        | Modbus 6-24                                                          |
|            | ■ TCP/IP                                                             |
| Chapter 7. | Specifications ····································                  |
|            | ■ NX-MGW Hardware Specifications (UC-7112-LX Plus by Moxa)           |
|            | Dimensions ····································                      |
| Chapter 8. | Troubleshooting ······ 8-1                                           |
|            | ■ Diagnosing by the status of the indicators ······ 8-1              |
| Chapter 9. | Disposal ······ 9-1                                                  |
|            | ■ Battery removal procedure ·······9-1                               |

## Chapter 1. OVERVIEW

### 1 - 1 Overview and Features

#### Overview

The NX-MGW Ethernet Communication Gateway is capable of exchanging data between host and slave devices over an Ethernet connection without the use of programs.

"Host device" refers to a PLC or other device that controls peripheral devices. "Slave device" refers to a Network Instrumentation Module made by Azbil or another device that receives instructions from host devices.

A total of up to 32 host and slave devices can be connected.

Configuration of the NX-MGW can be done using an SLP-MGW Smart Loader Package that is connected to the Ethernet.

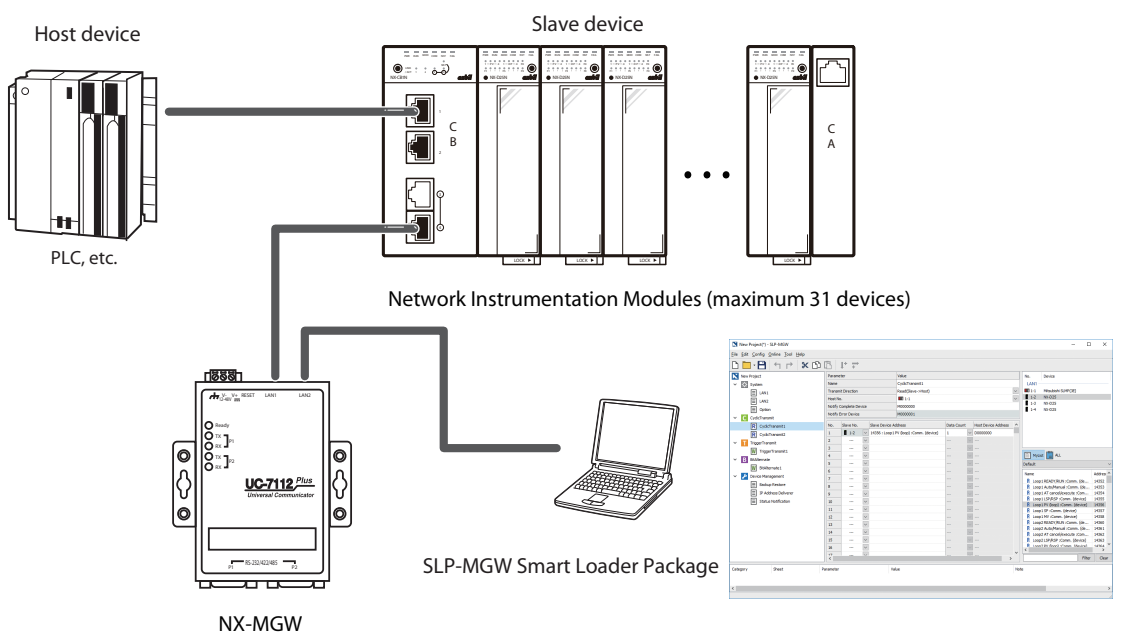

Ethernet Communication Gateway

#### Features

• Easy adoption and management

Operation can be started immediately using easy parameter setup with the SLP-MGW. Communication programs do not need to be created.

- High scalability Data areas can be assigned as desired for enabling effective usage of PLC registers and other parameters.
- Management of connected devices The NX-MGW can back up and restore configuration settings for connected de-

vices. This reduces the nitial setup work required for device manufacturing or for changing the connected devices when performing maintenance.

• Powerful design support and debugging functions for operation startup To resolve on-site problems due to miswiring or incorrect parameter settings, the SLP-MGW provides an online monitor showing the actual execution frequency for each process and the communication status of each device, as well as communication error history and other debugging functions.

## 1 - 2 Model selection table

#### NX-MGW

| Base<br>model<br>number | Туре | Ring<br>connection | Option |    |   | Added   |                                |
|-------------------------|------|--------------------|--------|----|---|---------|--------------------------------|
|                         |      |                    | 1      | 2  | 3 | process | Description                    |
| NX-                     |      |                    |        |    |   |         | Network Instrumentation Module |
|                         | MGW  |                    |        |    |   |         | Ethernet Communication Gateway |
|                         |      | N                  |        |    |   |         | Non-ring communications        |
|                         |      |                    | 0      |    |   |         | None                           |
|                         |      | -                  |        | 00 |   |         | None                           |
|                         |      |                    |        |    | 0 |         | None                           |
|                         |      |                    |        |    |   | 0       | None                           |

### Sold separately

| Product name/Specifications | Model no.  | Notes   |  |
|-----------------------------|------------|---------|--|
| Smart Loader Package        | SLP-MGWJ90 | PC tool |  |

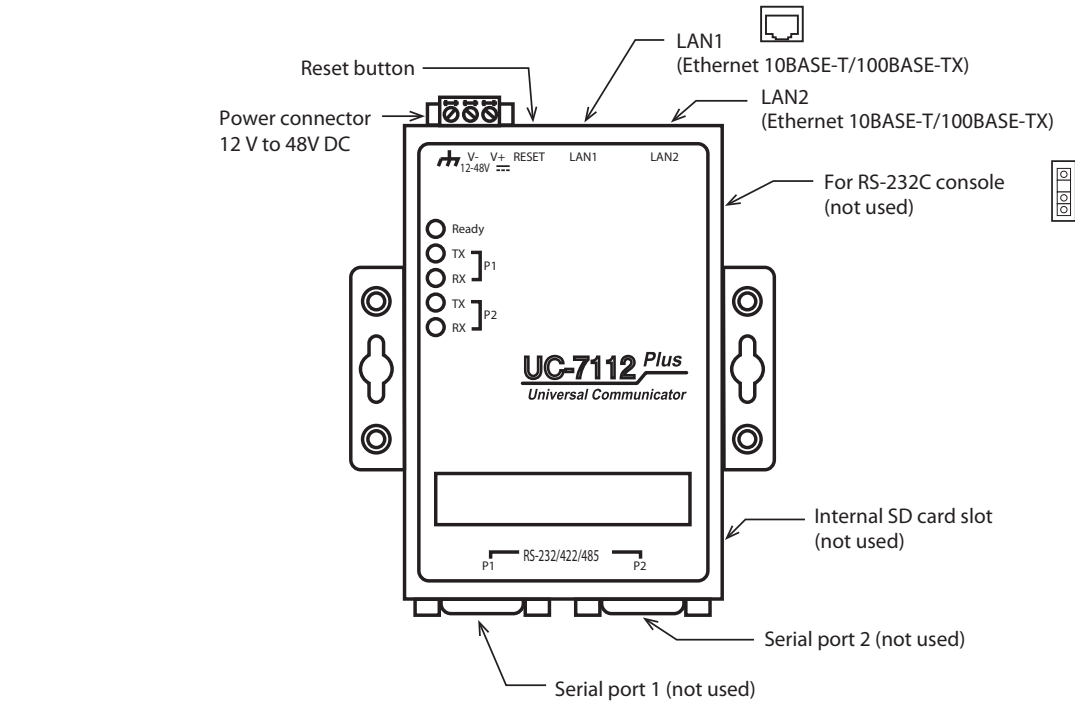

## 1 - 3 Names and Functions of Part

#### Main unit

Display unit

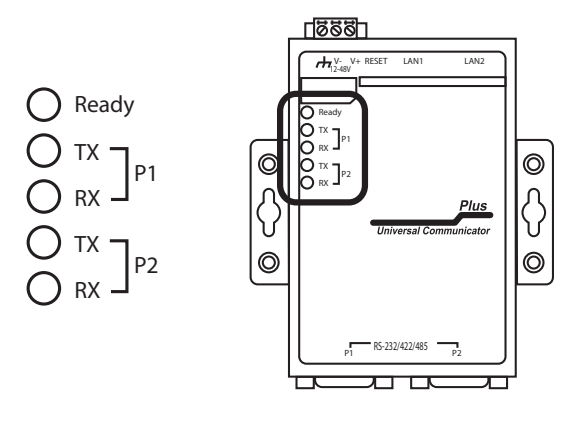

#### • Ready indicator

| Status            | Description                                                              |
|-------------------|--------------------------------------------------------------------------|
| Off               | Power is off or system is starting up                                    |
| Lit green         | Running                                                                  |
| Flashing<br>green | Slow flash: stopped or initializing<br>Rapid flash: stopped due to error |

#### • P1/P2 indicators (for serial ports 1 and 2, which are not used)

| Status    | Description                            |
|-----------|----------------------------------------|
| Off       | Serial port 1 or 2 is not sending data |
| Lit green | Serial port 1 or 2 is sending data     |

#### Connector indicators

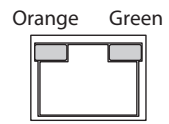

#### • LAN1/LAN2 connector: orange indicator

| Status          | Description              |
|-----------------|--------------------------|
| Off             | Not connected at 10 Mbps |
| Lit orange      | Linked up at 10 Mbps     |
| Flashing orange | Transmitting at 10 Mbps  |

#### • LAN1/LAN2 connector: green indicator

| Status         | Description               |  |  |  |
|----------------|---------------------------|--|--|--|
| Off            | Not connected at 100 Mbps |  |  |  |
| Lit green      | Connected at 100 Mbps     |  |  |  |
| Flashing green | Transmitting at 100 Mbps  |  |  |  |

#### Operation unit

Reset button

This is used to reset the NX-MGW unit. Press using a pointed object. The reset performs a software-based restart. Each function is restarted in the same state as when the power is turned off and on again.

### 1 - 4 Operation Modes

#### Operation Modes

The device operating modes and how the system changes between them are shown below.

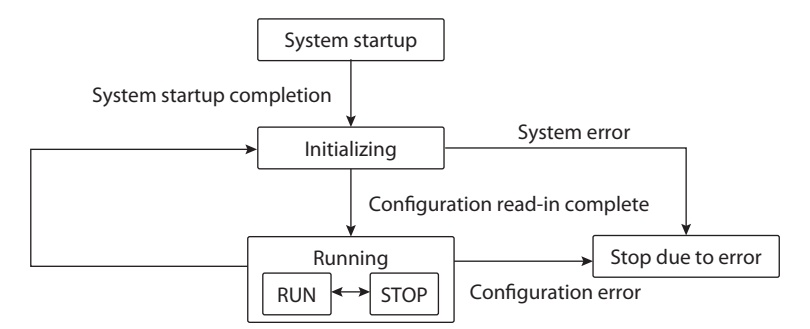

| System starting up:   | System is starting up after power-on                   |
|-----------------------|--------------------------------------------------------|
| Initializing:         | Settings are being read after system startup           |
| Running:              | Gateway configuration has been read                    |
| Stop mode:            | Gateway has stopped communication                      |
| Run mode:             | Gateway has started communication                      |
| Stopped due to error: | System is stopped due to system error or setting error |

#### • RUN to STOP mode transition: When one of the operations below is executed from the loader

- Restore device config (restoration of device settings) (NX-MGW→Device)
- IP address assignment
- Write gateway config (writing of gateway settings) (PC→NX-MGW)
- Write setup data (NX-MGW→Device)

## • STOP to RUN mode transition: When changing from Initializing to Running and when the loader's execution of one of the operations below is completed

- Restore device config (restoration of device settings) (NX-MGW > Device)
- IP address assignment

## • Change from Running to Initializing: When the loader's execution of one of the operations below is completed

- Write gateway config (PC→NX-MGW)
- Write setup data (NX-MGW→Device)
- Gateway program reset

## Chapter 2. MOUNTING AND WIRING

## 2 - 1 Mounting

## 

Before removing, mounting, or wiring the device, be sure to turn OFF the power to the device and all connected devices.

Otherwise, an electric shock could result.

## 

Use this device within the operating ranges recommended in the specifications (for temperature, humidity, vibration, shock, mounting direction, atmosphere, etc.). Otherwise, a fire or device failure could result.

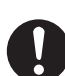

Do not allow wire clippings, metal shavings, water, or other foreign objects to enter the housing. Otherwise, a fire or device failure could result.

#### Mounting location

Do NOT mount the device where it will be exposed to any of the following.

- Extremely high or low temperatures or high or low humidity outside the specification range
- Sulfide gas or other corrosive gases
- Dust or oily smoke
- Direct sunlight, wind, or rain
- Mechanical vibration or shock outside the specification range
- High voltage lines, welding machines, or other sources of electrical noise
- High-voltage ignition devices for boilers, etc. (within 15 meters)
- Strong magnetic fields
- Flammable liquid or gas
- Outdoor weather

Input/output common mode voltage: Voltage to ground of 30 Vrms max., 42.4V peak max., and 60 V DC max.

#### Mounting methods

This device can be mounted using screws or on a DIN rail.

Screw mounting

Secure the device in place using the two screw holes on the right and left.

• DIN rail mounting

Attach the supplied DIN rail mounting kit (DK-35A) to the screw positions on the device, and mount onto the DIN rail. See the external dimensions drawing for the mounting dimensions.

## 2 - 2 Wiring

## 

Before removing, mounting, or wiring the device, be sure to turn OFF the power to the device and all connected devices.

Otherwise, an electric shock could result.

Be sure to check that the device has been correctly wired before turning on the power. Incorrect wiring of this device can lead to hazardous conditions or can damage it.

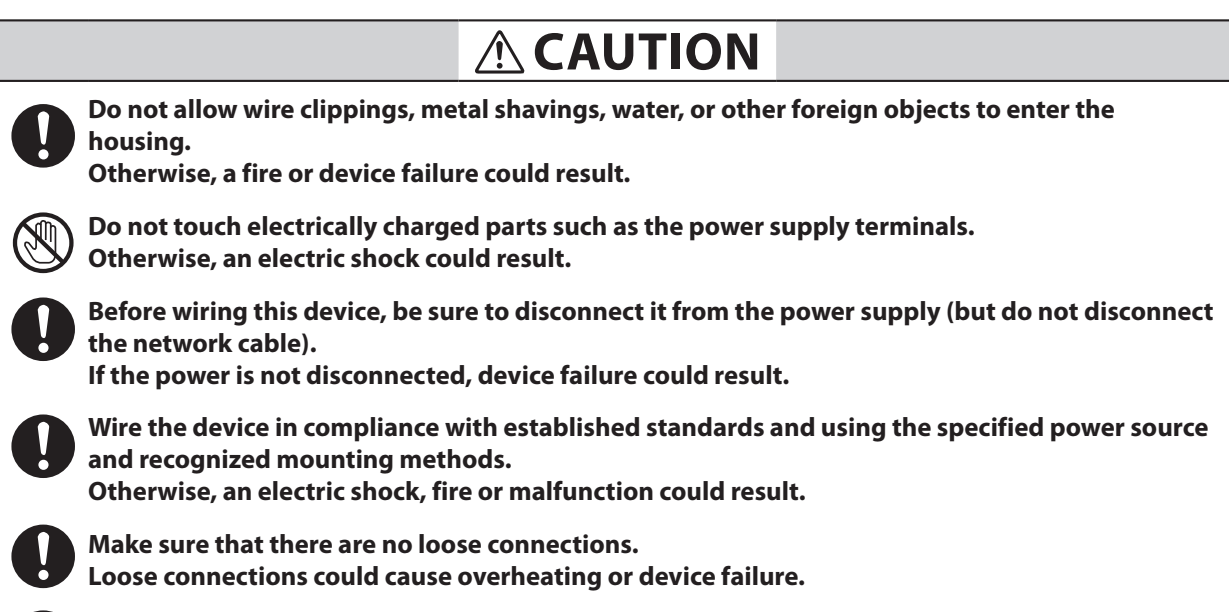

If there is a risk of a power surge caused by lightning, use a surge protector. Otherwise, a fire or device failure could result.

#### Wiring precautions

- Make sure that the wiring follows regulations for indoor wiring and technical standards for electrical equipment.
- Do not install wiring outdoors. The equipment could be damaged in the event of lightning.
- Leave a distance of at least 60 cm between the signal wires or power wires of this device and the power wires of other equipment. Also, do not pass them through the same conduit or wiring duct.
- When connecting in parallel to another device, check the requirements of the other device carefully before installation.
- When the wiring is completed, check that there are no wiring mistakes before turning the power ON.

#### Power connector

Located on top of the device. It is for supply of 12 V to 48 V DC power. The connector is included.

| Connector pin | Description                        |  |  |  |  |  |  |
|---------------|------------------------------------|--|--|--|--|--|--|
| Ъ             | FG Ground                          |  |  |  |  |  |  |
| V-            | GND Power supply - side            |  |  |  |  |  |  |
| V+            | 12 V - 48 V DC Power supply + side |  |  |  |  |  |  |

#### • Power connector wiring diagram

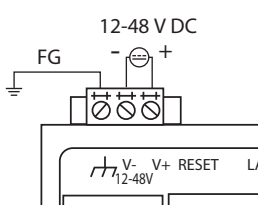

#### LAN1 and LAN2 connectors

Located on top of the device. Connect to a cable with an RJ-45 connector. These connectors support 10BASE-T and 100BASE-TX Ethernet connections.

For details on connection for Ethernet,

C<sup>+</sup> 1-3, "Explanation of Module Features," and Chapter 2, "Configuration of Ethernet Communications" in the Network Instrumentation Module User's Manual: Network Design Version, No. CP-SP-1313E.

The LAN2 connector uses multiple IP addresses and is set to the fixed IP address 192.168.255.253. This IP address is used to connect to the SLP-MGW Smart Loader Package .

The default values for the IP addresses of each connector are shown below.

|                | IP address default value |
|----------------|--------------------------|
| LAN1 connector | 192.168.0.127            |
| LAN2 connector | 192.168.4.127            |
|                | 192.168.255.253          |

#### Serial ports 1 and 2

Not used.

Do not connect to these ports.

#### Internal SD card slot

Not used.

Do not insert anything into this slot.

## 2 - 3 System Configuration

The system configuration when using this device is described below.

#### When the host devices and slave devices are on the same network segment

The LAN1 connector only of this device is used to connect to the host device (PLC) and slave devices (Network Instrumentation Modules).

This device, the PLC, Network Instrumentation Modules, and the SLP-MGW are all located within the LAN1 network. Set the IP addresses for each device in the LAN1 network segment.

### 📖 Note

• If the SLP-MGW is connected to the LAN2 connector of this device, use a LAN cable to connect the SLP-MGW to the LAN2 connector, and set the SLP-MGW IP address within the LAN2 network segment.

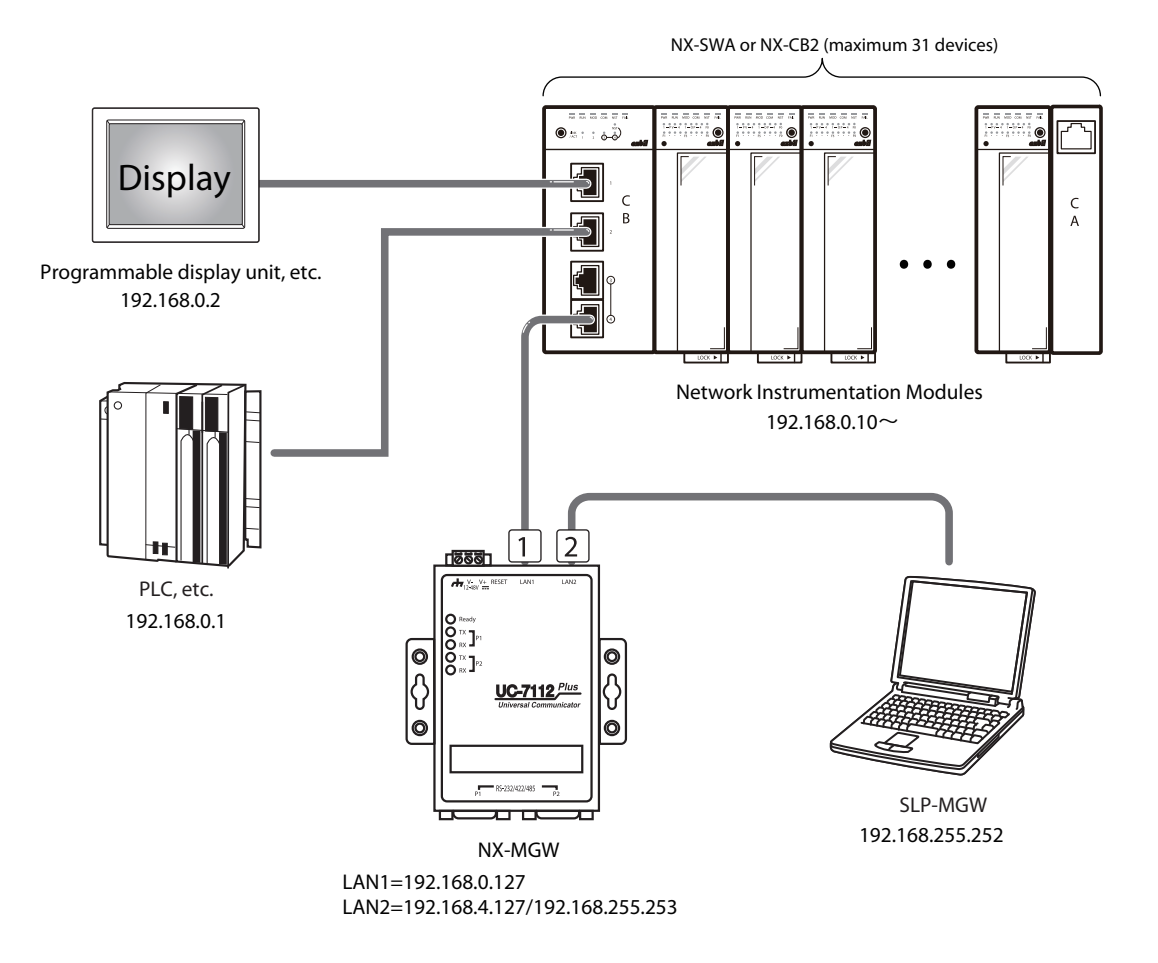

#### When there are 17 or more slave devices

A maximum of 31 Network Instrumentation Modules can be connected to this device, and a maximum of 16 devices can be connected by a single chain connection. To connect more than 16 devices, use a communication adapter (NX-CL1 or NX-CR1) to make a chain connection.

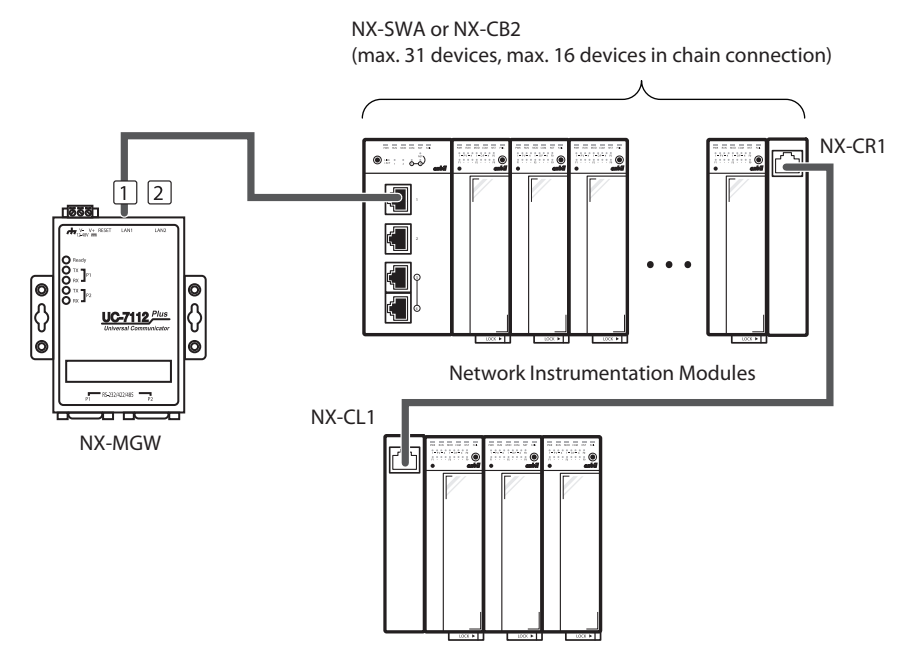

#### When the host devices and slave devices are on different network segments

The LAN1 and LAN2 connectors of this device are used to connect the host device (PLC) and slave devices (Network Instrumentation Modules).

The slave devices are connected to the LAN2 connector, and the other devices are connected to the LAN1 connector. Set the IP addresses of the slave devices to the same network segment as the LAN2 connector. Set the IP addresses of the other devices to the same network segment as the LAN1 connector.

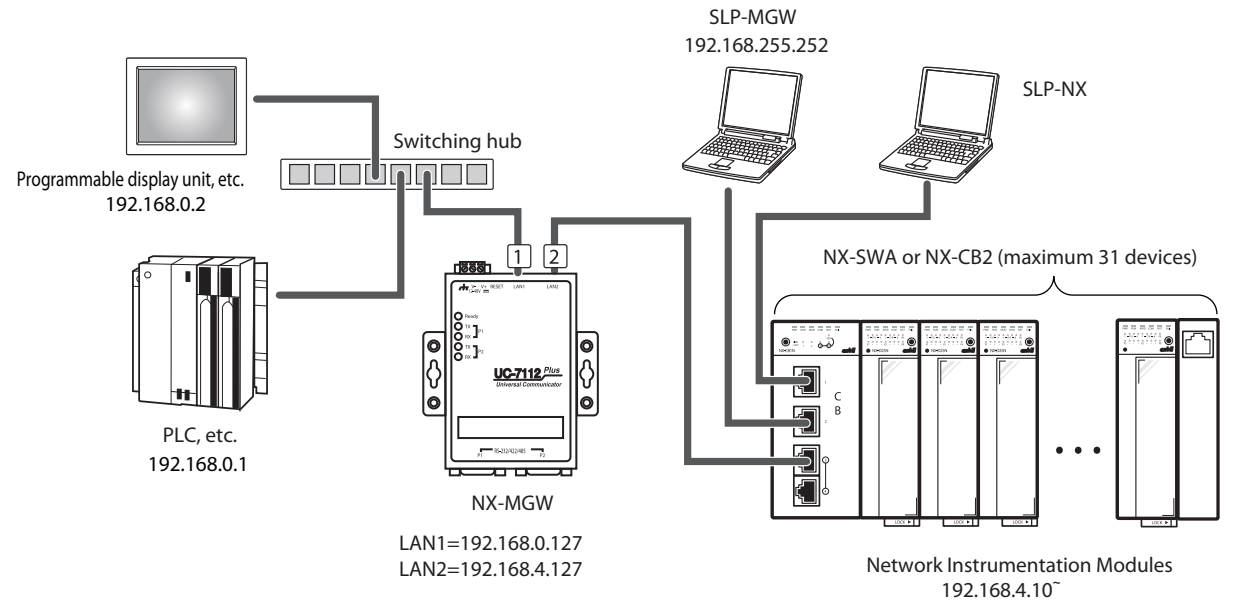

### 📖 Note

• The IP address assignment function can be used even for distributed connections up to a maximum of 31 devices where the Network Instrumentation Modules are connected to the LAN1 and LAN2 connectors of this device.

#### When there are 32 or more slave devices

When the number of connected Network Instrumentation Modules exceeds 31, install two or more NX-MGW units. Set the LAN1 connector of each NX-MGW to the same segment as the PLC, and set so that the IP addresses of the LAN1 connectors of each NX-MGW are not duplicated. The LAN2 connectors of each NX-MGW are used for communication with the Network Instrumentation Modules.

### 📖 Note

• device, communication is also possible when using multiple NX-MGW units if the same network segment is used for the Network Instrumentation Modules on the LAN2 side.

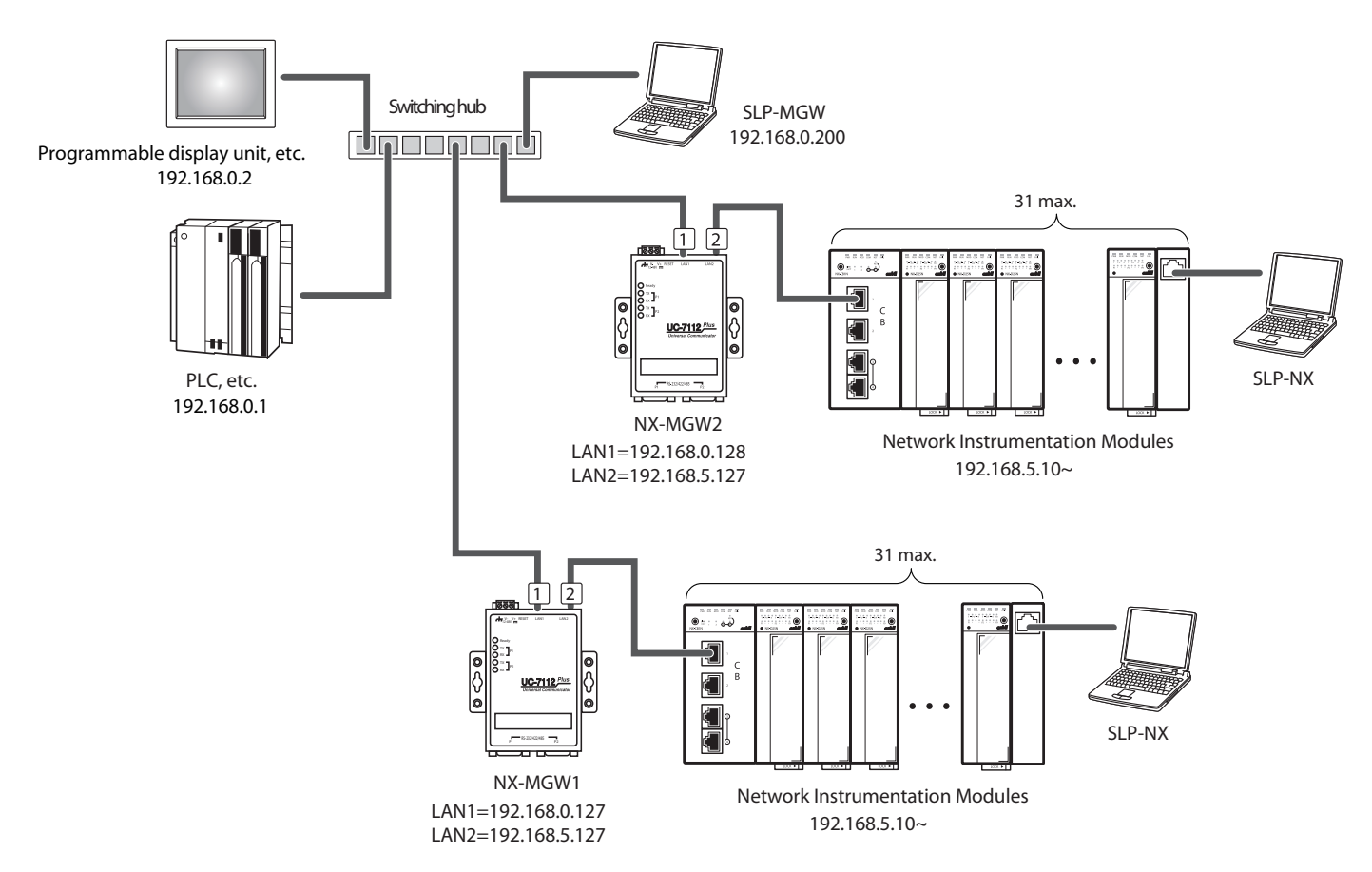

### **!** Handling Precautions

- The IP address assignment function cannot be used if an NX-SWA, NX-CB2, or other switching hub is used to connect the Network Instrumentation Modules using a connection other than a chain connection as shown below.
- The IP address assignment can be used for distributed connections up to a maximum of 31 devices where the Network Instrumentation Modules are connected to the LAN1 and LAN2 connectors of this device.

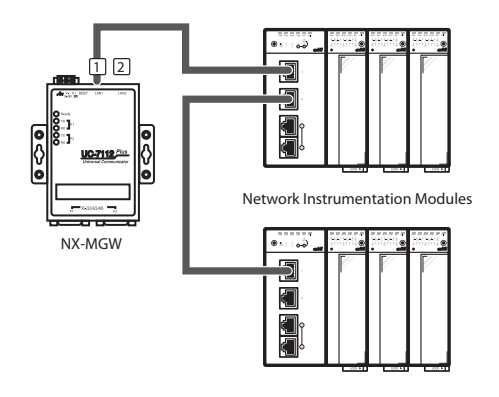

## Chapter 3. FUNCTIONS

This chapter describes the functions of the NX-MGW.

#### Gateway function

The gateway function transmits data between the PLC, which serves as the host device, and the Network Instrumentation Modules and other devices, which serve as the slave devices. The gateway function includes CyclicTransmit (cyclical data transmission), TriggerTransmit (trigger data transmission), and Bit set (bit setting) functions.

The gateway function creates transmission settings using the configuration sheet of the SLP-MGW Smart Loader Package.

The number of transmission processes is limited for each function. The limits are shown in the table below.

|                 | Max. sheets | Max. processes per sheet | Max. total processes in all sheets per function |
|-----------------|-------------|--------------------------|-------------------------------------------------|
| CyclicTransmit  | 400 sheets  | 400 lines                | 4000 lines                                      |
| TriggerTransmit | 400 sheets  | 400 lines                | 4000 lines                                      |
| Bit set         | 400 sheets  | 400 lines                | 4000 lines                                      |

#### CyclicTransmit

This function transmits slave device data cyclically to the host device. Host device data can also be transmitted to slave devices.

Typical applications:

• Saving slave device data to the PLC

• Monitoring of the slave device data by the PLC for device management

Operations by this device in connection with CyclicTransmit are shown below.

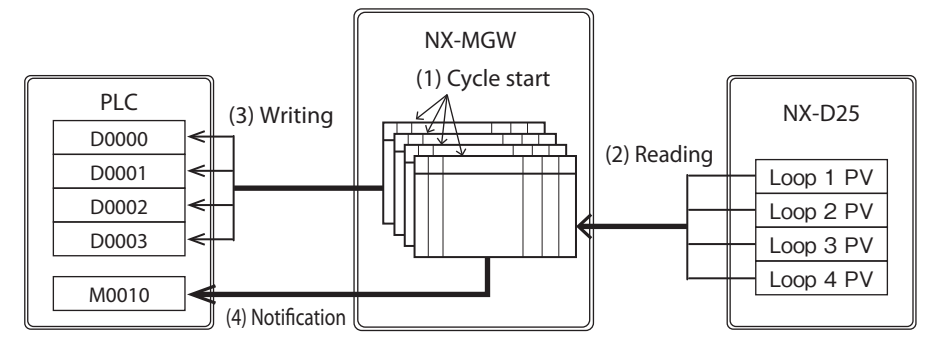

- (1) This device starts CyclicTransmit of the configuration sheet at the timing that was set for "Cyclic scan-cycle."
- (2) Data is read from the source. If a communication error occurs in the reading process, a description of the error is saved in the communication error history, and processing of the line where the error occurred in the sheet is stopped.
- (3) The data that was read is written to the target device. If a communication error occurs in the writing process, a description of the error is saved in the communication error history. The writing process for other lines in the sheet continues.
- (4) If transfer within the sheet is completed and errors occurs in the execution results, an error notification is written for each sheet. Next, a completion notification is written for each sheet.

### 📖 Note

• When reading is from a word device and writing is to a bit device, 0 is written to the bit device when the word device is 0.

1 is written to the bit device when the word device is not 0.

The operation of the Cyclic scan-cycle and CyclicTransmit are shown below.

In each cycle, all sheets that are not being executed are started.

Sheets that are still being executed and could not finish in time are executed immediately after completion. Sheets whose completion continues to be delayed are executed continuously without a pause.

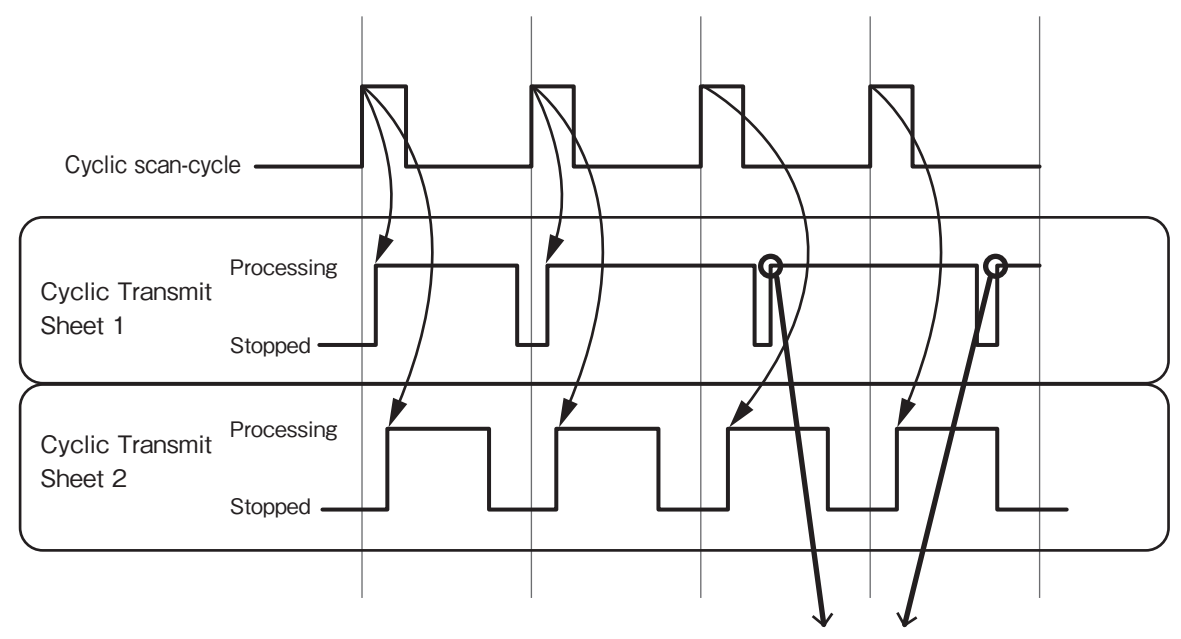

Executed continuously if completion continues to be delayed

#### **!** Handling Precautions

 If the cyclic scan-cycle is too short for the amount of data transmission, the CyclicTransmit process will continue to be delayed, and ultimately, all sheets may be executed continuously rather than cyclically. Even though this is the CyclicTransmit function, the execution cycle is slower than the cyclic scancycle setting.

#### TriggerTransmit

Slave device data is transferred to the host device when the change of a trigger device from OFF to ON is detected. Host device data can also be transmitted to slave devices.

Typical applications:

- Changing the settings of slave devices (SP values, PID settings, etc.) from the PLC
- Changing the operation of slave devices (switching to RUN, READY, etc.) from the PLC

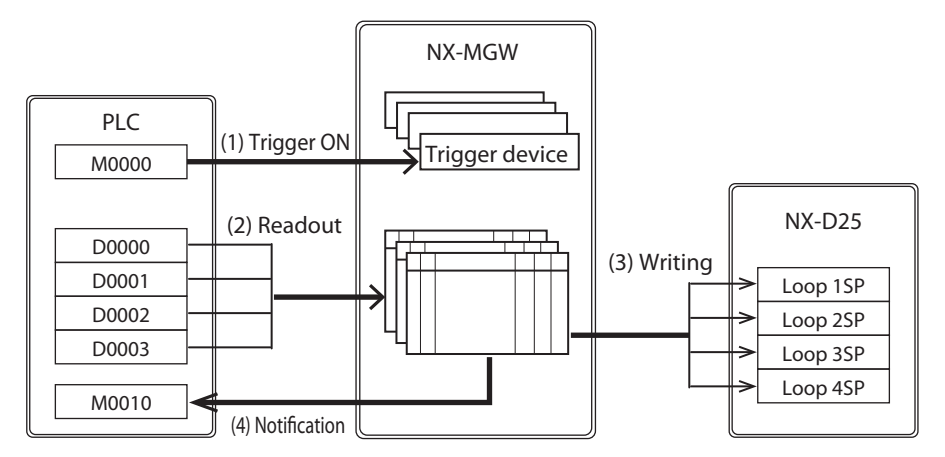

Operations by this device in connection with TriggerTransmit are shown below.

- (1) This devicemonitors the configuration sheet trigger device for OFF to ON changes by reading it at the timing that was set for "Trigger scan-cycle." Transmission by TriggerTransmit is started when a trigger device switches from OFF to ON.
- (2) Data is read from the source. If a communication error occurs in the reading process, a description of the error is saved in the communication error history, and processing of the line in the sheet where the error occurred is stopped.
- (3) The data that was read is written to the target device. If a communication error occurs in the writing process, a description of the error is saved in the communication error history. The writing process for other lines in the sheet continues.
- (4) If transmission within the sheet is completed and errors occur in the execution results, an error notification is written for each sheet. Next, a completion notification is written for each sheet.

The operation of Trigger scan-cycle and TriggerTransmit are shown below. All configuration sheets that have detected trigger are started.

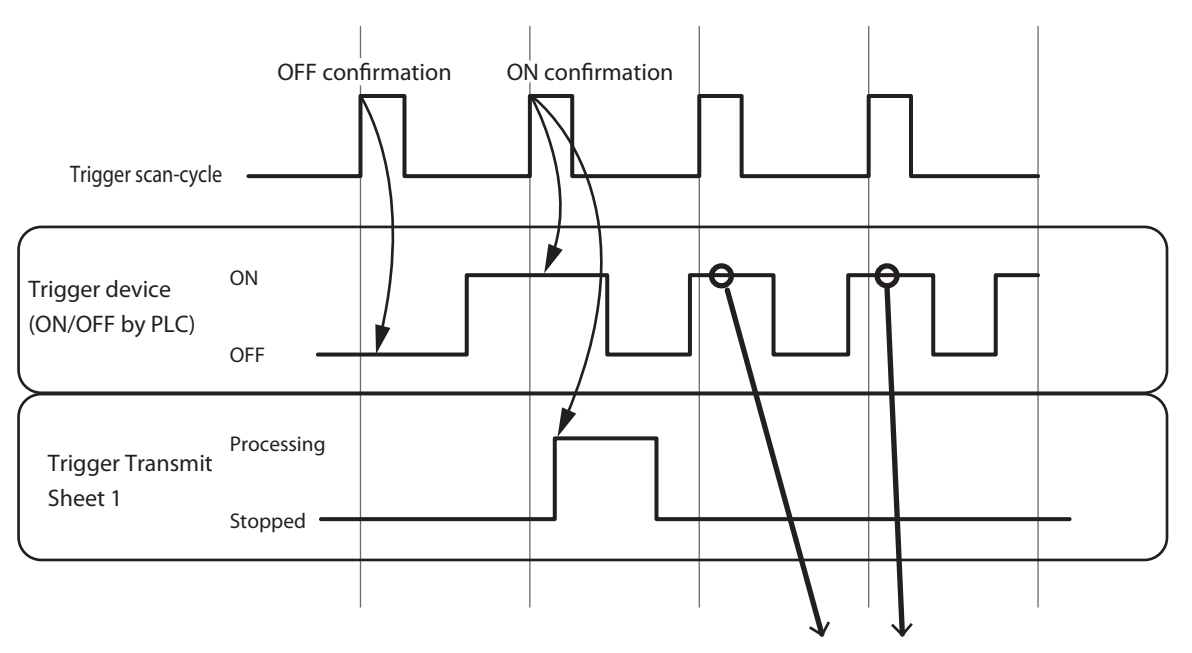

Trigger cannot be detected if PLC ON/OFF occurs too early for trigger scan

If "Init trigger device" (trigger device initialization) is set to "Yes," the trigger device is turned off immediately after a trigger is detected. If a trigger device was turned off by the trigger device initialization function, the situation is identical to confirmation by the NX-MGW that the trigger device = OFF, and so trigger detection occurs if trigger device = ON at the next trigger scan cycle.

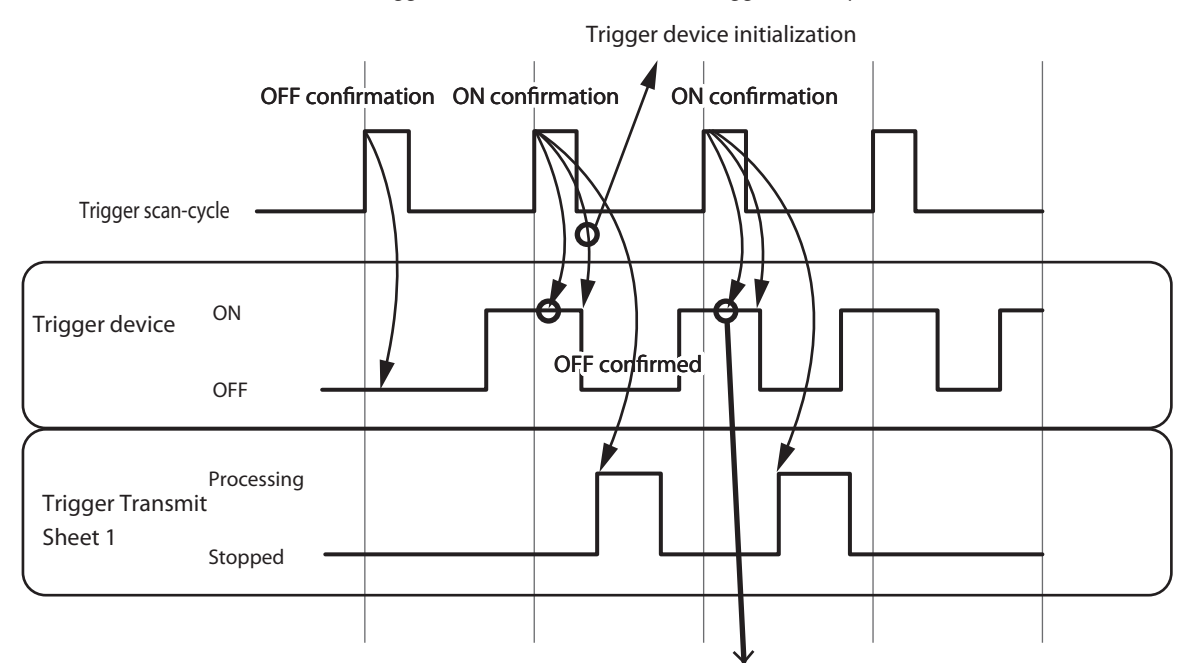

Trigger detected after it is turned off by trigger device initialization function

### 📖 Note

• When reading is from a word device and writing is to a bit device, 0 is written to the bit device when the word device is 0.

1 is written to the bit device when the word device is not 0.

#### Bit set

When it is detected that a trigger (write OFF) device or a trigger (write ON) device changes from OFF to ON, 0 or 1 is written to the slave device. Specifically, 1 is written when a trigger (write ON) is detected, and 0 is written when a trigger (write OFF) is detected.

Typical applications:

• Changing the operation of slave devices (switching to RUN, READY, etc.) from the PLC

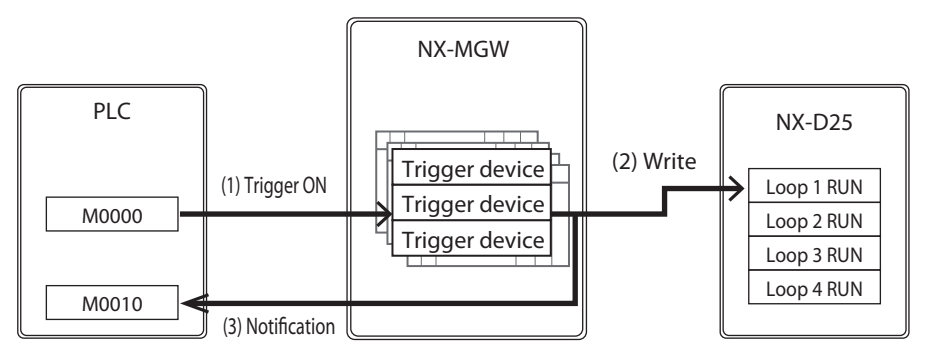

Operations by this device in connection with Bit set are shown below.

- (1) This device reads, at the timing that was set for "Trigger scan-cycle," the trigger (write ON) devices and trigger (write OFF) devices in each line of the configuration sheet to monitor changes from OFF to ON. Bit set is started when a trigger device switches from OFF to ON.
- (2) 1 is used for writing to trigger (write ON) devices, and 0 is used for writing to trigger (write OFF) devices.
- (3) If transmission within the sheet is completed and an error occurs in the execution results, an error notification is written for each sheet. Next, a completion notification is written for each sheet.

The timing of the trigger scan-cycle and trigger detection is identical to that of TriggerTransmit.

#### Handling Precautions

• If a trigger (write ON) and trigger (write OFF) are detected simultaneously during a single trigger scan, first, 0 is written, and then 1 is written when the next process is performed.

#### Device management function

The device management function is for maintenance management of connected devices.

The device management function includes "Backup Restore," "IP address assignment," and "Status Notification" functions.

The device management function creates settings using the SLP-MGW configuration sheet.

#### **!** Handling Precautions

• Azbil's Network Instrumentation Modules are the only slave devices that support Backup Restore and IP address assignment for connected devices.

#### Backup Restore

When the change of a backup trigger device from OFF to ON is detected, the configuration file of the slave device is read and saved in this device.

When the change of the restore trigger device from OFF to ON is detected, the configuration file saved in this device is written to the slave device.

Operations by this device in connection with configuration backup are shown below.

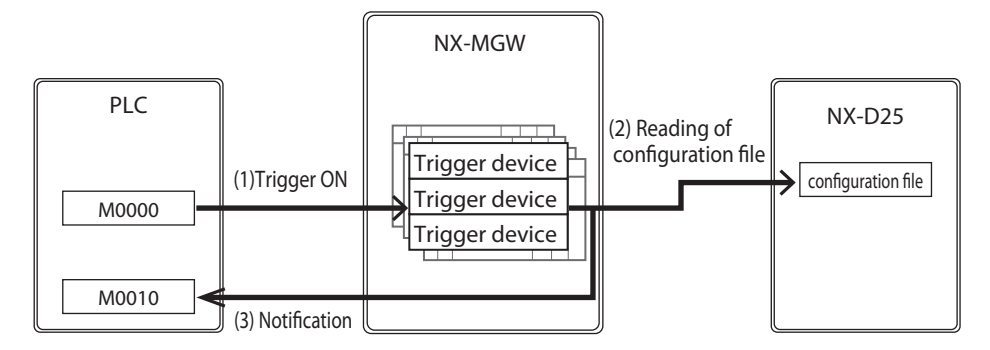

- (1) This device reads, at the timing that was set for "Trigger scan-cycle," the configuration backup devices in each line of the configuration sheet to monitor when a device changes from OFF to ON. The configuration backup process is started when a trigger device switches from OFF to ON.
- (2) The configuration file of the source is read and saved.
- (3) If transmission within the sheet is completed and an error occurs in the execution results, an error notification is written for each sheet. Next, a completion notification is written for each sheet.

The timing of the trigger scan-cycle and trigger detection is identical to that of Trigger Transmit.

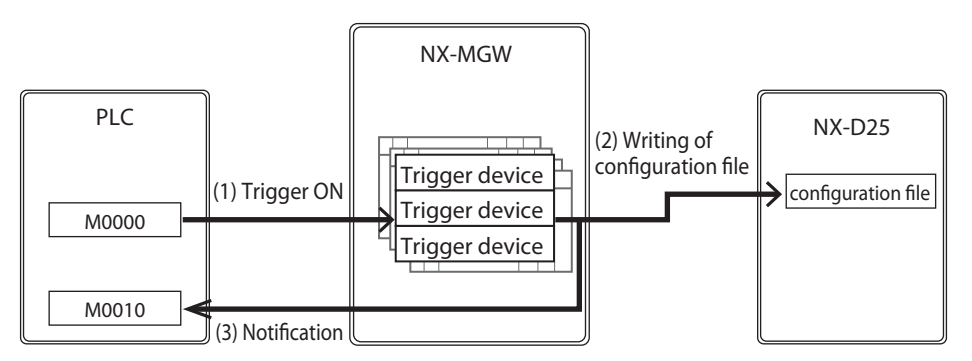

Operations by this device in connection with configuration restore are shown below.

- (1) This device reads the configuration backup devices in each line of the configuration sheet at the timing that was set for "Trigger scan-cycle" to monitor when a device changes from OFF to ON. The configuration backup process is started when a trigger device switches from OFF to ON.
- (2) The configuration file is written to the target device.
- (3) When the configuration backup for each line is completed, a results notification is written for each line.

If an error occurs in the execution results, an error notification is written for each line.

Next, a completion notification is written for each line. The results notification uses the results codes shown below. If a bit device was specified for results notification, 0 is written when the result code is 0, and 1 is written when the result is not 0.

| Function           | Result code | Meaning                             |
|--------------------|-------------|-------------------------------------|
| Backup and Restore | 0           | Normal termination                  |
| shared codes       | 86          | File is corrupted                   |
|                    | 87          | Failed to obtain device version     |
|                    | 88          | Model number mismatch               |
|                    | 89          | Unsupported version                 |
|                    | 90          | Unable to read file                 |
|                    | 91          | Failed to connect to device         |
|                    | 92          | Communication error with device     |
|                    | 93          | Data receive operation failed       |
| Backup             | 94          | Data save operation failed          |
| Restore            | 94          | Error response received from device |
|                    | 95          | Backup file is too large            |

The timing of the trigger scan-cycle and trigger detection is identical to that of TriggerTransmit.

#### Handling Precautions

• An abnormal termination occurs if there is no configuration file for the target device in the NX-MGW.

#### Backup All and Restore All

"Backup All Trigger" or "Restore All Trigger" can be set to perform backup or restoration for all registered devices.

These operations are not performed for devices where "Enabled/Disabled" is set to "Disabled."

When execution of Backup All or Restore All is completed, notification is sent to devices that were set for "Notify Result," "Notify Complete," or "Notify Error" in the lines of the configuration sheet. No notification is sent if the setting is blank.

#### IP address assignment

When a change of the IP address trigger device from OFF to ON is detected, the IP address of the slave device is assigned based on the settings.

Operations by this device in connection with assigning IP addresses are shown below.

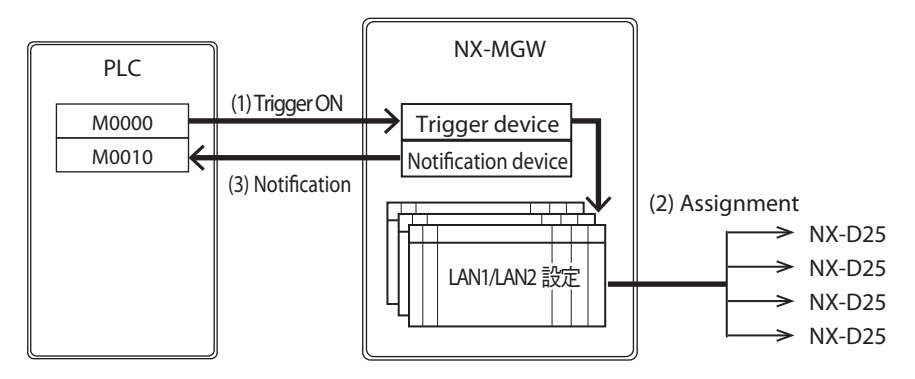

(1) This device reads, at the timing that was set for "Trigger scan-cycle," the IP address trigger device of the configuration sheet to monitor when it switches from OFF to ON.

IP address assignment is started when a trigger device switches from OFF to ON.

- (2) An IP address is assigned based on the LAN1/LAN2 configuration sheet.
- (3) If transmission within the sheet is completed, a results notification is written for each sheet.

If an error occurs in the execution results, an error notification is written for each sheet.

Next, a completion notification is written for each sheet. The results notification uses the results codes shown below. If a bit device was specified for results notification, 0 is written when the result code is 0, and 1 is written when the result code is not 0.

| Result code | Meaning                                              |
|-------------|------------------------------------------------------|
| 0           | Normal termination                                   |
| 86          | Too many Network Instrumentation Modules             |
| 87          | Local IP address does not match                      |
| 88          | Socket error occurred                                |
| 89          | Canceled                                             |
| 91          | Number of devices does not match                     |
| 92          | Failed to obtain connected device information        |
| 93          | Number of devices does not match (device comparison) |

The timing of the trigger scan-cycle and trigger detection is identical to that of TriggerTransmit.

#### **!** Handling Precautions

• IP addresses cannot be assigned to Network Instrumentation Modules located behind a router.

Use the SLP-NX to set IP addresses for Network Instrumentation Modules behind a router.

### 📖 Note

- The IP address assignment sets the IP address, subnet mask, default gateway, chain name, workgroup ID, and node ID for Network Instrumentation Modules. It does not change RS-485 settings or port settings.
- The values for the subnet mask and default gateway that are set for each Network Instrumentation Module by the IP address assignment are the same as the LAN settings for the connected NX-MGW.
- The values for the chain name, workgroup ID, and node ID that are set for each Network Instrumentation Module by the IP address assignment are shown below.
  - Chain name: NX GATEWAY
  - Workgroup ID: 1
  - Node ID: Sequential number starting from 1 in the assigned order

The relationship between the system configuration and the configuration shown on the SLP-MGW screen is shown below.

IP addresses are assigned in order starting from the left side of the physical Network Instrumentation Module in the top row.

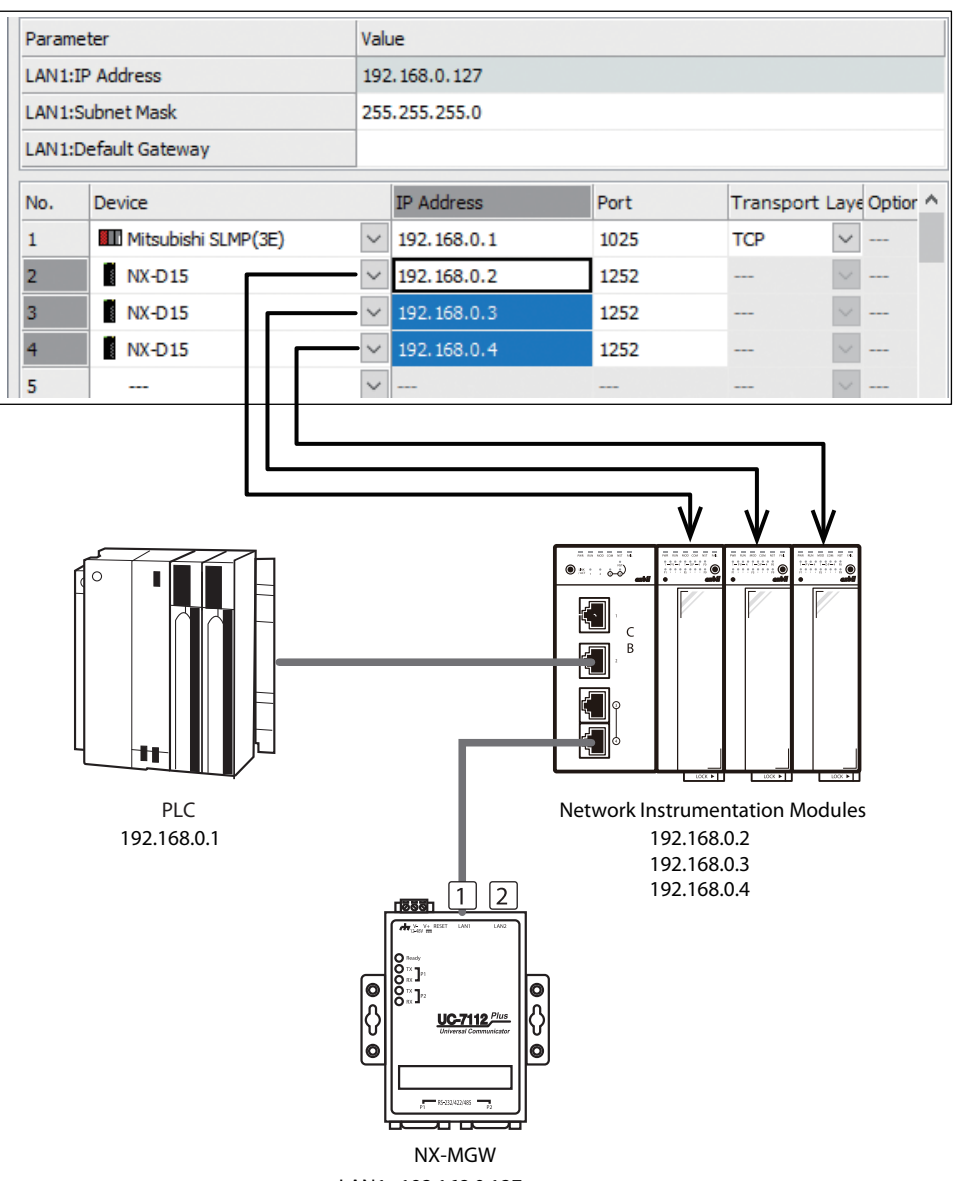

LAN1=192.168.0.127

#### Status notification

The status notification function includes "Cyclic ON Notify," which notifies the host device when the NX-MGW is running, and "Notify Connected Status," which notifies the host device when a slave device is disconnected.

• Operations by this device in connection with Cyclic ON Notify are shown below.

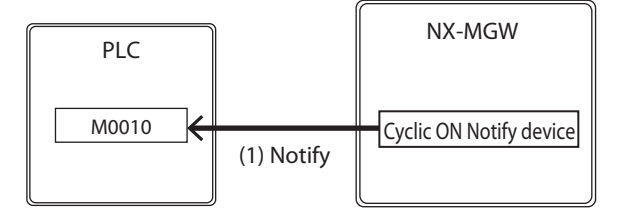

- (1) This device writes 1 to the Cyclic ON Notify device at the timing set for "Status notification interval."
- Operations by this device in connection with Notify Connected Status are shown below.

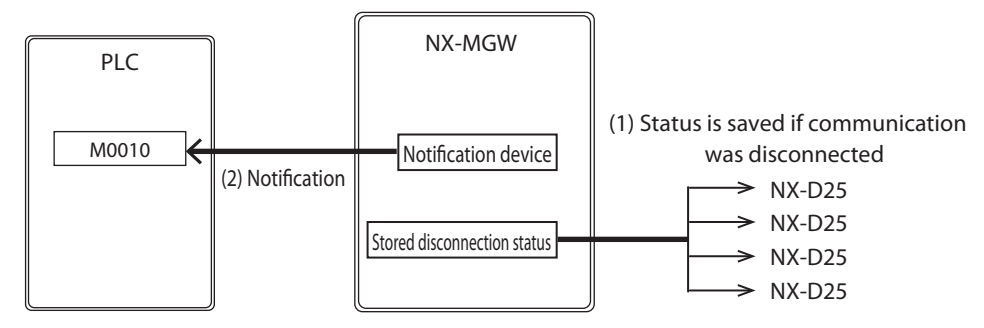

- (1) If a disconnection occurs when this device is communicating with a slave device using a gateway function or similar function, the status is saved.
- (2) This device writes a value to the Notify Disconnect device at the timing set for "Status notification interval." If the device is connected, "0" is written, and if the device is disconnected, "1" is written. If set to "Notify Word," the value is written to the specified bit position.

#### 📖 Note

• If "Notify Connected Status" is set to "Notify Word," a duplicate "Notify Disconnect" can be set. In the settings in the example below, if the NX-D15 devices in 1-1 and 1-3 are disconnected, a value of 0005h (hexadecimal) is written collectively for the status of the devices to D000000 of the host device.

|      | No.  |    | Device                |      |       | Notify Disconnect |         |     |         | Bit Position |   |   |   |   |   |   |   |
|------|------|----|-----------------------|------|-------|-------------------|---------|-----|---------|--------------|---|---|---|---|---|---|---|
| [    | 1-1  |    | NX                    | -D15 | (disc | onne              | cted)   |     | D000000 |              |   |   | 0 |   |   |   |   |
|      | 1-2  |    | NX-D15                |      |       |                   | D000000 |     |         |              | 1 |   |   |   |   |   |   |
|      | 1-3  |    | NX-D15 (disconnected) |      |       |                   | D000000 |     |         |              | 2 |   |   |   |   |   |   |
|      | 1-4  |    | NX-D15                |      |       |                   |         | D00 | 0000    |              |   |   | 3 |   |   |   |   |
| -    |      | 15 | 14                    | 13   | 12    | 11                | 10      | 9   | 8       | 7            | 6 | 5 | 4 | 3 | 2 | 1 | 0 |
| D000 | 0000 |    |                       |      |       |                   |         |     |         |              |   |   |   |   |   |   |   |

## Chapter 4. SLP-MGW SMART LOADER PACKAGE

## 4 - 1 Overview of SLP-MGW

#### Functions

The SLP-MGW can write settings to the NX-MGW, read settings, manage connected devices, run operation checks, and save data.

#### System configuration requirements

| OS*1            | Windows 7 (32-bit/64-bit)<br>Windows 8/8.1 (32-bit/64-bit)<br>Windows 10 (32-bit/64-bit) |
|-----------------|------------------------------------------------------------------------------------------|
| Language*2      | Japanese, English* <sup>3</sup>                                                          |
| CPU             | 800 MHz or faster                                                                        |
| RAM             | 512 MB or more                                                                           |
| Hard disk drive | 128 MB or more available space                                                           |
| Display         | Super VGA (800×600) or higher resolution                                                 |
| CD-ROM drive    | Required when installing from product CD-ROM disc                                        |
| Keyboard        | Required                                                                                 |
| Mouse           | Required                                                                                 |
| LAN port        | Required when connected to SLP-MGW                                                       |

\*1. Windows XP, Windows Vista, and Server operating systems are not supported.

- \*2. Update each OS with the latest service packs and updates before installing this product.
- \*3. If started in a language environment that is not Japanese, the menus and other information are displayed in English.

### 4 - 2 Installation

#### Installing the SLP-MGW

Install by following the procedure below.

- (1) ARight-click the CD-ROM drive icon to open a pull down menu. From this menu, select [Open].
- >> The files and folders on the CD-ROM are displayed.
- (2) Double-click the file "setup\_slpmgw.msi."

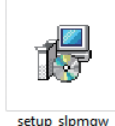

| 🛃 SLP-MGW Setup | ×                                                                                                    |
|-----------------|----------------------------------------------------------------------------------------------------|
|                 | Welcome to the SLP-MGW Setup Wizard<br>The Setup Wizard will install SLP-MGW on your computer.<br>Click Next to continue or Cancel to exit the Setup Wizard. |
|                 | Back Next Cancel                                                                                                    |

- >> The Setup screen appears. Click the [Next] button on the installer screen.
- (3) During the installation process, the End-User License Agreement screen appears. Check the terms in the license agreement, and if you agree, click "I accept the terms in the License Agreement" and then click the [Next] button. If you do not agree, click [Cancel]. This aborts the installation process.

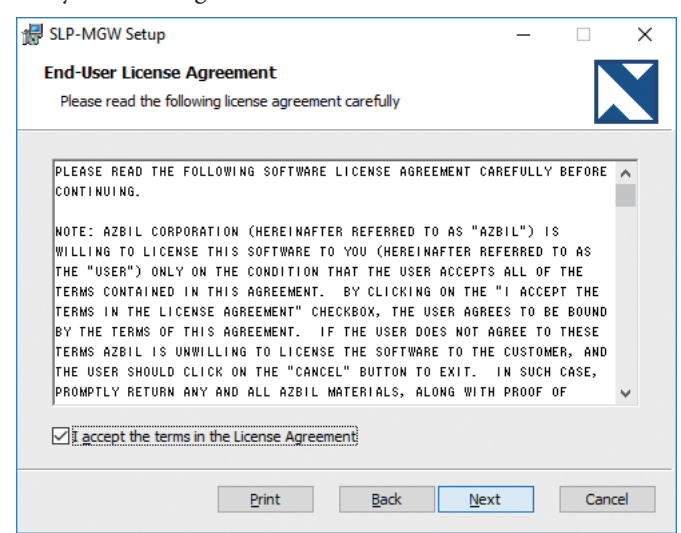
(4) Change the default installation folder if necessary.

| 🛃 SLP-MGW Setup                             |                              | -      |      | ×  |
|---------------------------------------------|------------------------------|--------|------|----|
| Destination Folder                          |                              |        |      |    |
| Click Next to install to the default folder | or click Change to choose an | other. |      |    |
| Install SLP-MGW to:                         |                              |        |      |    |
|                                             |                              |        |      |    |
| C:\Program Files\SLP\SLPMGW\                |                              |        |      | ]  |
| <u>C</u> hange                              |                              |        |      |    |
|                                             |                              |        |      |    |
|                                             |                              |        |      |    |
|                                             |                              |        |      |    |
|                                             |                              |        |      |    |
|                                             |                              |        |      |    |
|                                             | Back Next                    |        | Cano | el |
|                                             | -                            | d      |      |    |

(5) Once installation preparation is complete, click the [Install] button to start the installation process.

| -                                                                                                    |                                 |               |      |    |
|----------------------------------------------------------------------------------------------------|---------------------------------|---------------|------|----|
| 👷 SLP-MGW Setup                                                                                        |                                 | -             |      | ×  |
| Ready to install SLP-MGW                                                                               |                                 |               |      |    |
| Click Install to begin the installation. Click Ba<br>installation settings. Click Cancel to exit the r | ck to review or chan<br>wizard. | ge any of you | ır   |    |
|                                                                                                    |                                 |               |      |    |
|                                                                                                    |                                 |               |      |    |
| Ba                                                                                                    | ıck 😲 In:                       | stall         | Cano | el |
|                                                                                                    |                                 |               |      |    |

(6) The User Account Control screen appears. Select [Yes] to proceed.

| User Account Control X                                             |  |  |  |  |  |
|--------------------------------------------------------------------|--|--|--|--|--|
| Do you want to allow this app to make changes to your device?      |  |  |  |  |  |
| 1e5b5b.msi                                                         |  |  |  |  |  |
| Verified publisher: Azbil Corporation<br>File origin: CD/DVD drive |  |  |  |  |  |
| Show more details                                                  |  |  |  |  |  |
| Yes No                                                             |  |  |  |  |  |
|                                                                    |  |  |  |  |  |

>> Installation is started.

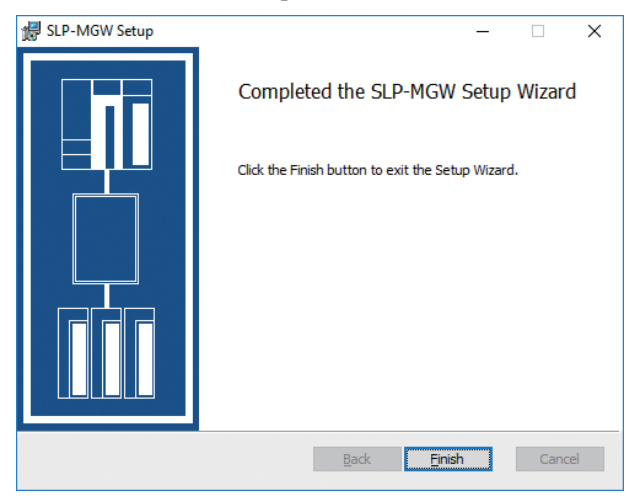

(7) Once installation is complete, click the [Finish] button to close the window.

# Uninstalling SLP-MGW

 From the [Control Panel], select [Programs] > [Programs and Features] or [Uninstall a program].

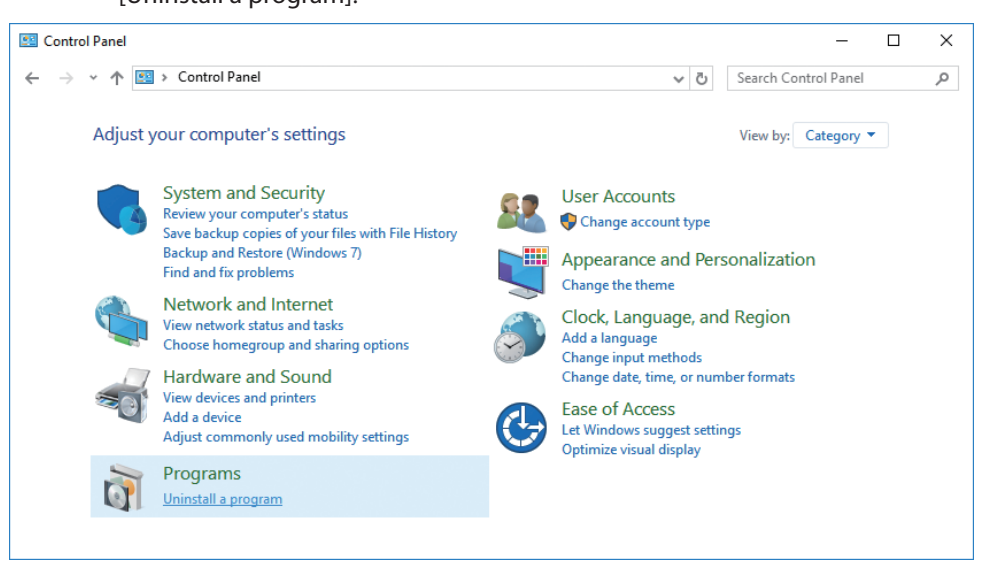

(2) Select "SLP-MGW," and click [Uninstall].

>>SLP-MGW is removed.

# 📖 Note

• Configuration files created by the user will not be removed.

# Upgrade installation and maintenance installation for SLP-MGW

If the SLP-MGW setup file "setup\_slpmgw.msi" is executed when the SLP-MGW is already installed, instead of a regular new installation, one of the processes described below will be performed.

#### • Upgrade installation

If setup\_slpmgw.msi for a new version of SLP-MGW is executed, the currently installed version is removed and the new version is installed.

Log data saved by the user is not overwritten.

#### Maintenance installation

If setup\_slpmgw.msi for the same version of SLP-MGW is executed, the program operates in maintenance installation mode.

| 🕼 SLP-MGW Setup                                                                                            | -        |        | ×   |
|----------------------------------------------------------------------------------------------------|----------|--------|-----|
| Change, repair, or remove installation                                                                     |          |        |     |
| Select the operation you wish to perform.                                                                  |          |        |     |
| Change                                                                                                    |          |        |     |
| SLP-MGW has no independently selectable features.                                                          |          |        |     |
|                                                                                                    |          |        |     |
| Repair                                                                                                    |          |        |     |
| Repairs errors in the most recent installation by fixing missin<br>files, shortcuts, and registry entries. | ng and ( | orrupt |     |
| Remove                                                                                                    |          |        |     |
| Removes SLP-MGW from your computer.                                                                        |          |        |     |
|                                                                                                    |          |        |     |
| Back Next                                                                                                  |          | Can    | cel |

• Repair

This restores the state immediately after a new installation. It can be used in cases of accidental deletion of an executable file, for instance.

• Remove

This removes the executable files of the SLP-MGW. Log data saved by the user is not deleted.

# 4 - 3 Starting and Exiting

# Starting

| <ul> <li>The startup procedure for the SLP-MGW is shown below.</li> <li>(1) Select [Startup Screen] → [View All Apps] → [SLP-MGW].</li> <li>&gt;&gt; The SLP-MGW starts up, and the main window appears.</li> <li>● By starting the SLP-MGW from the Startup screen, multiple SLP-MGW instances can be run simultaneously.<br/>Running multiple SLP-MGW instances during editing can be useful when copying and pasting data.</li> <li>■ Exiting</li> </ul>                                                                                      | -       |                                                                                                    |
|----------------------------------------------------------------------------------------------------|---------|----------------------------------------------------------------------------------------------------|
| <ul> <li>(1) Select [Startup Screen] → [View All Apps] → [SLP-MGW].</li> <li>&gt;&gt; The SLP-MGW starts up, and the main window appears.</li> <li>● By starting the SLP-MGW from the Startup screen, multiple SLP-MGW instances can be run simultaneously.<br/>Running multiple SLP-MGW instances during editing can be useful when copying and pasting data.</li> <li>■ Exiting</li> <li>The exit procedure for the SLP-MGW is shown below.<br/>Click the [x] (Close) button on the toolbar. To exit using the menu select [Eile] →</li> </ul> |         | The startup procedure for the SLP-MGW is shown below.                                                    |
| <ul> <li>&gt;&gt; The SLP-MGW starts up, and the main window appears.</li> <li>Image: By starting the SLP-MGW from the Startup screen, multiple SLP-MGW instances can be run simultaneously.<br/>Running multiple SLP-MGW instances during editing can be useful when copying and pasting data.</li> <li>Image: The exit procedure for the SLP-MGW is shown below.<br/>Click the [x] (Close) button on the toolbar. To exit using the menu select [File] =</li> </ul>                                                                            |         | (1) Select [Startup Screen] $\rightarrow$ [View All Apps] $\rightarrow$ [SLP-MGW].                       |
| <ul> <li>By starting the SLP-MGW from the Startup screen, multiple SLP-MGW instances can be run simultaneously.<br/>Running multiple SLP-MGW instances during editing can be useful when copying and pasting data.</li> <li>Exiting</li> </ul>                                                                                                    |         | >> The SLP-MGW starts up, and the main window appears.                                                   |
| <ul> <li>By starting the SLP-MGW from the Startup screen, multiple SLP-MGW instances can be run simultaneously.<br/>Running multiple SLP-MGW instances during editing can be useful when copying and pasting data.</li> <li>Exiting</li> <li>The exit procedure for the SLP-MGW is shown below.<br/>Click the [x] (Close) button on the toolbar. To exit using the menu, select [File] &gt;</li> </ul>                                                                                                    | 📖 Note  |                                                                                                    |
| Running multiple SLP-MGW instances during editing can be useful when copying and pasting data.  Exiting The exit procedure for the SLP-MGW is shown below. Click the [x] (Close) button on the toolbar. To exit using the menu, select [File] >                                                                                                    |         | • By starting the SLP-MGW from the Startup screen, multiple SLP-MGW instances can be run simultaneously. |
| ■ Exiting<br>The exit procedure for the SLP-MGW is shown below.                                                                                                    |         | Running multiple SLP-MGW instances during editing can be useful when copying and pasting data.           |
| The exit procedure for the SLP-MGW is shown below.<br>Click the $[X]$ (Close) button on the toolbar. To exit using the menu, select [File] $\rightarrow$                                                                                                    | Exiting |                                                                                                    |
| Click the $[X]$ (Close) button on the toolbar. To exit using the menu select [File] $\rightarrow$                                                                                                    |         | The exit procedure for the SLP-MGW is shown below.                                                       |
| $[\underline{E}xit].$                                                                                                    |         | Click the [×] (Close) button on the toolbar. To exit using the menu, select [File] $\rightarrow$ [Exit]. |
| >> This terminates the SLP-MGW.                                                                                                    |         | >> This terminates the SLP-MGW.                                                                          |

# 4 - 4 Operation Sequence

| Start                                                                                                    | up                                                                                                    |
|----------------------------------------------------------------------------------------------------|----------------------------------------------------------------------------------------------------|
| Open Project File <ul> <li>Open from file</li> <li>Read in from NX-MGW</li> </ul>                                                                                                    | Create Project File • Create new project                                                                                                    |
| Edi                                                                                                    | t                                                                                                    |
| Select items to configure E <ul> <li>Add new configuration sheet (BitAlternate)</li> <li>Add new configuration sheet (DataTransmit)</li> </ul> Insert sync point <ul> <li>Insert sync point (BitAlternate)</li> <li>Insert sync point (DataTransmit)</li> </ul> | dit operation<br>• Direct entry<br>• Copy and paste<br>• Select items<br>• Drag & drop address list<br>• Cut/clear<br>• Insert/delete line (BitAlternate/DataTransmit) |
| Outp                                                                                                    | ut                                                                                                    |
| Write to NX-MGW                                                                                                    | Export project file • Save file as • Save (overwriting)                                                                                                    |

# 4 - 5 Main Window

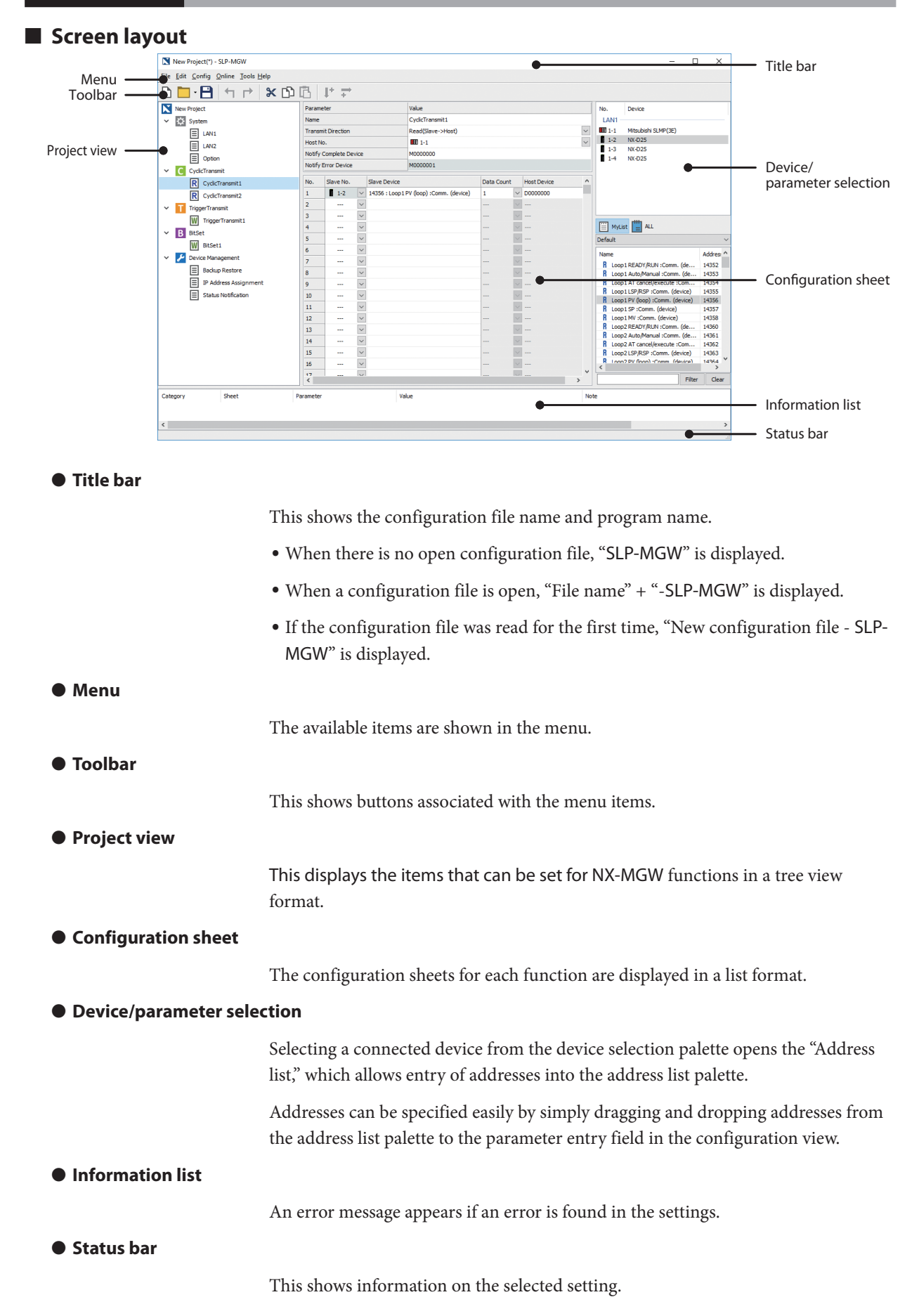

# Menu/Toolbar

The items that can be used in the SLP-MGW appear in the menus and on the toolbar.

Item names are based on the rules below.

| lcons      | Functions are displayed as easy-to-understand icons.<br>Functions that appear as icons on the toolbar can be executed by click-<br>ing the icon. |
|------------|----------------------------------------------------------------------------------------------------|
| Item names | These are the names as they appear in menus.                                                                                                    |
| X          | This indicates an accelerator key.*1                                                                                                    |
| [Ctrl]+[X] | This indicates a shortcut key.* <sup>2</sup><br>This notation does not appear if there is no corresponding shortcut key.                         |

\*1 An accelerator key refers to a keystroke that enables access to a menu by pressing [Alt] + [specific key]. For example, pressing the [F] key while holding down the [Alt] key opens the File menu.

\*2 A shortcut key is a keystroke that enables direct execution of a menu item by pressing [Ctrl] (or [Shift]) + [a specific key]. For example, pressing the [C] key while holding down the [Ctrl] key executes the [Copy] command in the menu.

# Menu configuration

#### • File menu configuration

| Menu         | lcon | Submenu                    | Description                                                                                                    | Shortcut   |
|--------------|------|----------------------------|----------------------------------------------------------------------------------------------------|------------|
| <u>F</u> ile |      | Create <u>n</u> ew project | Creates a new project.                                                                                                    | [Ctrl]+[N] |
|              |      | Open Project File          | Opens a saved project file (*.mgw).                                                                                         | [Ctrl]+[O] |
|              | -    | <u>R</u> e-open project    | Up to ten recently opened file names are dis-<br>played with their full path. Selecting the file<br>opens the project file. | -          |
|              | B    | Save project               | Saves an opened project to a file.                                                                                          | [Ctrl]+[S] |
|              | -    | Save project <u>a</u> s    | Names and saves an opened project to a file.                                                                                | -          |
|              | -    | <u>C</u> lose project      | Closes an opened project file.                                                                                              | -          |
|              | -    | <u>E</u> xport             | Exports the settings for an opened project file to a CSV file.                                                              | -          |
|              | -    | Exit                       | Exits the SLP-MGW.                                                                                                    | -          |

# • Edit menu configuration

| Menu         | lcon | Submenu                     | Description                                                                                                    | Shortcut        |
|--------------|------|-----------------------------|----------------------------------------------------------------------------------------------------|-----------------|
| <u>E</u> dit | 4    | <u>U</u> ndo                | Erases the last change made in the displayed pa-<br>rameter table and reverts it to its original state.                                          | [Ctrl]+[Z]      |
|              |      | <u>R</u> edo                | Reverses the changes of the undo action in the displayed parameter table.                                                                        | [Ctrl]+[Y]      |
|              | ж    | Cu <u>t</u>                 | Transfers the content of a selected cell in the con-<br>figuration parameter table to the clipboard and<br>then erases the content in the table. | [Ctrl]+[X]      |
|              | L)   | <u>С</u> ору                | Transfers the content of a selected cell in the con-<br>figuration parameter table to the clipboard.                                             | [Ctrl]+[C]      |
|              | ß    | <u>P</u> aste               | Pastes the content in the clipboard to a selected cell in the configuration parameter table.                                                     | [Ctrl]+[V]      |
|              | -    | Clear                       | Deletes the content of the selected cell in the con-<br>figuration parameter table.                                                              | -               |
|              | -    | Select <u>a</u> ll          | Selects all cells in a configuration parameter table.                                                                                            | [Ctrl] + [A]    |
|              | l+   | Increment <u>v</u> ert      | Adds the values of the cells selected in the configu-<br>ration parameter table and pastes them in the verti-<br>cal direction.                  | -               |
|              | +    | Increment horz ( <u>H</u> ) | Adds the values of the cells selected in the con-<br>figuration parameter table and pastes them in the<br>horizontal direction.                  | -               |
|              | 臣    | Insert line                 | Inserts a blank line at the selected position.<br>The lines that come after the selected position are<br>shifted down.                           | [Ctrl] + [Ins]  |
|              | Ę    | Delete li <u>n</u> e        | Deletes a selected line.<br>The lines that come after the deleted line are<br>shifted up to fill the space of the deleted line.                  | [Ctrl] + [Del]  |
|              |      | <u>M</u> ove up             | Moves the selected item up by one line.                                                                                                    | [Ctrl] + [Up]   |
|              |      | Move do <u>w</u> n          | Moves the selected item down by one line.                                                                                                    | [Ctrl] + [Down] |
|              | Q    | Search                      | Displays a palette window for conducting a charac-<br>ter string search.                                                                         | [Ctrl] + [F]    |
|              | -    | Replac <u>e</u>             | Displays a palette window for replacing a character string with a selected string search.                                                        | [Ctrl] + [H]    |

# • <u>C</u>onfig menu configuration

| Menu           | lcon | Submenu                           | Description                                                                   | Shortcut |
|----------------|------|-----------------------------------|-------------------------------------------------------------------------------|----------|
| <u>C</u> onfig | С    | Add <u>c</u> yclic data transfer  | Adds a new configuration sheet in an opened project.                          | -        |
| T<br>B         |      | Add <u>t</u> rigger data transfer | Adds a new configuration sheet in an opened project.                          | -        |
|                |      | Add <u>b</u> it alt               | Adds a new configuration sheet in an opened project.                          | -        |
| -              | -    | <u>D</u> elete config sheet       | Deletes a configuration sheet selected in the project view.                   | -        |
|                | -    | Rename                            | Changes the group name of a configuration sheet selected in the project view. | -        |

| Menu           | lcon | Submenu                                                     | Description                                                               | Shortcut |
|----------------|------|-------------------------------------------------------------|---------------------------------------------------------------------------|----------|
| <u>O</u> nline | Ч    | $\underline{W}$ rite gateway config PC $\rightarrow$ NX-MGW | Writes the configuration settings to the NX-MGW.                          | -        |
|                | Ċ    | <u>Read gateway config NX-MGW<math>\rightarrow</math>PC</u> | Reads the configuration settings from the NX-MGW.                         | -        |
|                | ~    | Exec monitor                                                | Displays a monitor screen for the ex-<br>ecution status.                  | -        |
|                |      | NX-MGW Information                                          | Reads information about the NX-<br>MGW unit (version and history).        | -        |
|                | 7    | Connected Device <u>M</u> anager                            | Stops automatic notifications when you do not want notifications issued.  | -        |
|                | -    | <u>G</u> ateway program reset                               | Stops communication during startup and restarts from initialization mode. | -        |

# • Online menu configuration

# • <u>T</u>ool menu configuration

| Menu  | lcon | Submenu                 | Description                                             | Shortcut |
|-------|------|-------------------------|---------------------------------------------------------|----------|
| Tools | ij   | Edit My <u>L</u> ist    | This is used to customize, edit, and save MyList.       | -        |
|       | -    | Update system on NX-MGW | Specifies an IP address for updating the NX-MGW system. | -        |

# • Help menu configuration

| Menu         | lcon | Submenu         | Description                                      | Shortcut |
|--------------|------|-----------------|--------------------------------------------------|----------|
| <u>H</u> elp | -    | <u>H</u> elp    | Shows the User's Manual (PDF file).              | -        |
|              | -    | <u>V</u> ersion | Displays the version information of the SLP-MGW. | -        |

# Project view

This displays the items that can be set for the various functions of the NX-MGW in a tree view format.

The functions are accessed from this project view.

# Screen layout

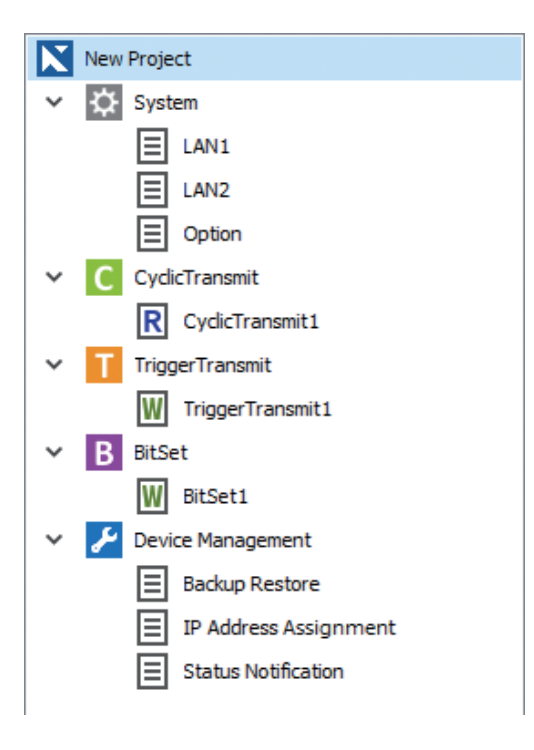

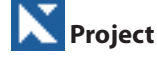

This appears as the first item in the project.

It shows the project file name.

If the project has not been saved to a file, "New Project" is displayed.

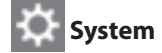

This is for NX-MGW system settings.

- LAN1: Settings of devices connected to the LAN1 port.
- LAN2: Settings of devices connected to the LAN2 port.
- Option: Option settings for the NX-MGW.

# CyclicTransmit

For display of CyclicTransmit settings.

Icons and configuration sheet names are displayed in the project view. The icon for the configuration sheet varies depending on the transfer direction setting in the sheet.

- W Slave ← Host Transmission Direction
- **R** Slave  $\rightarrow$  Host Transmission Direction

# **TriggerTransmit**

For display of TriggerTransmit settings. Icon meanings are the same as for CyclicTransmit.

# **B** Bit set

For display of Bit set settings. Icons for writing only always appear as W (Slave  $\leftarrow$  Host).

# Device Management

For display of Device Management settings. It includes the items below.

Backup Restore: For configuration of backup or restoration of the configuration files of connected devices.
 IP address assignment: For assignment of IP address settings for connected devices.
 Status Notification: For setup of notifications sent to the host about the status of the NX-MGW.

#### • Creating a new configuration sheet

Follow the procedure below to create a new configuration sheet from the right-click pop-up menu (displayed by right-clicking the function name) in the project view.

(1) Select the desired new function or configuration sheet in the project view.

(2) From the right-click pop-up menu, select [Add config sheet ].

A new configuration sheet can also be created from the main menu.

- (1) Select [Config] from the main menu.
- (2) Select the function item that you want to create.

#### Editing a configuration sheet

To edit an existing configuration sheet (cut, copy, paste, or delete the sheet; change the order, change the name), select the desired configuration sheet in the project view, and then select the edit operation from the right-click pop-up menu. The edit operation can also be selected from the main menu.

## 📖 Note

• Multiple configuration sheets cannot be selected at the same time. Select and edit one configuration sheet at a time.

#### Configuration sheet

A configuration sheet is a window in tabular format for setting the various functions. The configuration sheet that was selected in the project view is displayed.

#### Screen layout

| ſ                               | Param  | eter          |        |                 | Value              |            |        |             |        |   |                         |
|---------------------------------|--------|---------------|--------|-----------------|--------------------|------------|--------|-------------|--------|---|-------------------------|
|                                 | Name   |               |        |                 | CyclicTransmit1    |            |        |             |        |   |                         |
|                                 | Trans  | nit Direction |        |                 | Read(Slave->Host)  |            |        |             | $\sim$ |   |                         |
| Attribute settings list $\prec$ | Host N | lo.           |        |                 | 1-1                |            |        |             | $\sim$ |   |                         |
|                                 | Notify | Complete Dev  | ice    |                 | M0000000           |            |        |             |        |   |                         |
|                                 | Notify | Error Device  |        |                 | M0000001           |            |        |             |        |   |                         |
| C                               |        |               |        |                 |                    |            |        |             | -      | - | \<br>\                  |
|                                 | No.    | Slave No.     |        | Slave Device    |                    | Data Count |        | Host Device |        |   |                         |
|                                 | 1      | 1-2           | $\sim$ | 14357 : Loop1 9 | SP :Comm. (device) | 1          | $\sim$ | D0000000    |        |   |                         |
|                                 | 2      |               | $\sim$ |                 |                    |            |        |             |        |   |                         |
|                                 | 3      |               | $\sim$ |                 |                    |            |        |             |        |   |                         |
|                                 | 4      |               | $\sim$ |                 |                    |            |        |             |        |   |                         |
|                                 | 5      |               | $\sim$ |                 |                    |            |        |             |        |   | > Process settings list |
|                                 | 6      |               | $\sim$ |                 |                    |            |        |             |        |   |                         |
|                                 | 7      |               | $\sim$ |                 |                    |            |        |             |        |   |                         |
|                                 | 8      |               | $\sim$ |                 |                    |            |        |             |        |   |                         |
|                                 | 9      |               | $\sim$ |                 |                    |            |        |             |        |   | J                       |

#### • Attribute settings list

The basic operations (such as host device number and notification processes) of the sheet are displayed in list format.

The content that can be set varies depending on the function.

For details, Chapter 5. Settings.

#### • Process settings list

The settings for processes executed by sheets are displayed in list format.

The content that can be set varies depending on the function.

For details, Chapter 5. Settings.

#### Copy and paste

Cells selected in the configuration sheet can be copied and pasted. Entire lines and columns can be pasted, which is useful for entering entire blocks of information. Copied data can also be pasted to spreadsheet software, which in turn can be used to create documents and other applications.

When creating large volumes of data, shortcut keys can be used for more efficient editing ([Ctrl] + [C] for copy and [Ctrl] + [V] for paste).

Blocks of cells can be selected using the methods below.

- Select all cells: Select the fixed row at the top left corner of the settings list.
- Row selection: Select the leftmost fixed row of the target row.
- Column selection: Select in the topmost fixed row of the target column.

#### Batch editing

To edit existing attribute settings or process settings lists (clear, insert row, delete row, move up, move down), select a cell in the settings, and select Edit from the right-click menu. Edit can also be selected from the main menu.

#### Incremental copying

The procedure below can be used to copy and increment the value in a cell.

- (1) Select the copy source cell.
- (2) Select the consecutive cells where the copy will be pasted.In the example below, two copies will be made in the vertical direction.
- (3) Right-click, and from the pop-up menu, select [Increment Vert ( $\underline{V}$ )].

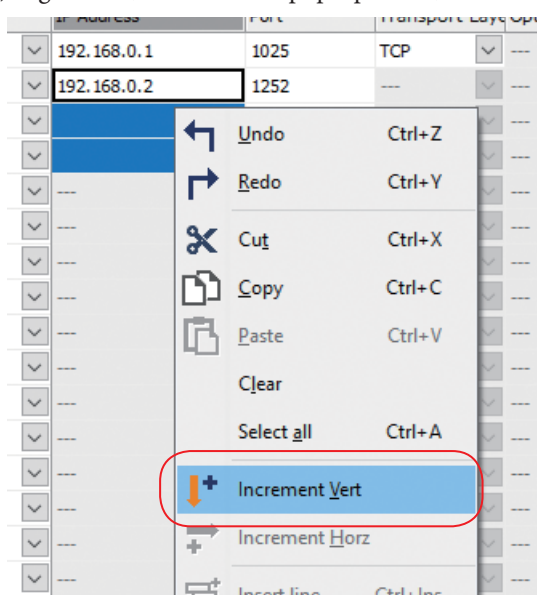

>> The value is incremented and copied to the specified cells.

|   | _      |             |      |              |
|---|--------|-------------|------|--------------|
|   |        | IP Address  | Port | Transport La |
|   | $\sim$ | 192.168.0.1 | 1025 | ТСР          |
| 0 | $\sim$ | 192.168.0.2 | 1252 | \            |
| Ž | ~      | 192.168.0.3 | 1252 | \            |
| 9 | $\sim$ | 192.168.0.4 | 1252 | \            |
|   | $\sim$ |             |      | \            |
|   | $\sim$ |             |      | \            |

#### Search

The procedure below can be used to search for character strings in the process settings list.

✓ Next

∧ Prev

- (1) From the main menu, select [Edit]  $\rightarrow$  [Search].
- >> A search palette window appears under the process settings list.

× Search

(2) Enter the character string that you want to find.

- (3) To search in the downward direction, click the [Next] button.
- (4) To search in the upward direction, click the [Prev] button.
- (5) To finish searching and close the palette window, click the [×] button.

#### Replace

The procedure below can be used to replace character strings in the process settings list.

(1) From the main menu, select [Edit]  $\rightarrow$  [Replace].

>> A search palette and replace palette appear under the process settings list.

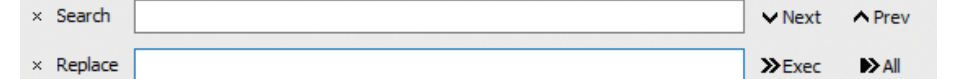

- (2) Enter the character string that you want to find.
- (3) Enter the replacement character string.
- (4) Clicking the [>>Exec] button moves to the first matching cell.
- (5) Clicking the [>>Exec] button again replaces the character string and moves to the next matching cell.
- (6) Clicking the [>All] button replaces all matching character strings in the process settings list.
- (7) To finish replacing and close the palettes, click the  $[\times]$  button.

# Device Selection palette/Parameter Selection palette

This lists the connected models that were set up in the system and their parameters.

#### • Screen layout (slave device)

The screen changes as shown in the figure below when the [Custom/All] button is pressed. A bookmark-like parameter list is displayed on the MyList screen, where frequently used items are collected. The ALL screen shows all the parameters.

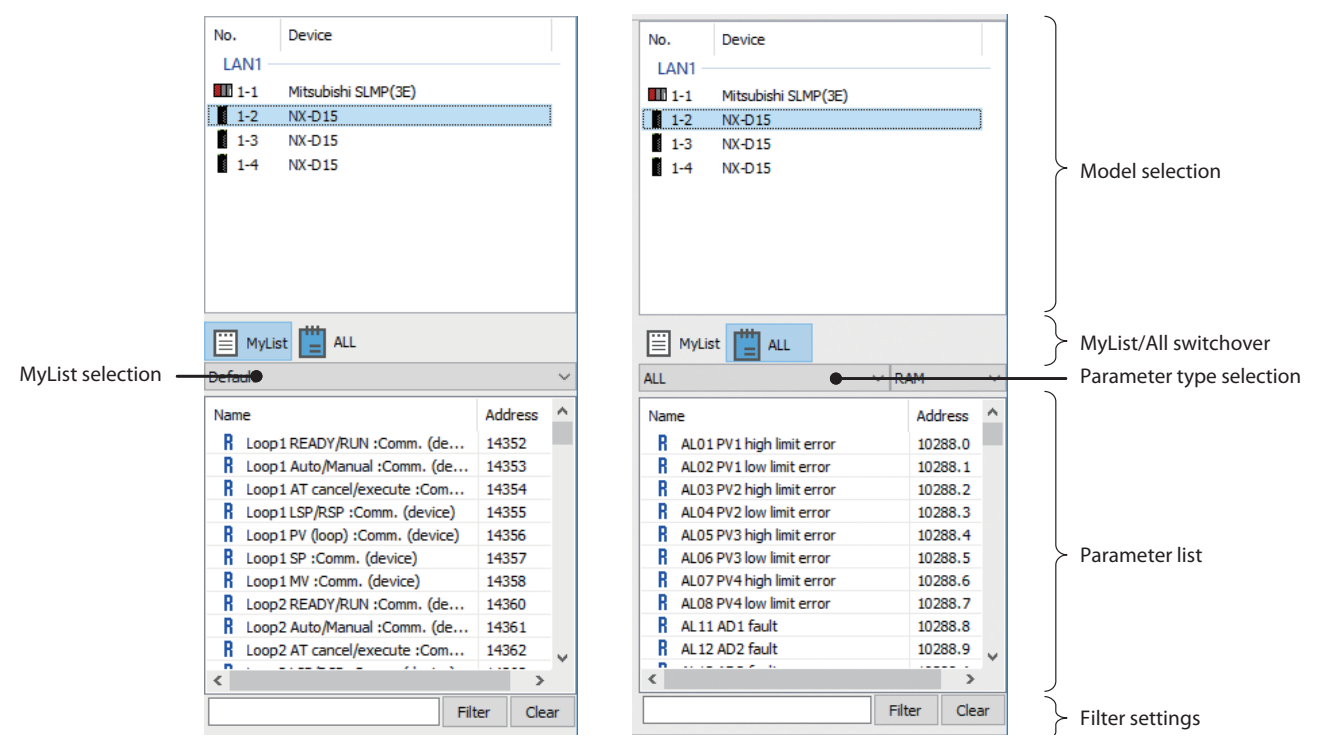

#### Model selection

The connected devices are displayed in a tree view format. Multiple devices can be selected.

#### MyList selection

The available MyLists are selected from a drop-down list.

#### My List/All switchover

When [MyList] is selected, parameters registered to MyList only are displayed. When [ALL] is selected, all parameters of the selected device are displayed.

## Parameter type selection

This appears only when [ALL] is selected by the [MyList/ALL] switchover button. The displayed items vary depending on the model selected in the model selection.

# Filter settings

The displayed parameters can be filtered to display only those parameters containing a specified character string in the name.

#### Parameter list

This displays the parameters of the slave device selected in the model selection in a list format.

To the left of each parameter, one of the icons below is displayed.

- **R**W Read-write parameter.
- Read-only parameter.
- **W**rite-only parameter.

# **!** Handling Precautions

• For some temperature controllers and other devices, it is possible to select whether to write to RAM or ROM (EEPROM). When data is written to ROM, the written value is retained even after the power is turned off and on again, but the number of writes is limited. For details, see the instruction manual for the respective device.

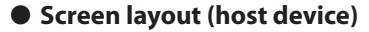

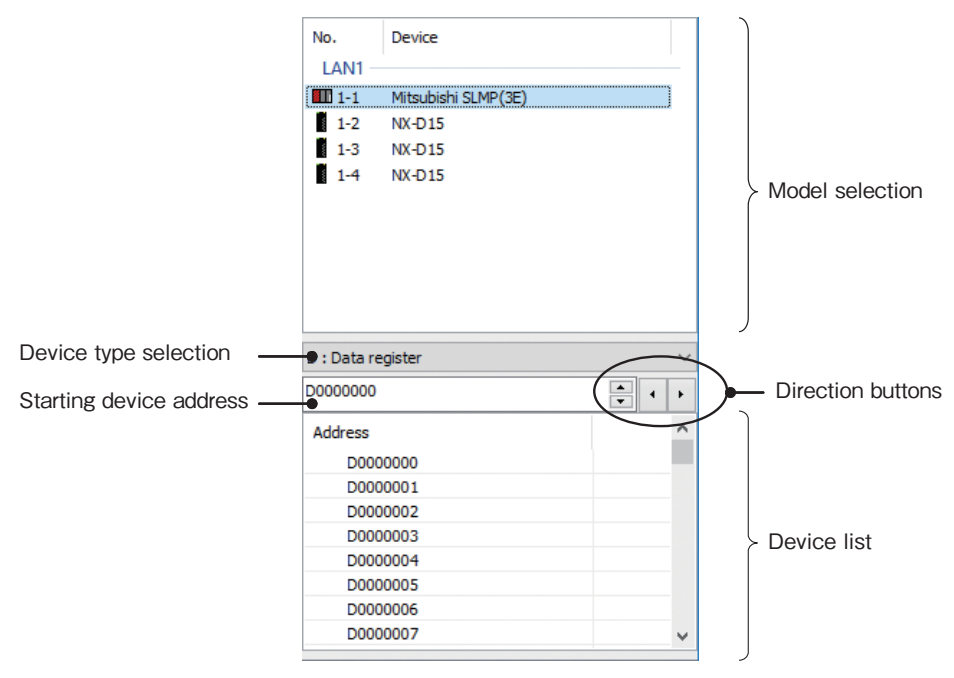

#### Device type selection

The type of devices shown in the device list is selected here.

#### Starting device address

This specifies the starting device address for the device shown in the device list.

#### Device list

This displays the host devices selected in the model selection in a list format in groups of 100 devices.

#### Direction buttons

The starting device address is moved by -100 or +100 using the right and left buttons. The position is changed by +1 and -1 by the up and down buttons.

#### • Drag & drop

The procedure below can be used to easily drag and drop items from the parameter list to a function configuration sheet.

| New Project(*) - SLP-MGW                   |                        |                                        | – 🗆 X                                       |
|--------------------------------------------|------------------------|----------------------------------------|---------------------------------------------|
| <u>File Edit Config Online Tools H</u> elp |                        |                                        |                                             |
| D <b>□</b> · 💾 (                           | B ₽ ₽                  |                                        |                                             |
| New Project                                | Parameter              | Value                                  | No. Device                                  |
| ✓ ☆ System                                 | Name                   | CydicTransmit1                         | LAN1                                        |
| E LAN1                                     | Transmit Direction     | Read(Slave->Host)                      | V III 1-1 Mitsubishi SLMP(3E)               |
| E LAN2                                     | Host No.               | 1-1                                    | V 1-2 NX-D25                                |
| Option                                     | Notify Complete Device | M0000000                               |                                             |
| ✓ C CyclicTransmit                         | Notify Error Device    | M0000001                               | (1) Target model selection                  |
| R CydicTransmit1                           | No. Slave No.          | Data Count Host Device                 | ^                                           |
| R CyclicTransmit2                          | 1 1-2 (4)              |                                        |                                             |
| V TriggerTransmit                          | 2 V                    |                                        |                                             |
| W TriggerTransmit1                         | 3 🗸 🎦                  |                                        |                                             |
| V B BitSet                                 | 4 🗸                    | 🔽                                      | MyList = ALL                                |
| W BitSet1                                  | 5 ~                    | 🔽                                      | Default ~                                   |
| Device Management                          | 7                      |                                        | Name Addres: ^                              |
| Backup Restore                             | / ···· ·               | ( (3) Drag )                           | Loop1 READY/RUN :Comm. (de 14352            |
| IP Address Assignment                      | 9 ~                    |                                        | (2) Address selection                       |
| Status Notification                        | 10 ~                   |                                        | (2) Address selection                       |
|                                            | 11 ~                   |                                        | R Loop 1 SP : Comm. (device) 14356          |
|                                            | 12 🗸                   | 🗸                                      | R Loop1 MV : Comm. (device) 14358           |
|                                            | 13 🗸                   |                                        | Loop2 READY/RUN :Comm. (de 14360            |
|                                            | 14 ~~~ 🗸               |                                        | R Loop2 AT cancel/execute :Com 14361        |
|                                            | 15 🗸                   | 🔽                                      | R Loop2 LSP/RSP :Comm. (device) 14363       |
|                                            | 16 ~                   |                                        | K Loon2 PV (loon) *Comm (device) 14364<br>< |
|                                            | 17 V<br>K              | ···· ··· ··· ··· ··· ··· ··· ··· ··· · | Filter Clear                                |
| Category Sheet F                           | Parameter Valu         | e                                      | Note                                        |
|                                            |                        | -                                      |                                             |
|                                            |                        |                                        |                                             |
| <                                          |                        |                                        | >                                           |
|                                            |                        |                                        |                                             |

(1) Select the input target model in the model selection area.

- (2) Select the parameter to be input from the parameter list.
- (3) Click on the selected item(s), hold down the mouse button, and drag the item(s) to the desired location in the process settings list.
- (4) Drop the items onto the process settings list by releasing the mouse button.

#### Copy and paste

The copy and paste functions can be used to enter parameter list information to the function configuration sheet.

- (1) Select the input target model in the model selection area.
- (2) Select the parameter to be input from the parameter list.
- (3) From the right-click pop-up menu, select [Copy]. To execute from the main menu, select [Edit] → [Copy].
- (4) To paste, either select [Paste] from the right-click pop-up menu over the item where the address will be input in the process settings list, or from the main menu, select [Edit] → [Paste].

#### • Pasting multiple selections

Multiple items can be copied and pasted for input of consecutive items onto the function configuration sheet.

#### • Example: Selecting multiple parameters

When parameter addresses 14360, 14361, and 14362 of NX-D15 device No. 1-2 on interface LAN1 are selected in the device selection area

| Device no. | Device parameter                   |
|------------|------------------------------------|
| 1-2        | 14360: Loop 2 Run/Ready            |
| 1-2        | 14361: Loop 2 Auto/Manual          |
| 1-2        | 14362: Loop 2 AT cancel/AT execute |

#### • Example: Selecting multiple devices

When parameter address 14360 of NX-D15 device Nos. 1-2, 1-3, and 1-4 on interface LAN1 are selected in the device selection area

| Device no. | Device parameter        |
|------------|-------------------------|
| 1-2        | 14360: Loop 2 Run/Ready |
| 1-3        | 14360: Loop 2 Run/Ready |
| 1-4        | 14360: Loop 2 Run/Ready |

#### • Example: Selecting multiple parameters for multiple devices

When parameter addresses 14360, 14361, and 14362 of NX-D15 device Nos. 1-2, 1-3, and 1-4 on interface LAN1 are selected in the device selection area

| Device no. | Device parameter                   |
|------------|------------------------------------|
| 1-2        | 14360: Loop 2 Run/Ready            |
| 1-2        | 14361: Loop 2 Auto/Manual          |
| 1-2        | 14362: Loop 2 AT cancel/AT execute |
| 1-3        | 14360: Loop 2 Run/Ready            |
| 1-3        | 14361: Loop 2 Auto/Manual          |
| 1-3        | 14362: Loop 2 AT cancel/AT execute |
| 1-4        | 14360: Loop 2 Run/Ready            |
| 1-4        | 14361: Loop 2 Auto/Manual          |
| 1-4        | 14362: Loop 2 AT cancel/AT execute |

# Information list

If an error is found in the settings of the function configuration sheet, an error message appears in the information list.

The information below is shown in the error message.

- Category: CyclicTransmit, TriggerTransmit, Bit set, Device Management, etc.
- Sheet: Sheet number where error occurred
- Parameter: Name of parameter where error occurred
- Value: Value entered when error occurred in numerical value
- Note: Setting error description

Some examples of setting error descriptions are shown in the table below.

| Message                                                                                     | Туре        | Description                                                                                                    |
|---------------------------------------------------------------------------------------------|-------------|----------------------------------------------------------------------------------------------------|
| Duplicate value.                                                                            | Information | This is displayed when a duplicate address is specified for a trigger device.<br>Because the value itself is not an error, the setting can be written to the<br>NX-MGW.                |
| Settings are incomplete                                                                     | Warning     | This is displayed when a required setting has not been set.                                                                                                    |
| Invalid value.                                                                              | Error       | This is displayed when there is an error in the input setting.                                                                                                    |
| Out of range.                                                                               | Error       | This is displayed when a value outside the allowable range was entered.                                                                                                    |
| Read-only.                                                                                  | Error       | This is displayed if the user tries to overwrite a read-only value (such as a constant).                                                                                               |
| Not yet configured.                                                                         | Error       | This is displayed when an item that has not been configured is selected (such as a connected device).                                                                                  |
| The upper limit on the number of operations was exceeded.                                   | Error       | This is displayed when the limit for the maximum number of processes per<br>function was exceeded.<br>The maximum number of processes is 4000 for DataTransmit and 400 for Bit<br>set. |
| Connected device upper<br>limit exceeded                                                    | Error       | This is displayed when the maximum number of connected devices that can be set (32) was exceeded.                                                                                      |
| SYNC upper limit exceeded                                                                   | Error       | This is displayed when the limit on the number of SYNCs that can be specified in data transfer (10) was exceeded.                                                                      |
| Network address differs<br>from NIC                                                         | Error       | This is displayed when the IP address setting is different from the setting for the network address of the network card.                                                               |
| Too many characters                                                                         | Error       | This is displayed when the character string that was set exceeds the maximum number of allowable characters (20) for the sheet name.                                                   |
| This IP address is already used for the loader.                                             | Error       | This is displayed when the address fixed for communication with the SLP-MGW is specified.                                                                                              |
| It is not possible to set the<br>same address that is set as<br>the loader network address. | Error       | This is displayed when the fixed address set for communication with the SLP-MGW is the same as the network IP address.                                                                 |

If an error occurs in the settings, the settings cannot be transmitted to the NX-MGW.

To move to the actual location of the error, double-click the row where the error is displayed. You can also select the row and press the [Enter] key.

>> The target configuration sheet appears, and the cursor moves to the cell where the error is located.

# 4 - 6 Connection with NX-MGW

### Computer communication settings

#### Procedure

This shows how to change the IP address of the computer to allow connection to the NX-MGW. The LAN2 connector of NX-MGW uses multiple IP addresses for connecting to SLP-MGW and is set to the fixed IP address 192.168.255.253. This describes the settings when connecting using an IP address for connecting the SLP-MGW to a LAN2 connector.

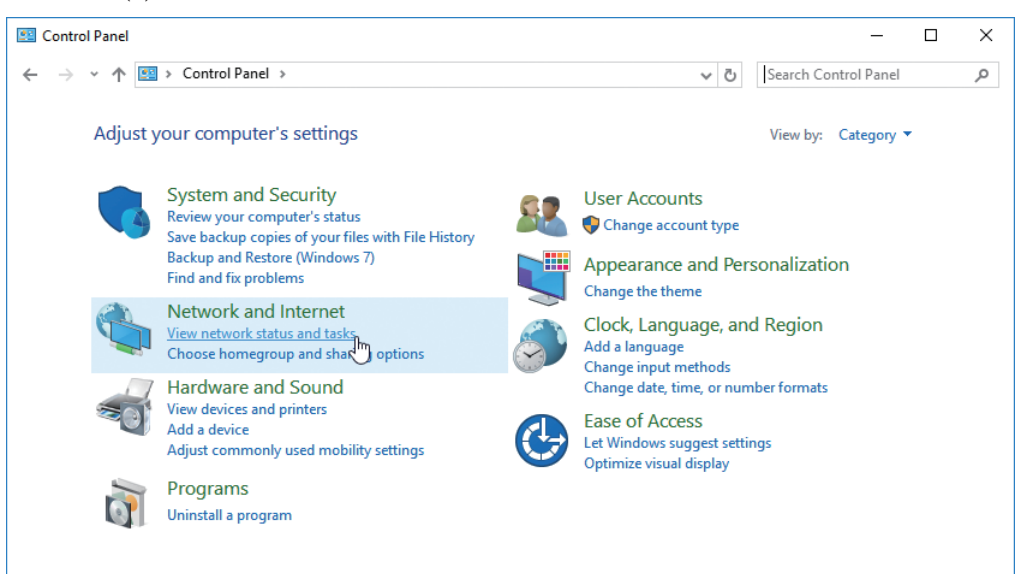

(1) Select [Control Panel]  $\rightarrow$  [Network and Internet]  $\rightarrow$  [View network status and tasks].

>> The Network and Sharing Center window opens.

| A Search Control Panel > Network and Internet > Network and Sharing Center     V 3     Search Control Panel     Search Control Panel     Search Control     Search Control Panel     Search Control Panel     Search | Q |
|----------------------------------------------------------------------------------------------------|---|
| Control Panel Home View your basic network information and set up connections                                                                                                    |   |
| View your active networks<br>Change adapter settings                                                                                                    |   |
| Change advanced sharing Network Access type: Internet                                                                                                    |   |
| settings Public network Connections:                                                                                                    |   |
| Change your networking settings                                                                                                    |   |
| Set up a new connection or network                                                                                                    |   |
| See also Set up a broadband, dial-up, or VPN connection; or set up a router or access point.                                                                                                    |   |
| HomeGroup                                                                                                    |   |
| Infrared                                                                                                    |   |
| Internet Options                                                                                                    |   |
| Windows Firewall                                                                                                    |   |

(2) Click the character string on the right side of the network connected to the NX-MGW. Normally, this character string appears as "Ethernet" or "Local area connection."

| · Chemer State                          | IS                               |                                     |   |
|-----------------------------------------|----------------------------------|-------------------------------------|---|
| General                                 |                                  |                                     |   |
| Connection                              |                                  |                                     | _ |
| IPv4 Connect                            | ivity:                           | Internet                            |   |
| IPv6 Connect                            | ivity:                           | No network access                   |   |
| Media State:                            |                                  | Enabled                             |   |
| Duration:                               |                                  | 00:12:56                            |   |
| Speed:                                  |                                  | 1.0 Gbps                            |   |
|                                         |                                  |                                     |   |
| Activity                                |                                  |                                     |   |
| Activity ———                            | Sent —                           | Received                            |   |
| <u>Details</u><br>Activity ——<br>Bytes: | Sent                             |                                     |   |
| Details<br>Activity<br>Bytes:           | Sent —<br>10,423,766<br>Olisable | Received<br>137,684,835<br>Diagnose |   |

>> The Ethernet Status window opens.

(3) Click the [Properties] button.

>> The Ethernet Properties window opens.

| Ethernet Properties                                                                                                    | ×             |
|----------------------------------------------------------------------------------------------------|---------------|
| Networking Sharing                                                                                                    |               |
| Connect using:                                                                                                    |               |
| 🚽 Broadcom NetXtreme 57xx Gigabit Controller                                                                                                    |               |
| Conf<br>This connection uses the following items:                                                                                                    | igure         |
| GoS Packet Scheduler      Internet Protocol Version 4 (TCP/IPv4)      Microsoft Network Adapter Multiplexor Rotocol      Microsoft LLDP Protocol Driver      Internet Protocol Version 6 (TCP/IPv6)      Intk-Layer Topology Discovery Responder      Ink-Layer Topology Discovery Mapper I/O Driv | rer v         |
| Install Uninstall Prop                                                                                                    | erties        |
| Description<br>Transmission Control Protocol/Internet Protocol. The d<br>wide area network protocol that provides communication<br>across diverse interconnected networks.                                                                                                    | lefault<br>on |
| ОК                                                                                                    | Cancel        |

(4) Select "Internet Protocol Version 4 (TCP/IPv4)", and click the [Properties] button.

| nternet Protocol Version 4 (TCP/IPv4)                                                                                 | ) Properties X                                                       |
|----------------------------------------------------------------------------------------------------|----------------------------------------------------------------------|
| General                                                                                                    |                                                                      |
| You can get IP settings assigned autor<br>this capability. Otherwise, you need to<br>for the appropriate IP settings. | natically if your network supports<br>ask your network administrator |
| ODbtain an IP address automatical                                                                                     | lly                                                                  |
| • Use the following IP address:                                                                                       |                                                                      |
| IP address:                                                                                                    | 192 . 168 . 255 . 252                                                |
| Subnet mask:                                                                                                    | 255.255.255.0                                                        |
| Default gateway:                                                                                                    | · · ·                                                                |
| Obtain DNS server address auton                                                                                       | natically                                                            |
| • Use the following DNS server add                                                                                    | resses:                                                              |
| Preferred DNS server:                                                                                                 |                                                                      |
| Alternate DNS server:                                                                                                 |                                                                      |
| Ualidate settings upon exit                                                                                           | Ad <u>v</u> anced                                                    |
|                                                                                                    | OK Cancel                                                            |

>> The Internet Protocol Version 4 (TCP/IP4) Properties window opens.

(5) Select "Use the following IP address", and set the values below for the IP address and subnet mask. If connecting directly to the NX-MGW, the default gateway does not need to be set.

IP address: 192.168.255.252 Subnet mask: 255.255.0

(6) If communication is already taking place with another device using a fixed IP, click the [Advanced...] button.

| Internet Protocol Version 4 (TCP/IPv4) Properties                                                                                                    |               |   |  |  |  |  |
|----------------------------------------------------------------------------------------------------|---------------|---|--|--|--|--|
| General                                                                                                    |               |   |  |  |  |  |
| You can get IP settings assigned automatically if your network supports<br>this capability. Otherwise, you need to ask your network administrator<br>for the appropriate IP settings. |               |   |  |  |  |  |
| Obtain an IP address automatically                                                                                                    |               |   |  |  |  |  |
| • Use the following IP address:                                                                                                    |               |   |  |  |  |  |
| IP address:                                                                                                    | 192.168.0.1   |   |  |  |  |  |
| Subnet mask:                                                                                                    | 255.255.255.0 |   |  |  |  |  |
| Default gateway:                                                                                                    |               |   |  |  |  |  |
| Obtain DNS server address auton                                                                                                    | natically     |   |  |  |  |  |
| • Us <u>e</u> the following DNS server add                                                                                                    | resses:       | 1 |  |  |  |  |
| Preferred DNS server:                                                                                                    |               |   |  |  |  |  |
| Alternate DNS server:                                                                                                    |               |   |  |  |  |  |
| Ualidate settings upon exit                                                                                                    | Advanced      |   |  |  |  |  |
|                                                                                                    | OK Cancel     |   |  |  |  |  |

| Settings DNS WI       | NS           |               |                 |
|-----------------------|--------------|---------------|-----------------|
| IP add <u>r</u> esses |              |               |                 |
| IP address            |              | Subnet mask   |                 |
| 192 168 0 1           |              | 255 255 255 0 |                 |
| 192.100.0.1           |              | 2001200120010 |                 |
| L                     |              | E Ju          | <b>D</b>        |
| L                     | <u>A</u> ad  | <u>E</u> ait  | кето <u>v</u> е |
| Gateway               |              | Metric        |                 |
| [                     | A <u>d</u> d | Edi <u>t</u>  | Re <u>m</u> ove |
| Automatic metric      |              |               |                 |
| Interface metric:     |              |               |                 |
| -                     |              |               |                 |
|                       |              |               |                 |
|                       |              |               |                 |

>> The Advanced TCP/IP Settings window opens.

(7) Click the [<u>A</u>dd...] button.

>> The TCP/IP Address window opens.

| TCP/IP Address | ×                     |
|----------------|-----------------------|
| IP address:    | 192 . 168 . 255 . 252 |
| Subnet mask:   | 255.255.255.0         |
|                | <u>A</u> dd Cancel    |

(8) Set the IP address and subnet mask to the values below, and click the [Add] button.

IP address: 192.168.255.252 Subnet mask: 255.255.255.0

(9) Click the [OK] button to close the Internet Protocol Version 4 (TCP/IPv4) Properties window.

| Communication stat   | us                                                                                 |                                          |
|----------------------|------------------------------------------------------------------------------------|------------------------------------------|
|                      | Write Project Configuration (PC->NX-MGW)                                           |                                          |
|                      | IP Address 192.168.255.253                                                         | <ul> <li>IP address setting</li> </ul>   |
|                      | •                                                                                  | <ul> <li>Communication status</li> </ul> |
|                      | 0%                                                                                 | - Progress                               |
| ОК                   | OK Cancel                                                                          | - Cancel/close                           |
| IP address setting   |                                                                                    |                                          |
|                      | Specify the IP address of the connected NX-MGW.                                    |                                          |
| Communication status | S                                                                                  |                                          |
|                      | This displays the current status of communication.                                 |                                          |
| Progress             |                                                                                    |                                          |
|                      | Communication progress is displayed as a percentage and ba                         | r graph.                                 |
| ● OK                 |                                                                                    |                                          |
|                      | This is used when executing the two processes below.                               |                                          |
|                      | • Write gateway config PC→NX-MGW                                                   |                                          |
|                      | <ul> <li>Read gateway config NX-MGW→PC</li> </ul>                                  |                                          |
|                      | Clicking [OK] starts the process.                                                  |                                          |
| • Cancel/Close       |                                                                                    |                                          |
|                      | Clicking [Cancel] aborts the communication process that is b                       | being executed.                          |
|                      | If the communication process was aborted (canceled or ender<br>the [Close] button. | d due to error), click                   |
|                      | After checking the status, click the [Close] button to close the                   | e window.                                |
| Writing the gateway  | configuration                                                                      |                                          |
| Procedure            |                                                                                    |                                          |
|                      | (1) From the main menu, select [Online] $\rightarrow$ [Write gateway c             | onfig PC $\rightarrow$ NX-MGW]           |
|                      | >> The Communication Status window opens.                                          |                                          |
|                      | (2) Clicking [OK] starts writing of the gateway configuration.                     |                                          |

>> If communication ends normally, the Communication Status window closes.

#### • Explanation

- If a project file is open, its settings are written to the NX-MGW. If no project file is open, the Select Project File window opens.
- If an error was found in the project settings, an error message appears. Since there is an error, it is not possible to download.
- A message is displayed to confirm switching of the NX-MGW to STOP mode. If [OK] is clicked in response to this message, the NX-MGW is switched to STOP mode, and writing of the configuration is started. If [Cancel] is selected, the settings are not written.
- After writing of the configuration is completed, the gateway program restarts automatically, and operation is switched to RUN mode.

## Reading the gateway configuration

#### Procedure

- (1) From the main menu, select [Online]  $\rightarrow$  [Read gateway config NX-MGW $\rightarrow$ PC].
- >> The Save Project File window opens.
- (2) Select a project file where the reading settings will be saved.
- (3) Clicking the [OK] button closes the Save window and opens the Communication Status window.
- (4) Clicking [OK] starts reading of the gateway configuration.
- >> If communication ends normally, the Communication Status window closes.

#### • Explanation

The mode is not changed during reading of the gateway configuration file.

#### Checking the execution status

- Procedure
- (1) From the main menu, select [Online]  $\rightarrow$  [Execution Status].
- >> The Execution Status window opens.
- (2) Click the Monitor button.
- >> The screen is updated regularly.
- (3) To stop updating, click the Monitor button again.
- (4) To exit, click the [Close] button.

|               | ⊻ Б     | xec Status         |      |       |       |     |                   |      |       |        |       |       | Х     |                                          |
|---------------|---------|--------------------|------|-------|-------|-----|-------------------|------|-------|--------|-------|-------|-------|------------------------------------------|
|               | IP Addr | ress 192.168.255.2 | 53   |       |       |     |                   |      |       |        |       |       | ~     |                                          |
|               | Q       | 80                 | ٢    |       |       |     |                   |      |       |        |       |       |       |                                          |
| Commented     | No.     | Name               | Exec | Error | State | No. | Name              | Exec | Error | Time 1 | Time2 | Time3 | Time4 |                                          |
| Connected —   | 1-1     | LL-Mitsubishi SLMP | 496  | 0     | ОК    | 1   | C CyclicTransmit1 | 122  | 0     | 249    | 0     | 0     | 0     | <ul> <li>Data transfer status</li> </ul> |
| device status | 1-2     | NX-DY              | 206  | 0     | ОК    | 2   | C CyclicTransmit2 | 206  | 0     | 261    | 0     | 0     | 0     |                                          |
|               | 1-3     | NX-DX              | 122  | 0     | ОК    | 3   | TriggerTransmit1  | 0    | 0     | 0      | 0     | 0     | 0     |                                          |
|               |         |                    |      |       |       | ٢   |                   |      |       |        |       |       | >     |                                          |
|               |         |                    |      |       |       |     |                   |      |       |        |       | Ck    | ose   |                                          |

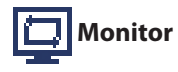

This starts and stops monitoring of the connected device status and data transfer process status.

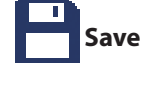

The information that was read is saved to a file in CSV format.

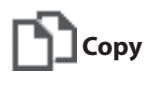

Clear

The content of the selected cell is transferred to the clipboard.

This clears the monitor information (various counters, execution time).

#### **Connected device status**

This shows the connection status of connected devices and the communication execution count and error count.

# Data transfer status

This shows the execution count and error count of various data transfer processes and the past 10 processing times (execution cycle for CyclicTransfer).

# Reading NX-MGW information

#### Procedure

- (1) From the main menu, select [Online]  $\rightarrow$  [NX-MGW Information].
- >> The NX-MGW Information window opens.
- (2) Click the Refresh button.
- >> The screen is updated.
- (3) To update to the latest information, click the [Refresh] button again.

| I NX-MGW Information                 |                     |  |  |
|--------------------------------------|---------------------|--|--|
| IP Address 192, 168, 255, 253        | ~                   |  |  |
| 🗘 💾 🗅                                |                     |  |  |
| NX-MGW Information Comm Error Histor | y Operation History |  |  |
| Item                                 | Value               |  |  |
| Model                                | NX-MGWN00000        |  |  |
| Version                              | R01.01.00.00        |  |  |
| State                                | RUN                 |  |  |
| Project name                         | test                |  |  |
|                                      |                     |  |  |
|                                      |                     |  |  |
|                                      |                     |  |  |
|                                      |                     |  |  |
|                                      |                     |  |  |
|                                      |                     |  |  |
|                                      |                     |  |  |
|                                      |                     |  |  |
|                                      |                     |  |  |
|                                      |                     |  |  |
|                                      | Close               |  |  |

# Refresh

This reads and displays the NX-MGW information and communication error history and operation history.

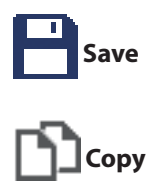

The information that was read is saved to a file in CSV format.

The content of the selected cell is transferred to the clipboard.

#### • NX-MGW Information

#### Model number

This shows the NX-MGW model number.

## Version

This shows the NX-MGW version.

#### Status

This shows the NX-MGW status. The statuses below are used.

- Initializing
- Judging connected devices
- RUN
- STOP
- Illegal Stop

#### Project name

This displays the name of the configuration file written to the NX-MGW.

#### • Comm Error History

| ⊞N      | I NX-MGW Information       |                      |                 |       |  |  |
|---------|----------------------------|----------------------|-----------------|-------|--|--|
| IP Addr | IP Address 192.168.255.253 |                      |                 |       |  |  |
|         | ti 🖻 🗈                     |                      |                 |       |  |  |
| NX-MG   | W Information              | omm Error History Op | eration History |       |  |  |
| No.     | Time                       | Event                | Code            | De    |  |  |
| 1       | 0 00:05:53                 | Disconnect           | Timeout         | 1-1   |  |  |
| 2       | 0 00:05:49                 | Disconnect           | Timeout         | 1-2   |  |  |
| 3       | 0 00:00:00                 | Power-ON             |                 |       |  |  |
|         |                            |                      |                 |       |  |  |
| <       |                            |                      |                 | >     |  |  |
|         |                            |                      |                 | Close |  |  |

This shows a description of the event that occurred.

#### Time

This displays the amount of time between startup and event occurrence.

● Code

Event

This shows the error code when an error response was received from a connected device.

• Device no.

This shows the number of the device wherethe communication error occurred or was reset.

Device address

This shows the address of the device where the communication error occurred or was reset.

#### • Operation history

| III NX-MGW Information     |                    |                                   |        |  |  |  |  |  |
|----------------------------|--------------------|-----------------------------------|--------|--|--|--|--|--|
| IP Address 192.168.255.253 |                    |                                   |        |  |  |  |  |  |
|                            | 0 🕒 🗅              |                                   |        |  |  |  |  |  |
| NX-MGV                     | V Information Comm | n Error History Operation History |        |  |  |  |  |  |
| No.                        | Time               | Operation                         | Result |  |  |  |  |  |
| 1                          | 0 00:05:44         | Start Gateway                     |        |  |  |  |  |  |
| 2                          | 0 00:05:42         | Gateway Program Restarted         |        |  |  |  |  |  |
| 3                          | 0 00:05:40         | Gateway Conf Changed              |        |  |  |  |  |  |
| 4                          | 0 00:05:39         | Stop Gateway                      |        |  |  |  |  |  |
| 5                          | 0 00:00:01         | Start Gateway                     |        |  |  |  |  |  |
| 6                          | 0 00:00:00         | Start system                      |        |  |  |  |  |  |
| 7                          | 0 00:00:00         | Power-ON                          |        |  |  |  |  |  |
| 8                          | 0 00:00:08         | Start Gateway                     |        |  |  |  |  |  |
| 9                          | 0 00:00:00         | Start system                      |        |  |  |  |  |  |
|                            |                    |                                   |        |  |  |  |  |  |
| <                          |                    |                                   | >      |  |  |  |  |  |
|                            |                    |                                   | Close  |  |  |  |  |  |

# • Time

This displays the time between startup and event occurrence.

# Operation

This gives a description of the operation that was performed.

ecuted for a connected device.

# Result

• Code

This shows a description of the error when execution of a Backup Restore or IP address assignment for a connected device fails.

This shows the result when a Backup Restore or IP address assignment was ex-

# • Device no.

This shows the number of a connected device for which Backup Restore was executed.

## Running the Connected Device Manager

#### Procedure

(1) From the main menu, select [Online]  $\rightarrow$  [Connected Device Manager].

>> The Connected Device Manager window opens.

(2) Click the button of the function that you want to execute.

| Connected Device   | Manager                                                        | Х | Connected Device   | Manager           |                                | ×     |
|--------------------|----------------------------------------------------------------|---|--------------------|-------------------|--------------------------------|-------|
| IP Address 192.168 | .254.254                                                       | ~ | IP Address 192.168 | 3.254.254         |                                | ~     |
| Create Setup Data  | Execute Setup                                                  |   | Create Setup Data  | Execute Setup     |                                |       |
| B                  | IP address Assignment<br>ackup device config(NX-MGW <- Device) |   |                    | Write setup da    | ta(PC -> NX-MGW)<br>Assignment |       |
|                    | Read setup data(PC <- NX-MGW)                                  |   | Re Re              | estore device con | fig(NX-MGW -> Device           | :)    |
|                    | Close                                                          |   |                    |                   |                                | Close |

#### IP address assignment

This assigns an IP address based on the configuration settings written to the NX-MGW.

During execution, the gateway program is set to the STOP status.

Once execution is complete, the gateway program is set to the RUN status again.

#### ● Backup Device Config (NX-MGW←Device)

This backs up the configuration of the connected device based on the configuration settings written to the NX-MGW.

During execution, the gateway program is set to the STOP status.

Once execution is complete, the gateway program is set to the RUN status again.

| 🔂 Ba    | ackup Device Config |       |          | ×      |
|---------|---------------------|-------|----------|--------|
| IP Addr | ess 192.168.255.253 |       |          | $\sim$ |
| No.     | Name                | State | Result   |        |
| 1-2     | NX-DY               | Done  | Complete |        |
| 1-3     | NX-DX               | Exec  |          |        |
|         |                     |       |          |        |
|         |                     |       |          |        |
|         |                     |       |          |        |
|         |                     |       |          |        |
|         |                     |       |          |        |
|         |                     |       |          |        |
|         |                     |       | Can      | cel .  |

#### • No.

This shows the device number of the connected device.

Name

| • Status     |                                                                                                    |
|--------------|----------------------------------------------------------------------------------------------------|
|              | This shows the process status.                                                                       |
| ● Result     |                                                                                                    |
|              | This shows the process result.                                                                       |
| Cancel/Close |                                                                                                    |
|              | Clicking [Cancel] aborts the communication process that is being executed.                           |
|              | If the communication process was aborted (canceled or ended due to error), click the [Close] button. |
|              | After checking the status, click the [Close] button to close the window.                             |

### ● Restore device config (NX-MGW → Device)

This restores the settings of the connected device based on the configuration settings written to the NX-MGW.

During execution, the gateway program is set to the STOP status.

Once execution is completed, the gateway program is set to the RUN status again.

| 🕂 Re   | store Device Config |       |        | ×      |
|--------|---------------------|-------|--------|--------|
| P Addr | ess 192.168.255.253 |       |        | ~      |
| No.    | Name                | State | Result |        |
| 1-2    | NX-DY               | Exec  |        |        |
| 1-3    | NX-DX               | Wait  |        |        |
|        |                     |       |        |        |
|        |                     |       |        |        |
|        |                     |       |        |        |
|        |                     |       |        |        |
|        |                     |       |        |        |
|        |                     |       |        |        |
|        |                     |       |        | Cancel |
|        |                     |       |        |        |

#### ● Read Setup Data (PC ← NX-MGW)

This reads the gateway configuration in the NX-MGW and backed-up connected device configuration file, and saves them together as a single file.

#### • Write Setup Data (PC $\rightarrow$ NX-MGW)

This retrieves the gateway configuration and backed-up connected device configuration file from the setup file created by Read Setup Data and writes them to the NX-MGW.

# 📖 Note

- A message is displayed to confirm switching of the NX-MGW to STOP mode. If [OK] is clicked in response to this message, the NX-MGW is switched to STOP mode, and writing is started. If [Cancel] is selected, writing is not performed.
- After writing is completed, the gateway program restarts automatically, and operation is switched to RUN mode.

# 4 - 7 MyList Editor

# Screen layout

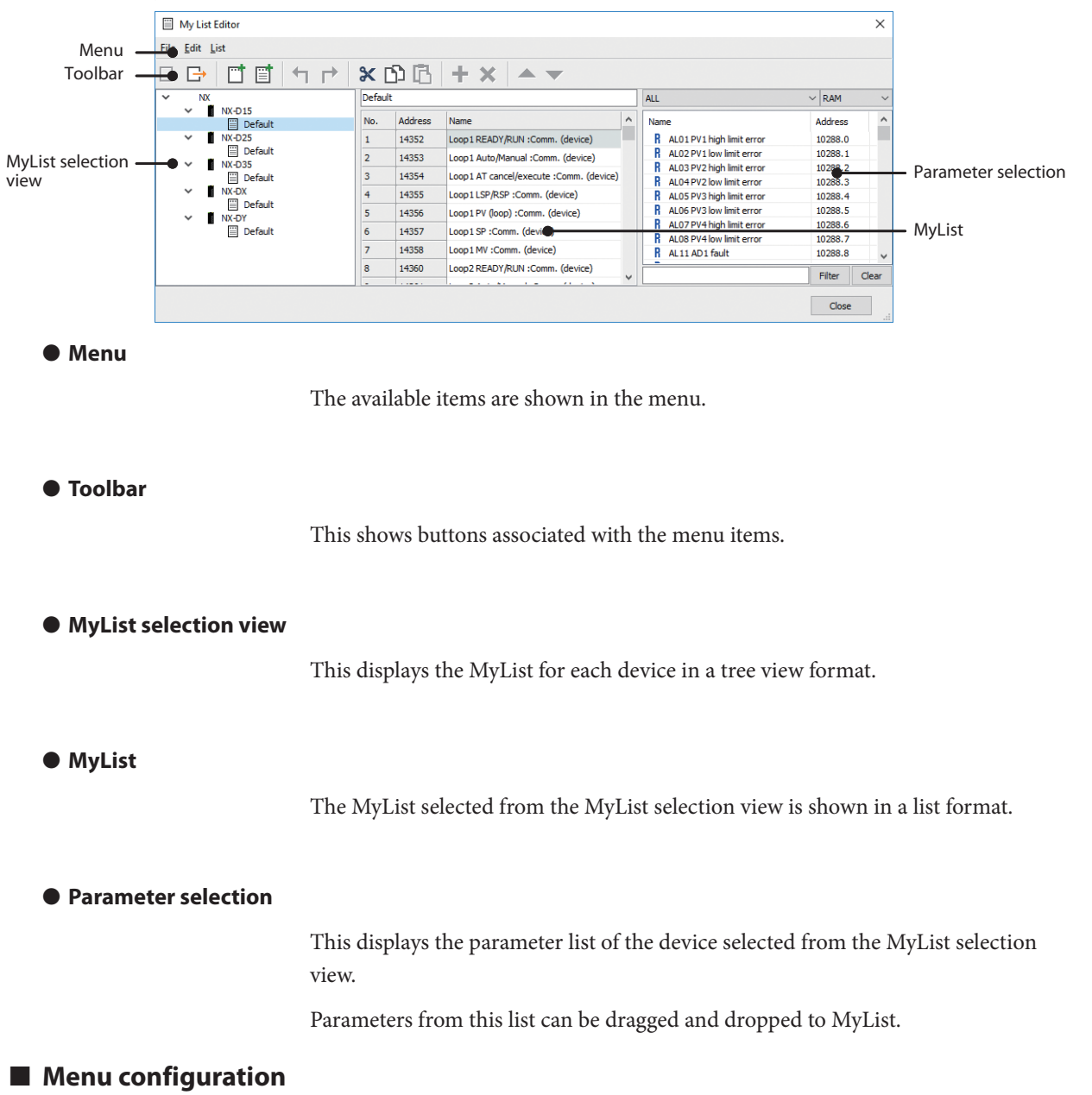

## • File menu contents

| Menu         | lcon | Submenu        | Description                                                                      | Shortcut |
|--------------|------|----------------|----------------------------------------------------------------------------------|----------|
| <u>F</u> ile | F    | <u>I</u> mport | Reads the parameter list file (*.mgwul) and adds My List to the selected device. | -        |
|              | G    | <u>E</u> xport | Saves the selected device or My List to a parameter list file (*.mgwul).         | -        |
|              | -    | <u>E</u> xit   | Exits the MyList editor.                                                         | -        |

| Menu         | lcon | Submenu                                 | Description                                                                                                    | Shortcut               |
|--------------|------|-----------------------------------------|----------------------------------------------------------------------------------------------------|------------------------|
| <u>E</u> dit | T    | <u>U</u> ndo                            | Erases the last change made in the displayed MyList and reverts it to its original state.                             | [Ctrl] + [Z]           |
|              | t    | <u>R</u> edo                            | Reverses the changes of the undo ac-<br>tion in the displayed MyList.                                                 | [Ctrl] + [Y]           |
|              | X    | Cu <u>t</u>                             | Transfers the content of a selected cell<br>in MyList to the clipboard and then<br>erases the content from the table. | [Ctrl] + [X]           |
|              | ß    | <u>С</u> ору                            | Transfers the content of a selected cell in MyList to the clipboard.                                                  | [Ctrl] + [C]           |
|              | ß    | <u>P</u> aste                           | Pastes the content in the clipboard to a selected cell in MyList.                                                     | [Ctrl] + [V]           |
|              | -    | Select <u>a</u> ll                      | Selects all cells in MyList.                                                                                          | [Ctrl] + [A]           |
|              | +    | Add selected <u>i</u> tems to list      | Adds the items selected in parameter selection to MyList.                                                             | -                      |
|              | ×    | <u>D</u> elete selected items from list | Deletes the items selected in MyList.                                                                                 | -                      |
|              |      | Copy addresses to clipboard             | Transfers the address selected in MyList to the clipboard.                                                            | [Shift] + [Ctrl] + [C] |
|              |      | Add addresses from clip <u>b</u> oard   | Adds the addresses in the clipboard to MyList.                                                                        | [Shift] + [Ctrl] + [V] |
|              |      | <u>M</u> ove up                         | Moves the selected item up by one line.                                                                               | [Ctrl] + [Up]          |
|              |      | Move do <u>w</u> n                      | Moves the selected item down by one line.                                                                             | [Ctrl] + [Down]        |

### • Edit menu contents

# • List (L) menu contents

| Menu | lcon | Submenu                   | Description                                                                                                | Shortcut       |
|------|------|---------------------------|----------------------------------------------------------------------------------------------------|----------------|
| List |      | <u>A</u> dd new list      | Adds a blank MyList to a device se-<br>lected in the MyList selection.                                     | -              |
|      | Ë    | Add de <u>f</u> ault list | Adds a MyList that is set with default<br>items to the device that is selected by<br>the MyList selection. | -              |
|      | Ē    | <u>D</u> elete list       | Deletes a configuration sheet se-<br>lected by the MyList selection.                                       | [Ctrl] + [Del] |
|      | -    | Change name               | Changes the name of the MyList se-<br>lected in the MyList selection view.                                 | -              |

#### Adding and Deleting My Lists

## Creating a new My List

This creates a new My List from the right-click pop-up menu in the MyList selection view.

- (1) Select the device (or MyList) where you want to create a new MyList in the MyList selection view.
- (2) From the right-click pop-up menu (or [List] in the main menu), select [Add new list].

To add a MyList that is set with the default items, from the right-click pop-up menu (or [List] in the main menu), , select [Add default list].

#### • Editing My List

To edit an existing MyList (cut, copy, paste, delete list, change order, change name), select the MyList in the MyList selection view, and select Edit from the right-click pop-up menu. Edit can also be selected from the main menu.

📖 Note

• Multiple MyLists cannot be selected at the same time. Select and edit one at a time.

# My List Editor

#### Change name

Double-clicking the selected cell (or pressing the [F2] key) enables editing of the name. The name can also be changed by directly entering a character string.

A selected cell can also be copied and pasted to change the name.

#### Add selected items to a list

After the items to be added are selected in the parameter selection, from the rightclick pop-up menu (or [Edit] in the main menu), select [Add selected items to list]. The selected items are added to the end of MyList.

Items can also be added by selecting them from the parameter selection and dragging and dropping them into MyList.

#### Copy addresses to clipboard

Select the address lines in MyList that you want to transfer to the clipboard, and from the right-click pop-up menu (or [Edit] in the main menu), select [Copy addresses to clipboard]. This enables the transferring of the device addresses in the selected lines to the clipboard as text separated by line feed characters.

#### Add addresses from clipboard

In MyList, open the right-click pop-up menu (or [Edit] in the main menu), and select [Add addresses from clipboard]. This enables the adding of text containing device addresses separated by line feed characters to MyList from the clipboard.

Addresses that are already contained in MyList and addresses not found in the parameter list cannot be added to MyList.

#### Delete selected items from list

After the items to be deleted are selected in MyList, from the right-click pop-up menu (or [Edit] in the main menu), select [Delete selected items from list]. The selected items are deleted from MyList.

#### Exporting and importing lists

This is a function for saving a MyList to a file when using a MyList on another computer. Once a MyList is saved to a file, it can be read by the My List Editor of an SLP-MGW on another computer and added as a MyList.

Export

Select the MyList or device to be exported in the MyList selection view, and from the right-click pop-up menu (or [Eile] in the main menu), select [Export...]. The Save As window opens. Enter the file name and select [Save].

#### Import

Select the MyList or device to be read in the MyList selection view, and from the right-click pop-up menu (or [Eile] in the main menu), select [Import...]. The Open File window opens. Select the file to be opened, and select [Open].

# 📖 Note

If MyList files from different models are imported, an error message appears indicating that the definitions are invalid, and the import process is aborted.
# **Chapter 5. SETTINGS** 5 - 1 Creating Project Files

### Project file

The files used by the SLP-MGW are shown below.

| lcon | Extension | Description                     |
|------|-----------|---------------------------------|
|      | *.mgw     | Project file created by SLP-MGW |

### • Creating new project files

- (1) Select [File]  $\rightarrow$  [Create <u>n</u>ew project].
- >> A new project is created, and the Project View is displayed.

### • Opening project files

- (1) Select [File]  $\rightarrow$  [Open project file].
- >> The Open window appears.

| Nopen                                                                                |                    |                           |                                        | ×           |
|--------------------------------------------------------------------------------------|--------------------|---------------------------|----------------------------------------|-------------|
| ← → · ↑ 🗄 • TH                                                                       | his PC > Documents | ~                         | C Search Documents                     | م           |
| Organize 🔻 New fold                                                                  | ler                |                           |                                        | •           |
| <ul> <li>Quick access</li> <li>OneDrive</li> <li>This PC</li> <li>Network</li> </ul> | Name               | Date<br>8/29/2016 2:44 PM | Type Size                              | Tag<br>2 KB |
|                                                                                      | <                  |                           |                                        | >           |
| File <u>r</u>                                                                        | ame: NX-MGWConf    |                           | ✓ Project File(*.mgw)       Open     0 | Cancel .:i  |

(2) Select the file to be opened. (To specify the file name directly, enter the file name in the field [File <u>n</u>ame].)

(3) Click the [Open] button.

>> The specified project file opens.

### 📖 Note

• The default project folder when running for the first time is My Documents. After that, the default project folder is set to the folder that was selected.

### • Re-opening project files

- (1) Select [File]  $\rightarrow$  [Re-open project].
- >> A menu containing a list of recently-opened project files appears.
- (2) Select the file to be opened.
- >> The selected project file is opened.

#### Saving project files

(1) Select [File]  $\rightarrow$  [Save project].

>> The project is saved to a file.

### 📖 Note

• If the project has not yet been saved, the Save As window opens.

#### • Saving project files using a specified name

(1) Select [File]  $\rightarrow$  [Save project <u>as</u>].

#### >> The Save As window opens.

| 🗙 Save As                        |                       |                  |                            | ×              |
|----------------------------------|-----------------------|------------------|----------------------------|----------------|
| ← → • ↑ 🖺                        | > This PC > Documents |                  | ✓ <sup>™</sup> Search D    | ocuments $ ho$ |
| Organize 👻 New                   | w folder              |                  |                            | ::: • ?        |
| 📌 Quick access                   | Name                  | Date<br>No items | Type<br>match your search. | Size Tag       |
| This PC                          |                       |                  |                            |                |
|                                  | ۲                     |                  |                            | >              |
| File <u>n</u> ame:               | NX-MGWConf            |                  |                            | ~              |
| Save as <u>t</u> ype:            | Project File(*.mgw)   |                  |                            | ~              |
| <ul> <li>Hide Folders</li> </ul> |                       |                  | <u>S</u> a                 | ve Cancel      |

- (2) Open the folder where the file will be saved, and enter the file name. (To overwrite an existing file, simply select the file.)
- (3) Click the [Save] button.
- >> The project is saved to a file with the specified name.

### 📖 Note

• The default project folder when the program is run for the first time is My Documents. After that, the default project folder is set to the folder that was last selected.

### Close project

- (1) Select [File]  $\rightarrow$  [Close project].
- >> This closes the open project.
- >> If an attempt is made to close a project that was modified but not saved, a warning message appears.

## 5 - 2 Configuration Sheet Details

Details about configuration sheets are described here. Parameters are listed vertically in the attribute settings list. Parameters are listed horizontally in the process settings list.

### System - LAN1/LAN2

This determines the settings for the devices that communicate through the LAN1 or LAN2 connectors on the NX-MGW.

The attribute settings list includes the items below.

| Parameter name  | Description                                                                          |
|-----------------|--------------------------------------------------------------------------------------|
| IP address      | IP address of the LAN1 or LAN2 connector on the NX-MGW                               |
| Subnet mask     | Subnet mask of the network connected to the LAN1 or LAN2 connector on the NX-MGW     |
| Default gateway | Default gateway of the network connected to the LAN1 or LAN2 connector on the NX-MGW |

Each item is described below.

#### IP address

The IP address of the NX-MGW is set here. The LAN1 connector and LAN2 connector are set separately.

- Range: 1.0.0.1 to 223.255.255.254 (excluding 127.\*.\*.\*)
- Default values: 192.168.0.127 (LAN1) 192.168.4.127 (LAN2)

#### Handling Precautions

- LAN1 and LAN2 cannot be set to the same network address.
- The LAN2 connector uses multiple IP addresses for connecting to SLP-MGW and is set to the fixed IP address 192.168.255.253. It cannot be set to 192.168.255.\* of the same segment of the IP address used to connect to the SLP-MGW.

#### Subnet mask

The subnet mask for the IP address of the NX-MGW is set here. The LAN1 connector and LAN2 connector are set separately.

- Range: 128.0.0.0 to 255.255.255.252
- Default value: 255.255.255.0

### Handling Precautions

• When a supernet setting (such as 255.255.0.0 for class C) is used for the subnet mask, if the IP address assignment is run for the Network Instrumentation Module, the setting using the SLP-NX can no longer be used.

#### • Default gateway

The default gateway for the IP address of the NX-MGW is set here. The LAN1 connector and LAN2 connector are set separately. If this is blank, the setting is "No default gateway."

- Range: Blank or 1.0.0.1 to 223.255.255.254 (excluding 127.\*.\*.\*)
- Default value: Blank

The process settings list includes the items below.

| Parameter name   | Description                                                                                               |
|------------------|----------------------------------------------------------------------------------------------------|
| Device           | Connected device                                                                                          |
| IP address       | IP address of connected device                                                                            |
| Port             | Standby port number for connected device                                                                  |
| Transport layer  | TCP or UDP is selected                                                                                    |
| Retry-count      | Number of retries when no response is received                                                            |
| Time-out time    | Elapsed time until a transmission is determined to have no response                                       |
| Enabled/Disabled | Selection of whether a registered device is used or not                                                   |
| Host No.         | Host device number that reads out the judgment device when Enabled/Disabled is set to "Start-up judging"  |
| Judgment Device  | Judgment device that reads out from the host device when<br>Enabled/Disabled is set to "Start-up judging" |
| Read Device Max  | Maximum data count that can be requested at once in communication frames that perform reading             |
| Write Device Max | Maximum data count that can be requested at once in communication frames that perform writing             |
| Send Delay Time  | Wait time each time before sending is started                                                             |
| Option 1         | Additional setting for communication                                                                      |
| Option 2         | Additional setting for communication                                                                      |

Each item is described below.

#### • Device

The connected device is selected from the pull-down menu. If no target device is available for a setting item, select Modbus-TCP, CPL-TCP, or other general-purpose device for each communication protocol.

• Range: Mitsubishi-Q

Yokogawa FA-M3 NX-15, NX-25, NX-35, NX-DX, NX-DY Modbus-TCP CPL-TCP or other (added sequentially)

• Default value: ---

- This sets the IP address of the connected device that was set for "Device."
- Range: 0.0.0.1 to 255.255.255.254
- Default value: Blank

#### Handling Precautions

- Set so that there are no duplicate IP addresses for any of the devices or the NX-MGW.
- If the default gateway is not set, set an IP address within the same subnet of the connected LAN connector.

This sets the port number of the connected device that was set for "Device." The NX-MGW is the client, and the device is the server. Data is sent from the NX-MGW to the port having this setting.

- Range: 0 to 65535
- Default value: Depends on device

#### Transport layer

This is used to select the type of communication transport layer to the connected device that was set for "Device."

In some cases, this cannot be set because the value is fixed for certain devices.

- Range: TCP, UDP
- Default value: Depends on the device
- Retry-count

This sets the number of retries of the connected device that was set for "Device." A retry is a resend process to a single connected device. A retry is performed when no response was received from a device by the NX-MGW.

- Range: 0 to 10 attempts
- Default value: 3

#### • Time-out time

This sets the time until a time-out occurs for the connected device that was set for "Device." The time-out time is the elapsed time until a transmission is determined to have no response.

- Range (Units: sec): 100 to 60000
- Default value: 1000

#### Enabled/Disabled

This selects whether the settings are used for the connected device that was set in "Device." If set to "Disabled," even if communication settings for this device are set, all gateway functions and device management functions are disabled. If "Start-up judging" is selected, the setting that was written to "Judgment Device" of the host device is read and determined at startup.

- Range: Enabled, Disabled, Start-up judging
- Default value: Enabled

#### • Host No.

If "Start-up judging" is selected for the "Enabled/Disabled" setting, this selects the host device that reads the "Judgment Device" at startup.

- Range: Selected from connected devices that were registered
- Default value: ---

#### Judgment Device

If "Start-up judging" is selected in the "Enabled/Disabled" setting, this sets the "Judgment Device" that reads from the host device at startup.

- Range: Depends on the device
- Default value: Blank

#### Read Device Max

This specifies the maximum data count that can be requested at once in communication frames that perform reading. This value is determined by the communication protocol and device specifications. In some cases, this cannot be set because the value is fixed for certain devices.

- Range: 1 to 512
- Default value: Depends on the device

#### • Write Device Max

This specifies the maximum data count that can be requested at once in communication frames that perform writing. This value is determined by the communication protocol and device specifications. In some cases, this cannot be set because the value is fixed for certain devices.

- Range: 1 to 512
- Default value: Depends on the device

#### Send Delay Time

This sets the wait time each time before sending is started. Adjust this setting if communication is not completed or control performance is reduced due to heavy communication traffic.

- Range (Units: msec): 1 to 1000
- Default value: Depends on the device

#### • Option 1, Option 2

These are additional settings for communication. This is set separately for each device.

- Range (unit: number of times): Depends on the device.
- Default value: Depends on the device

### System - Options

This is for the overall operation settings for the NX-MGW.

It includes the items below.

| Parameter name               | Description                                                                                                    |
|------------------------------|----------------------------------------------------------------------------------------------------|
| Startup delay-time (sec)     | Communication start wait time after startup is completed                                                       |
| Cyclic scan-cycle            | CyclicTransmit is execution cycle                                                                              |
| Trigger scan-cycle           | Cycle for checking the trigger device values for<br>TriggerTransmit                                            |
| Status notification interval | Execution cycle for Cyclic ON Notify and Notify Disconnect                                                     |
| Sync wait time               | Wait time until the next line is executed after execution of a sync line in the sheet                          |
| Init trigger device          | Setting that determines whether a trigger device is turned off after a trigger is detected                     |
| Init notify device           | Setting that determines whether a notification device is turned off before the processing of each sheet begins |

Each item is described below.

#### • Startup delay-time (sec)

This sets the communication start wait time after startup is completed. This is set if the power for all of the equipment is switched on simultaneously but the connected devices are not ready for communication by the time the startup of the NX-MGW is completed.

- Range (units: seconds): 0 to 60
- Default value: 0

### ! Handling Precautions

 It takes the NX-MGW about 20 seconds from power-on until it is ready for communication. "Delay-time (sec)" sets an additional wait time after the NX-MGW is ready for communication.

#### • Cyclic scan-cycle

The cycle for executing CyclicTransmit is selected from the pull-down menu. The NX-MGW starts the processing of unexecuted CyclicTransmit sheets according to the cycle that is set here.

- Range (units: msec): 100 to 1000 ( in 100 msec units)
- Default value: 200 msec

#### Trigger scan-cycle

The cycle for monitoring startup trigger devices for TriggerTransmit is selected from the pull-down menu. The NX-MGW starts the trigger determination processing of unexecuted TriggerTransmit sheets according to the cycle that is set here.

- Range (units: msec): 100 msec to 1 sec (selected in 100 msec units)
- Default value: 500 msec

#### Status notification interval

The cycle for executing Cyclic ON Notify and Notify Disconnect is selected from the pull-down menu. Cyclic ON Notify is a function that sends a notification that the NX-MGW is running, and Notify Disconnect sends a notification that a connected device has not responded. Both of these functions send notifications at the interval determined by this setting.

- Range (units: sec): 1 sec to 10 sec (in 1 sec units)
- Default value: 5 sec

#### • Sync wait time

This is the wait time until the next line is executed after execution of a sync line in the sheet.

- Range (units: msec): 0 msec to 1 sec (in 100 msec units)
- Default value: 500 msec

#### Init trigger device

The user selects from a pull-down menu whether or not the NX-MGW turns off the trigger device after a trigger is detected by TriggerTransmit, Bit set, Backup All, Restore All, or IP address assignment. The trigger device is turned off if "Enabled" is selected.

- Range: Disabled, Enabled
- Default value: Enabled
- Init notify device

The user selects from a pull-down menu whether or not the NG-MGW turns off the devices for "Notify Complete," "Notify Error," and "Notify Result" before starting to process the respective sheet. The trigger device is turned off if "Enabled" is selected.

- Range: Disabled, Enabled
- Default value: Disabled

Init trigger device and Init notify device are executed at the timing shown in the figure below. (In a scan cycle, the trigger device is not checked or initialized.)

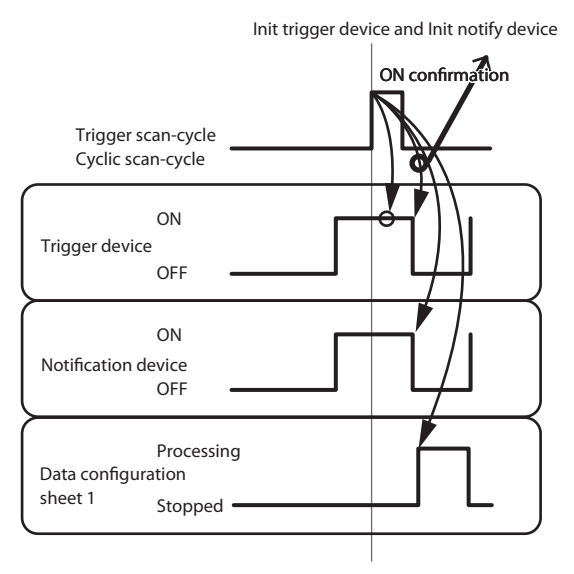

### ! Handling Precautions

• Processing of each sheet continues even if a communication error occurs for Init trigger device or Init notify device.

5-8

### CyclicTransmit

This determines the settings for cyclic data transfer (CyclicTransmit).

The attribute settings list includes the items below.

| Parameter name         | Description                                                                        |
|------------------------|------------------------------------------------------------------------------------|
| Name                   | Sheet name                                                                         |
| Transmit Direction     | Data transfer direction within a sheet                                             |
| Host No.               | Host device connected by data transfer within sheet                                |
| Notify Complete Device | Host device that turns ON when data transfer within the sheet is complete          |
| Notify Error Device    | Host device that turns ON when data transfer within the sheet ends due to an error |

Each item is described below.

#### Name

This sets the sheet name. A name change that was done in the project view is also shown here.

- Range (units: sec): Value that was set in project view
- Default value: CyclicTransmit 1

### Transmit Direction

The data transfer direction within the sheet is selected from the pull-down menu.

- Range (units: sec): Read (Slave  $\rightarrow$  Host), Write (Slave  $\leftarrow$  Host)
- Default value: Read (Slave  $\rightarrow$  Host)

### • Host No.

The host device connected by data transfer within the sheet is selected from a pulldown menu.

- Range: Selected from connected devices that were registered
- Default value: ---

#### Notify Complete Device

This sets the host device that turns ON when data transfer within the sheet is completed. Notify Complete is not performed if this is left blank.

- Range: Depends on the host device
- Default value: Blank

### Notify Error Device

This determines the host device that turns ON when data transfer within the sheet ends due to an error. Notify Error is not performed if this is left blank.

- Range: Depends on the host device
- Default value: Blank

| Parameter name       | Description                                                                                                    |
|----------------------|----------------------------------------------------------------------------------------------------|
| Slave No.            | Slave device that performs transmission at each line                                                                               |
| Slave Device Address | Address of device that sends slave device transmissions                                                                            |
| Data Count           | Transmission data length<br>If set to "2", the data for two device addresses are<br>transmitted in the same communication message. |
| Host Device          | Address of device that sends host device transmissions                                                                             |

The process settings list includes the items below.

Each item is described below.

#### • Slave No.

The slave device that sends a transmission at each line is selected from the pulldown menu.

- Range: Selected from connected devices that were registered
- Default value: ---

#### Slave Device Address

This sets the address of the slave device that transmits at each line.

- Range: Depends on the slave device
- Default value: Blank

#### Data Count

The amount of data that is transmitted at each line is selected from the pull-down menu. If "1" is selected, one device address is transmitted. If "2" is selected, two parameters are transmitted using the same communication frame.

The second device address is the address that was set by "Slave Device Address" + 1, and the host device address is the address that was set by "Host Device Address" + 1.

- Range: 1 or 2
- Default value: 1

#### Host Device Address

This sets the host device that performs transmission at each line.

- Range: Depends on the host device
- Default value: Blank

### Trigger Transmit

This determines the settings of cyclic data transfer (CyclicTransmit).

The attribute settings list includes the items below.

| Parameter name         | Description                                                                                       |
|------------------------|---------------------------------------------------------------------------------------------------|
| Name                   | Sheet name                                                                                        |
| Transmit Direction     | Data transfer direction within sheet                                                              |
| Host No.               | Host device connected by data transfer within sheet                                               |
| Trigger Device         | Executes transmission of a sheet if the trigger device is turned on for executing TriggerTransmit |
| Notify Complete Device | Host device that turns ON when data transfer within the sheet is complete                         |
| Notify Error Device    | Host device that turns ON when data transfer within the sheet ends due to an error                |

Each item is described below.

#### Name

This sets a sheet name. A name that was changed in the project view is also changed here.

- Range (units: sec): Value that was set in project view
- Default value: TriggerTransmit 1

#### Transmit Direction

The data transfer direction within the sheet is selected from the pull-down menu.

- Range (units: sec): Read (Slave  $\rightarrow$  Host), Write (Slave  $\leftarrow$  Host)
- Default value: Read (Slave  $\rightarrow$  Host)
- Host No.

The host device connected by data transfer within the sheet is selected here.

- Range: Selected from connected devices that were registered
- Default value: ---

#### • Trigger Device

This sets the host device that serves as the trigger device for executing the TriggerTransmit sheet.

- Range: Depends on the host device
- Default value: Blank

#### Notify Complete Device

This sets the host device that turns ON when data transfer within the sheet is completed. Notify Complete is not performed if this is left blank.

- Range: Depends on the host device
- Default value: Blank

#### Notify Error Device

This sets the host device that turns ON when data transfer within the sheet ends due to an error. Notify Error is not done if this is left blank.

- Range: Depends on the host device
- Default value: Blank

The process settings list includes the items below.

| Parameter name       | Description                                                                                                    |
|----------------------|----------------------------------------------------------------------------------------------------|
| Slave No.            | Slave device that performs transmission at each line                                                                                |
| Slave Device Address | Address of device that sends slave device transmissions                                                                             |
| Data Count           | Transmission data length<br>If set to "2," the data for two device addresses is trans-<br>mitted in the same communication message. |
| Host Device Address  | Address of device that sends host device transmissions                                                                              |

Each item is described below.

#### Slave No.

The slave device that sends a transmission at each line is selected from the pulldown menu.

- Range: Selected from connected devices that were registered
- Default value: ---

#### Slave Device Address

This sets the address of the slave device that sends a transmission at each line.

- Range: Depends on the slave device
- Default value: Blank
- Data Count

The data count that is transmitted at each line is selected from the pull-down menu. If "1" is selected, one device address is transmitted. If "2" is selected, two device addresses are transmitted using the same communication frame.

The second device address is the address that was set by "Slave Device Address" + 1, and the host device address is the address that was set by "Host Device Address" + 1.

- Range: 1 or 2
- Default value: 1

#### Host Device Address

This sets the host device that sends a transmission at each line.

- Range: Depends on the host device
- Default value: Blank

### Bit set

This sets Bit set.

The attribute settings list includes the items below.

| Parameter name | Description                                         |
|----------------|-----------------------------------------------------|
| Name           | Sheet name                                          |
| Host No.       | Host device connected by data transfer within sheet |

Each item is described below.

Name

This sets the sheet name. A name change that was executed in the project view is also shown here.

- Range (units: sec): Value that was set in project view
- Default value: Bit set 1

• Host No.

The host device connected by Bit set within the sheet is selected from the pull-down menu.

- Range: Selected from connected devices that were registered
- Default value: ---

The process settings list includes the items below.

| Parameter name       | Description                                                                                   |
|----------------------|-----------------------------------------------------------------------------------------------|
| Slave No.            | Slave device that executes Bit set for each line                                              |
| Slave Device Address | Address of slave device that executes Bit set                                                 |
| Trigger (Write ON)   | Turns on the slave device for each line when a trigger device turns ON for executing Bit set  |
| Trigger (Write OFF)  | Turns off the slave device for each line when a trigger device turns ON for executing Bit set |
| Notify Complete      | Host device that turns ON when Bit set within the sheet is complete                           |
| Notify Error         | Host device that turns ON when Bit set within the sheet ends due to an error                  |

#### • Slave No.

The slave device that sends a transmission at each line is selected from the pulldown menu.

- Range: Selected from connected devices that were registered
- Default value: ---

### • Slave Device Address

This sets the address of the slave device that performs writing at each line.

- Range: Depends on the slave device
- Default value: Blank

#### • Trigger (Write ON)

This sets the host device that serves as the trigger device for setting a slave device to ON.

- Range: Depends on the host device
- Default value: Blank

#### • Trigger (Write OFF)

This sets the host device that serves as the trigger device for setting a slave device to OFF.

- Range: Depends on the host device
- Default value: Blank

#### • Notify Complete Device

This sets the host device that turns ON when Bit set within each line is complete. Notify Complete is not performed if this is left blank.

- Range: Depends on the host device
- Default value: Blank

#### Notify Error Device

This sets the host device that turns ON when data transfer within a line ends due to an error. Notify Error is not performed if this is left blank.

- Range: Depends on the host device
- Default value: Blank

### Device Management - Backup Restore

This is for the Backup Configuration and Restore Configuration settings.

The attribute settings list includes the items below.

| Parameter name      | Description                                                                                       |
|---------------------|---------------------------------------------------------------------------------------------------|
| Host No.            | Host device that performs trigger determination and notification                                  |
| Backup All Trigger  | Host device that backs up all configurations of the con-<br>nected slave devices (executed at ON) |
| Restore All Trigger | Host device that restores all configurations of the con-<br>nected slave devices (executed at ON) |

### 📖 Note

• Backup All and Restore All are not executed for devices where "Enabled/ Disabled" is set to "Disabled."

### Host No.

The host device connected by Backup Restore within the sheet is selected from the pull-down menu.

- Range: Selected from connected devices that were registered
- Default value: ---

#### Backup All Trigger

This sets the host device that serves as the trigger device for executing Backup All.

- Range: Depends on the host devices
- Default value: Blank

#### • Restore All Trigger

This sets the host device that serves as the trigger device for executing Restore All.

- Range: Depends on the host devices
- Default value: Blank

The process settings list includes the items below.

| Parameter name     | Description                                                                                                    |
|--------------------|----------------------------------------------------------------------------------------------------|
| Device (View only) | Shows the slave device that is backed up or restored                                                                                                    |
| Backup Trigger     | Host device that backs up the individual configuration of a connected slave device for all lines (executed at ON)                                             |
| Restore Trigger    | Host device that restores the individual configuration of a connected slave device for all lines (executed at ON)                                             |
| Notify Result      | Host device that sends 0 when the backup or restore process<br>for a slave device is successful for all lines.<br>A failure code is sent if processing fails. |
| Notify Complete    | Host device that turns ON when the backup or restore pro-<br>cess for a slave device is successful for all lines                                              |
| Notify Error       | Host device that turns ON when the backup or restore pro-<br>cess for a slave device ends due to an error for any lines                                       |
| Restore Mode       | Restore range of slave device for all lines                                                                                                    |

| Device          |                                                                                                    |
|-----------------|----------------------------------------------------------------------------------------------------|
|                 | This shows the device that is set in System - LAN1/LAN2. It cannot be changed here.                                       |
|                 | Range: Registered device                                                                                                  |
|                 | • Default value:                                                                                                    |
|                 |                                                                                                    |
|                 |                                                                                                    |
| • Backup mgger  |                                                                                                    |
|                 | This sets the host device that serves as the trigger device for backing up the indi-                                      |
|                 | Denormal configuration of a stave device.                                                                                 |
|                 | • Range: Depends on the host device                                                                                       |
|                 | • Default value: Blank                                                                                                    |
|                 |                                                                                                    |
| Restore Trigger |                                                                                                    |
|                 | This sets the host device that serves as the trigger device for restoring the individual configuration of a slave device. |
|                 | • Range: Depends on the host device                                                                                       |
|                 | • Default value: Blank                                                                                                    |
|                 |                                                                                                    |
| Notify Pocult   |                                                                                                    |
| • Notity Result |                                                                                                    |
|                 | This sets the host device that transmits the execution results of Backup Configuration                                    |
|                 | Denser de en the heat device                                                                                              |
|                 | Cange: Depends on the nost device                                                                                         |
|                 | • Default value: Blank                                                                                                    |
| Notify Complete |                                                                                                    |
|                 | This sets the host device that turns ON when Backup Configuration or Restore                                              |
|                 | Configuration is complete. Notify Complete is not performed if this is left blank.                                        |
|                 | Range: Depends on the host device                                                                                         |
|                 | • Default value: Blank                                                                                                    |
|                 |                                                                                                    |
| • Notify Error  |                                                                                                    |
|                 | This sets the host device that turns ON when Backup Configuration or Restore                                              |
|                 | Configuration ends due to an error. Notify Error is not performed if this is left blank.                                  |
|                 | • Range: Depends on the host device                                                                                       |
|                 | • Default value: Blank                                                                                                    |

#### Restore Mode

This is used to select how much is restored when executing Restore Configuration. Mode restores NX loop mode (RUN/READY, AUTO/MANUAL, or RSP/LSP).

User-defined restores user-defined bits 1 to 32 and user-defined numerical values 1 to 16.

- Range: Parameter,
  - Parameter + Mode,
  - Parameter + User-defined,
  - Parameter + Mode + User-defined
- Default value: Parameter

### 📖 Note

• "Parameter" in Restore Mode is identical to the target data when Read/Write Parameter is executed for the NX-SLP.

### Device Management - IP address assignment

This sets the assigning of IP addresses.

The attribute settings list includes the items below.

| Parameter name     | Description                                                                                                    |
|--------------------|----------------------------------------------------------------------------------------------------|
| Host No.           | Host device that performs trigger determination and notification                                                                                                  |
| IP Address Trigger | Host device that assigns IP addresses to the connected slave devices (executed at ON)                                                                             |
| Notify Result      | Host device that sends 0 when the IP address assignment<br>process for the connected slave devices is successful.<br>A failure code is sent if the process fails. |
| Notify Complete    | Host device that turns ON when the IP address assignment process for the connected slave devices is complete                                                      |
| Notify Error       | Host device that turns ON when the IP address assignment process for the connected slave devices ends due to an error                                             |

#### • Host No.

The connected host device for assigning IP addresses is selected from the pulldown menu.

- Range: Selected from connected devices that were registered
- Default value: ---

#### • IP Address Trigger

This sets the host device that serves as the trigger device for executing IP address assignment. IP address assignment is not performed if this is left blank.

- Range: Depends on the host device
- Default value: Blank

#### • Notify Result

This sets the host device that transmits the execution results of IP address assignment. Notify Result is not performed if this is left blank.

- Range: Depends on the host device
- Default value: Blank

#### Notify Complete

This sets the host device that turns ON when IP address assignment is complete. Notify Complete is not performed if this is left blank.

- Range: Depends on the host device
- Default value: Blank

#### • Notify Error

This sets the host device that turns ON when IP address assignment ends due to an error. Notify Error is not performed if this is left blank.

- Range: Depends on the host device
- Default value: Blank

### Device Management - Status Notification

This sets the status notification.

The attribute settings list includes the items below.

| Parameter name          | Description                                                                                                    |
|-------------------------|----------------------------------------------------------------------------------------------------|
| Host No.                | Host device that performs trigger determination and notification                                                             |
| Cyclic ON Notify        | Host device that turns ON for each cycle specified by the system for notifying that the NX-MGW is operating                  |
| Notify Connected Status | Setting for whether status notification is sent to a bit device or is sent by specifying the bit position in the word device |

#### • Host No.

The connected host device for Status Notification is selected from the pull-down menu.

- Range: Selected from connected devices that were registered
- Default value: ---

### • Cyclic ON Notify

This sets the host device that performs transmission for Cyclic ON Notify. No notification is performed if this is left blank.

- Range: Depends on the host device
- Default value: Blank

#### Notify Connected Status

This sets whether status notification is sent in word units or by specifying the bit position by selecting from a pull-down menu.

- Range: Notify Bit, Notify Word
- Default value: Notify Bit

The process settings list includes the items below.

| Parameter name     | Description                                                                                                  |
|--------------------|----------------------------------------------------------------------------------------------------|
| Device (View only) | Shows the slave device that is backed up or restored                                                         |
| Notify Disconnect  | Host device that turns ON when a disconnection occurs during execution of communication to a slave device    |
| Bit Position       | Specifies the bit position from the least significant bit (LSB) of the word device when "Notify Word" is set |

#### • Device

This shows the device that is set in System - LAN1/LAN2. This cannot be changed here.

- Range: Registered device
- Default value: ---

### Notify Disconnect

This sets the host device that sends transmissions for Notify Disconnect. No notification is performed if this is left blank.

- Range: Depends on the host device
- Default value: Blank

### 📖 Note

• If the "Notify Connected Status" is set to "Notify Word," duplicate "Notify Disconnect" notifications can be set.

#### Bit Position

This sets which bit position of the word device is turned ON when "Notify Connected Status" is set to "Notify Word" in the attribute settings list. LSB is 0, and MSB is 15.

- Range: 0 to 15
- Default value: 0

# Chapter 6. DEVICE COMMUNICATION SETTINGS

When communicating with controllers made by Azbil and with PLCs, the NX-MGW acts as the host station for communication, and communication messages are sent based on the communication protocol of the device that was set for LAN1/LAN2 by the SLP-MGW.

The host and slave devices send responses based on the communication messages sent by the NX-MGW.

This chapter describes the communication settings for the devices.

# 6 - 1 Connected Device Models

### Connected device models

The devices that can be connected are shown in the table below.

| Company name        | Series name                           | Protocol                   | ТСР     | Name selected by                               |
|---------------------|---------------------------------------|----------------------------|---------|------------------------------------------------|
| Azbil               | Network<br>Instrumentation<br>Modules | CPL/TCP                    | ТСР     | NX-D15<br>NX-D25<br>NX-D35<br>NX-DX<br>NX-DY   |
| Mitsubishi Electric | MELSEC iQ-R<br>MELSEC Q<br>MELSEC L   | SLMP (3E) Binary           | TCP/UDP | Mitsubishi SLMP (3E)                           |
| Yokogawa Electric   | FA-M3                                 | PC-Link Binary             |         | Milisudishi iQ-F SLIVIP (3E)<br>Yokogawa FA-M3 |
| Omron               | CJ<br>CS                              | FINS                       | TCP/UDP | Omron FINS                                     |
| SIEMENS             | S7-1200<br>S7-300<br>S7-400           | S7 communication           | COTP    | Siemens S7                                     |
| JTEKT               | PC10                                  | Computer Link<br>PC10 mode | ТСР     | TOYOPUC PC10 (TCP)                             |

### General-purpose protocols

| Protocol          | Transport layer | Name selected by |
|-------------------|-----------------|------------------|
| Modbus/TCP Binary | TCP/UDP         | Modbus-TCP       |
| CPL/TCP           | ТСР             | CPL-TCP          |

### • Available devices

The (data) address range for the available devices is shown below for each model.

#### Azbil

| Device type | Address range  |
|-------------|----------------|
| Bit device  | 0.0 to 65535.F |
| Word device | 0 to 65535     |

### Mitsubishi Electric

| Device type                    | Address range        |
|--------------------------------|----------------------|
| Input relay                    | X00000 to X0FFFF     |
| Output relay                   | Y00000 to Y0FFFF     |
| Internal relay                 | M00000 to M32766     |
| Special relay                  | SM00000 to SM02047   |
| Link special relay             | SB00000 to SB01FFF   |
| Edge relay                     | V00000 to V02047     |
| Latch relay                    | L00000 to L08191     |
| Link relay                     | B00000 to B01FFF     |
| Annunciator                    | F00000 to F02047     |
| Timer (contact)                | TS00000 to TS02047   |
| Timer (coil)                   | TC00000 to TC02047   |
| Cumulative timer (contact)     | SS00000 to SS02047   |
| Cumulative timer (coil)        | SC00000 to SC02047   |
| Counter (contact)              | CS00000 to CS01023   |
| Counter (coil)                 | CC00000 to CC01023   |
| Data register                  | D0000000 to D4184063 |
| Link register                  | W000000 to W3FD7FF   |
| Index register                 | Z0000 to Z0015       |
| File register (R)              | R00000 to R32767     |
| File register (ZR)             | ZR00000 to ZR1042431 |
| Special register               | SD00000 to SD02047   |
| Link special register          | SW00000 to SW01FFF   |
| Timer current value            | TN00000 to TN02047   |
| Cumulative timer current value | SN00000 to SN02047   |
| Counter current value          | CN00000 to CN01023   |

### • Yokogawa Electric

| Device type                      | Address range                 |
|----------------------------------|-------------------------------|
| Input relay                      | Xlmmnn                        |
|                                  | l: unit number (0 to 7)       |
|                                  | mm: slot position (1 to 16)   |
|                                  | nn: terminal number (1 to 64) |
| Output relay                     | Ylmmnn                        |
|                                  | l: unit number (0 to 7)       |
|                                  | mm: slot position (1 to 16)   |
|                                  | nn: terminal number (1 to 64) |
| Internal relay                   | 100001 to 165536              |
| Shared relay                     | E00001 to E65536              |
| Link relay                       | L00001 to L65536              |
| Special relay                    | M00001 to M65536              |
| Timer                            | TU00001 to TU09999            |
| Counter                          | CU00001 to CU09999            |
| Data register                    | D00001 to D65536              |
| Shared register                  | R00001 to R65536              |
| Index register                   | V00001 to V65536              |
| Link register                    | W00001 to W65536              |
| Special register                 | Z00001 to Z65536              |
| File register                    | B00001 to B65536              |
| Cache register                   | F00001 to F65536              |
| Timer setting                    | TS00001 to TS09999            |
| Timer current value              | TP00001 to TP09999            |
| Timer current value (count up)   | TI00001 to TI09999            |
| Counter setting                  | CS00001 to CS09999            |
| Counter current value            | CP00001 to CP09999            |
| Counter current value (count up) | Cl00001 to Cl09999            |

### • Omron

| Device type                   | Address range          |
|-------------------------------|------------------------|
| Channel I/O bit               | 0000.00 to 6143.15     |
| Internal auxiliary relay bit  | W000.00 to W511.15     |
| Holding relay bit             | H000.00 to H1535.15    |
| Special auxiliary relay bit   | A000.00 to A1471.15    |
| Timer (up flag)               | T0000 to T4095         |
| Counter (up flag)             | C0000 to C4095         |
| Channel I/O                   | 0000 to 6143           |
| Timer (current value)         | TN0000 to TN4095       |
| Counter (current value)       | CN0000 to CN4095       |
| Data memory                   | D00000 to D32767       |
| Expansion data memory bank 0  | E0_00000 to E0_32767   |
| :                             |                        |
| Expansion data memory bank F  | EF_00000 to EF_32767   |
| Expansion data memory bank 10 | E10_00000 to E10_32767 |
| :                             |                        |
| Expansion data memory bank 18 | E18_00000 to E18_32767 |
| Expansion data memory current | E_00000 to E_32767     |

#### • SIEMENS

| Device type   | Address range                            |
|---------------|------------------------------------------|
| Input bit     | 100000.0 to 165534.7                     |
| Output bit    | Q00000.0 to Q65534.7                     |
| Internal bit  | M00000.0 to M65534.7                     |
| Data bit      | DB00001.DBX00000.0 to DB60000.DBX65534.7 |
| Input word    | IW00000 to IW65534                       |
| Output word   | QW00000 to QW65534                       |
| Internal word | MW00000 to MW65534                       |
| Data word     | DB00001.DBW00000 to DB60000.DBW65534     |

### • TOYOPUC

| Device type                 | Address range            |
|-----------------------------|--------------------------|
| Keep relay                  | Pn-K0000 to Pn-K02FF     |
| Link relay                  | Pn-L0000 to Pn-L07FF     |
|                             | Pn-L1000 to Pn-L2FFF     |
| Internal relay              | Pn-M0000 to Pn-M07FF     |
|                             | Pn-M1000 to Pn-M17FF     |
| Edge                        | Pn-P0000 to Pn-P01FF     |
| 5                           | Pn-P1000 to Pn-P17FF     |
| Timer/Counter               | Pn-T/C0000 to Pn-T/C01FF |
|                             | Pn-T/C1000 to Pn-T/C17FF |
| Special relay               | Pn-V0000 to Pn-V00FF     |
|                             | Pn-V1000 to Pn-V17FF     |
| Input/output relay          | Pn-X/Y0000 to Pn-X/Y07FF |
| Expansion edge              | EP0000 to EP0FFF         |
| Expansion keep relay        | EK0000 to EK0FFF         |
| Expansion special relay     | EV0000 to EV0FFF         |
| Expansion timer/counter     | ET/C0000 to ET/C07FF     |
| Expansion link relay        | EL0000 to EL1FFF         |
| Expansion input/output      | EX/Y0000 to EX/Y07FF     |
| Expansion internal relay    | EM0000 to EM1FFF         |
| Expansion input/output      | GX/Y0000 to GX/YFFFF     |
| Expansion internal relay    | GM0000 to GMFFFF         |
| Data register               | Pn-D0000 to Pn-D2FFF     |
| Timer/counter current value | Pn-N0000 to Pn-N01FF     |
|                             | Pn-N1000 to Pn-N17FF     |
| Link register               | Pn-R0000 to Pn-R07FF     |
| Special register            | Pn-S0000 to Pn-S03FF     |
|                             | Pn-S1000 to Pn-S13FF     |
| Expansion special register  | ES000 to ES07FF          |
| Expansion current value     | EN0000 to EN07FF         |
| register                    |                          |
| Expansion setting register  | H0000 to H07FF           |
| Expansion data register     | U00000 to U1FFFF         |
| Expansion buffer register   | EB00000 to EB3FFFF       |
| Flash register              | FR000000 to FR1FFFF      |

\*"Pn" of the address is PRG.1 to PRG.3

# 6 - 2 Azbil Products

### Network Instrumentation Modules

This section gives an application example for the devices below.

| Network Instrumentation Module | NX-D25      |
|--------------------------------|-------------|
| Communication interface        | NX-CB2      |
| Communication protocol         | TCP/IP, CPL |

#### • Device configuration

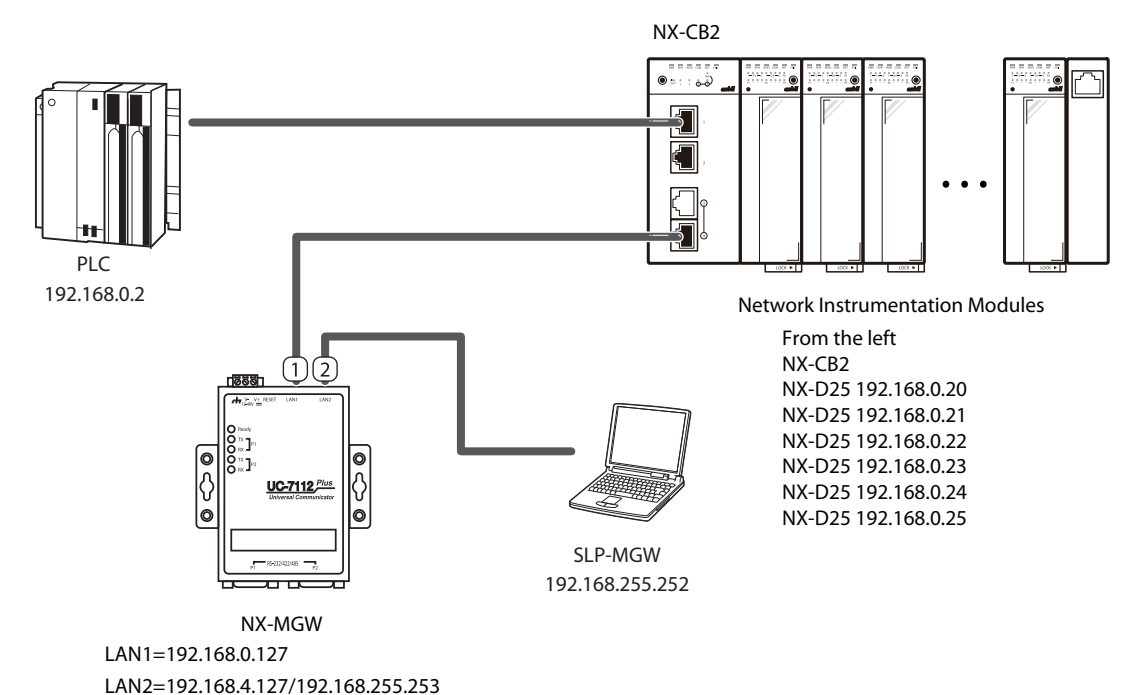

#### 📖 Note

• For details on the computer settings, see 🗘 4-6 Connection with NX-MGW.

#### • SLP-MGW settings

(1) Set LAN1 to match the device configuration.

Leave the settings for Read Device Max, Write Device Max, and Send Delay Time unchanged at the default values.

#### (2) Leave LAN2 unchanged at the default value.

| Param | eter                | Valu   | ie           |      |              |             |         |                |                 |                 |       |
|-------|---------------------|--------|--------------|------|--------------|-------------|---------|----------------|-----------------|-----------------|-------|
| LAN1: | IP Address          | 192    | 168.0.127    |      |              |             |         |                |                 |                 |       |
| LAN1: | Subnet Mask         | 255    | .255.255.0   |      |              |             |         |                |                 |                 |       |
| LAN1: | Default Gateway     |        |              |      |              |             |         |                |                 |                 |       |
| No.   | Device              |        | IP Address   | Port | Transport La | ye Option 1 | Option2 | Read Device Ma | Write Device Ma | Send Delay Time | Tin ^ |
| 1     | Mitsubishi SLMP(3E) | $\sim$ | 192.168.0.2  | 1025 | TCP          | /           |         | 192            | 160             | 0               | 10    |
| 2     | NX-D25              | $\sim$ | 192.168.0.20 | 1252 |              | /           |         |                |                 | 10              | 10    |
| 3     | NX-D25              | $\sim$ | 192.168.0.21 | 1252 |              | /           |         |                |                 | 10              | 10    |
| 4     | NX-D25              | $\sim$ | 192.168.0.22 | 1252 | *            | /           |         |                |                 | 10              | 10    |
| 5     | NX-D25              | $\sim$ | 192.168.0.23 | 1252 | *            | /           |         |                |                 | 10              | 10    |
| 6     | NX-D25              | $\sim$ | 192.168.0.24 | 1252 | *            | /           |         |                |                 | 10              | 10    |
| 7     | NX-D25              | $\sim$ | 192.168.0.25 | 1252 |              | /           |         |                |                 | 10              | 10    |
| 8     |                     | $\sim$ |              |      | '            | /           |         |                |                 |                 |       |
| 9     |                     | $\sim$ |              |      |              | /           |         |                |                 |                 |       |
| <     |                     | _      |              |      |              |             |         |                |                 |                 | >     |

| Device               | IP address   | Port | Retry-<br>count | Time-<br>out<br>time | Enabled/<br>Disabled | Read Device<br>Max | Write Device<br>Max | Send<br>Delay<br>Time |
|----------------------|--------------|------|-----------------|----------------------|----------------------|--------------------|---------------------|-----------------------|
| Mitsubishi SLMP (3E) | 192.168.0.2  | 1025 | 3               | 1000                 | Enabled              | 192                | 160                 | 0                     |
| NX-D25               | 192.168.0.20 | 1252 | 3               | 1000                 | Enabled              |                    |                     | 10                    |
| NX-D25               | 192.168.0.21 | 1252 | 3               | 1000                 | Enabled              |                    |                     | 10                    |
| NX-D25               | 192.168.0.22 | 1252 | 3               | 1000                 | Enabled              |                    |                     | 10                    |
| NX-D25               | 192.168.0.23 | 1252 | 3               | 1000                 | Enabled              |                    |                     | 10                    |
| NX-D25               | 192.168.0.24 | 1252 | 3               | 1000                 | Enabled              |                    |                     | 10                    |
| NX-D25               | 192.168.0.25 | 1252 | 3               | 1000                 | Enabled              |                    |                     | 10                    |

#### • Device settings

Use SLP-NX or SLP-MGW to assign the IP address.

### ! Handling Precautions

- If a configuration backup of this device is made in a system configuration that includes a Network Instrumentation Module supervisor module, or in a system where the Data Transfer Between Modules function is set, the configuration will not be restored properly if the IP address of the Network Instrumentation Module is changed. Use the SLP-NX to apply changes in the IP address to the Network Instrumentation Module settings, and then back up the configuration again.
- When a supernet setting (such as 255.255.0.0 for class C) is used for the subnet mask in the LAN settings, if the IP address assignment is run for the Network Instrumentation Modules, the setting using the SLP-NX can no longer be used.
- In the NX-MGW, the mapping information for the Network Instrumentation Modules is not backed up, and so when the IP address assignment is executed, the chain name, workgroup ID, and node ID are set to the fixed values determined by the NX-MGW.
- The workgroup ID and node ID are used in transfer operations between the Network Instrumentation Modules, and so if the ID values are changed to different values, problems will occur in transfer operations between the modules. For this reason, for the mapping settings of device configurations using transfer functions between Network Instrumentation Modules, be sure to use the settings below, which are the settings that are made when executing the IP address assignment of the NX-MGW.

Workgroup ID: 1

Node ID: Sequential number starting from 1 in the assigned order

# 6 - 3 PLCs by Mitsubishi Electric

This describes the communication settings for the Mitsubishi Electric Q series.

#### CPU direct connection

This section gives an application example for the devices below.

| PLC                     | Q04UDEHCPU                    |
|-------------------------|-------------------------------|
| Communication interface | CPU with built-in Ethernet    |
| Communication protocol  | TCP/IP, SLMP (3E) Binary Code |

#### • Device configuration

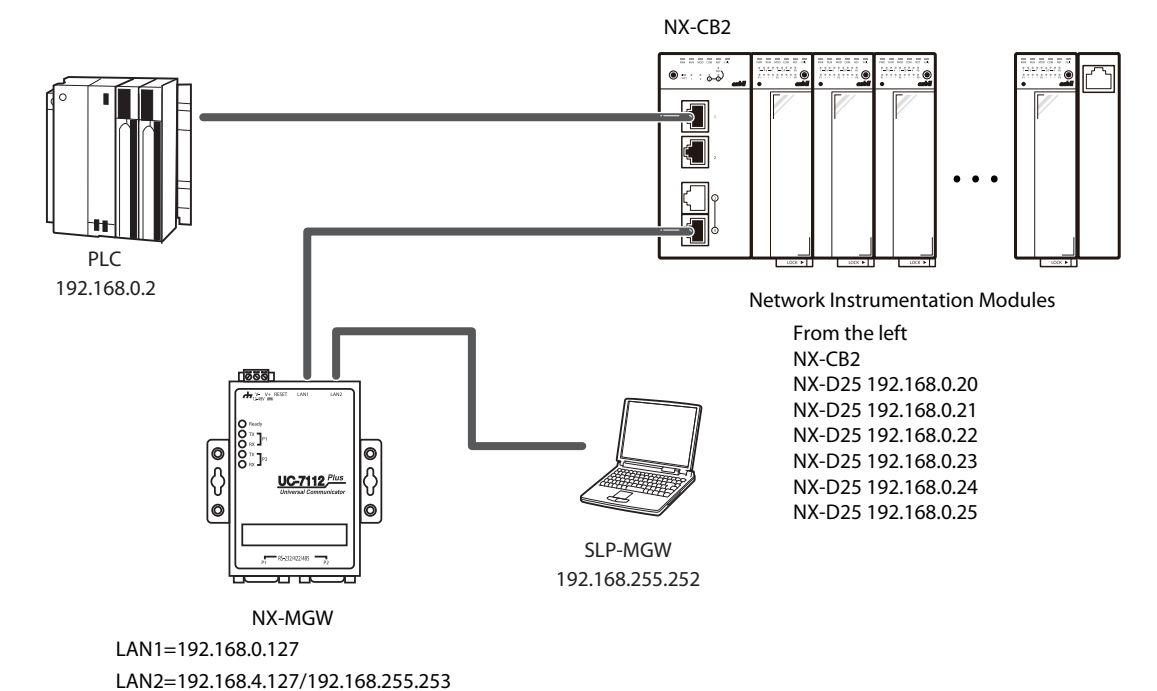

### Note Note

• For details on the computer settings, see the connection with the 4-6NX-MGW.

#### SLP-MGW settings

(1) Set LAN1 to match the device configuration. Leave the settings for Read Device Max, Write Device Max, and Send Delay Time unchanged at the default values.

(2) Leave LAN2 unchanged at the default value.

| Param | eter                | Valu   | ue           |         |             |             |         |                |                 |                |       |  |
|-------|---------------------|--------|--------------|---------|-------------|-------------|---------|----------------|-----------------|----------------|-------|--|
| LAN1: | IP Address          | 192    | 2.168.0.127  | 8.0.127 |             |             |         |                |                 |                |       |  |
| LAN1: | Subnet Mask         | 255    | 255.255.0    |         |             |             |         |                |                 |                |       |  |
| LAN1: | Default Gateway     |        |              |         |             |             |         |                |                 |                |       |  |
| No.   | Device              |        | IP Address   | Port    | Transport L | aye Option1 | Option2 | Read Device Ma | Write Device Ma | Send Delay Tim | Tin ^ |  |
| 1     | Mitsubishi SLMP(3E) | $\sim$ | 192.168.0.2  | 1025    | TCP         | ~           |         | 192            | 160             | 0              | 10    |  |
| 2     | NX-D25              | $\sim$ | 192.168.0.20 | 1252    |             | ~           |         |                |                 | 10             | 10    |  |
| 3     | NX-D25              | $\sim$ | 192.168.0.21 | 1252    |             | ~           |         |                |                 | 10             | 10    |  |
| 4     | NX-D25              | $\sim$ | 192.168.0.22 | 1252    |             | ~           |         |                |                 | 10             | 10    |  |
| 5     | NX-D25              | $\sim$ | 192.168.0.23 | 1252    |             | ~           |         |                |                 | 10             | 10    |  |
| 6     | NX-D25              | $\sim$ | 192.168.0.24 | 1252    |             | ~           |         |                |                 | 10             | 10    |  |
| 7     | NX-D25              | $\sim$ | 192.168.0.25 | 1252    |             | ~           |         |                |                 | 10             | 10    |  |
| 8     |                     | $\sim$ |              |         |             | ~           |         |                |                 |                |       |  |
| 9     |                     | $\sim$ |              |         |             | ~           |         |                |                 |                |       |  |
| <     |                     | _      |              |         |             |             |         |                |                 |                | >     |  |

| Device               | IP address   | Port | Retry-<br>count | Time-<br>out<br>time | Enabled/<br>Disabled | Read Device<br>Max | Write Device<br>Max | Send<br>Delay<br>Time |
|----------------------|--------------|------|-----------------|----------------------|----------------------|--------------------|---------------------|-----------------------|
| Mitsubishi SLMP (3E) | 192.168.0.2  | 1025 | 3               | 1000                 | Enabled              | 192                | 160                 | 0                     |
| NX-D25               | 192.168.0.20 | 1252 | 3               | 1000                 | Enabled              |                    |                     | 10                    |
| NX-D25               | 192.168.0.21 | 1252 | 3               | 1000                 | Enabled              |                    |                     | 10                    |
| NX-D25               | 192.168.0.22 | 1252 | 3               | 1000                 | Enabled              |                    |                     | 10                    |
| NX-D25               | 192.168.0.23 | 1252 | 3               | 1000                 | Enabled              |                    |                     | 10                    |
| NX-D25               | 192.168.0.24 | 1252 | 3               | 1000                 | Enabled              |                    |                     | 10                    |
| NX-D25               | 192.168.0.25 | 1252 | 3               | 1000                 | Enabled              |                    |                     | 10                    |

### • Device settings

Use GX Developer to configure the settings as shown below.

- (1) In Create New Project, select "Q04UDEHCPU" as the CPU model type to create the project.
- (2) Double-click PC Parameter.
- >> The Q Parameter Setting window opens.
- (3) Select the Built-in Ethernet Port Setting tab, and configure the settings shown below.

| IP Address Setting                                                              | Input Format DEC 💌                        | Open Setting |  |
|---------------------------------------------------------------------------------|-------------------------------------------|--------------|--|
| IP Address                                                                      | 192 168 0 2                               | FTP Setting  |  |
| Subnet Mask Pattern<br>Default Router IP Address                                | 255 255 255 0<br>192 168 4 1              |              |  |
| Communication Data Code                                                         |                                           |              |  |
| <ul> <li>Enable online change (FT</li> <li>Disable direct connection</li> </ul> | P, MC Protocol)                           |              |  |
| Do not respond to search                                                        | for CPU (Built-in Ethernet port) on netwo | rk           |  |
| IP packet transfer setting                                                      | ng (                                      |              |  |

| ltem                      | Setting                        |
|---------------------------|--------------------------------|
| IP Address                | 192.168.0.2                    |
| Subnet Mask Pattern       | 255.255.255.0                  |
| Default Router IP Address | Default                        |
| Communication Data Code   | Binary Code                    |
| Enable online change      | Select by inserting check mark |

(4) Click the [Open Setting] button.

- >> The Built-in Ethernet Port Setting window opens.
- (5) Make the port settings in the first row, and click the [End] button.

|               | Protocol                                     | Protocol Open System                                    |       | TCP Connection          | Host   | Destination | Destination | Start Device to Store |
|---------------|----------------------------------------------|---------------------------------------------------------|-------|-------------------------|--------|-------------|-------------|-----------------------|
| 1             | TCP                                          | MC Protocol                                             | -     | -                       | 1025   | IF AUGLESS  | POICINO.    | Frederined Frotocol   |
| 2             | TCP                                          | MELSOFT Connection                                      | ÷     | -                       | 1020   |             |             |                       |
| 3             | TCP                                          | MELSOFT Connection                                      | •     | -                       |        |             |             |                       |
| 4             | TCP 🔹                                        | MELSOFT Connection                                      | •     | •                       |        |             |             |                       |
| 5             | TCP 🔹                                        | MELSOFT Connection                                      | -     | -                       |        |             |             |                       |
| 6             | TCP 🔹                                        | MELSOFT Connection                                      | -     | -                       |        |             |             |                       |
| 7             | TCP 🔻                                        | MELSOFT Connection                                      | •     | -                       |        |             |             |                       |
| 8             | TCP .                                        | <ul> <li>MELSOFT Connection</li> </ul>                  | -     | -                       |        |             |             |                       |
| 9             | TCP .                                        | MELSOFT Connection                                      | -     | -                       |        |             |             |                       |
| 10            | TCP 🔻                                        | <ul> <li>MELSOFT Connection</li> </ul>                  | •     | •                       |        |             |             |                       |
| 11            | TCP 🔹                                        | <ul> <li>MELSOFT Connection</li> </ul>                  | -     | <b>•</b>                |        |             |             |                       |
| 12            | TCP 🔹                                        | MELSOFT Connection                                      | •     | <b>•</b>                |        |             |             |                       |
| 13            | TCP 🔹                                        | MELSOFT Connection                                      | •     | •                       |        |             |             |                       |
| 14            | TCP 🔹                                        | MELSOFT Connection                                      | •     | <b>•</b>                |        |             |             |                       |
| 15            | TCP 🔹                                        | MELSOFT Connection                                      | •     | <b>•</b>                |        |             |             |                       |
| 16            | TCP 🔹                                        | MELSOFT Connection                                      | Ŧ     | -                       |        |             |             |                       |
| (*) I<br>Plea | IP Address and Port<br>ase enter the value a | No. will be displayed by t<br>according to the selected | the s | elected format.<br>ber. | Cancel | _1          |             |                       |

| ltem        | Setting     |  |  |  |  |
|-------------|-------------|--|--|--|--|
| Protocol    | ТСР         |  |  |  |  |
| Open System | MC Protocol |  |  |  |  |

>> The Q Parameter Setting window opens.

(6) Click the [End] button to close the window.

### Ethernet interface unit

This section gives an application example for the devices below.

| PLC                     | Q04UDEHCPU                          |
|-------------------------|-------------------------------------|
| Communication interface | Ethernet interface unit QJ71E71-100 |
| Communication protocol  | TCP/IP, SLMP (3E) Binary Code       |

#### Device settings

Use GX Developer to configure the settings as shown below.

- (1) In Create New Project, select "Q04UDEHCPU" as the CPU model type to create the project.
- (2) Double-click Network Parameter.
- >> The Network Parameter Selection window opens.
- (3) Click the [Ethernet/CC IE/MELSECNET] button.
- >> The Network Parameter Ethernet/CC IE/MELSECNET Sheet Quantity Setting window opens.
- (4) Set the "Start I/O No.,", "Network No.," and Station No." based on your configuration.

| Network Type<br>Start I/O No.<br>Network No.<br>Total Stations | Ethernet 000                  | None | - None                                |                                       |
|----------------------------------------------------------------|-------------------------------|------|---------------------------------------|---------------------------------------|
| Start I/O No.<br>Network No.<br>Total Stations                 | 000                           |      | · · · · · · · · · · · · · · · · · · · | ✓ None                                |
| Network No.<br>Total Stations                                  |                               | 1    |                                       |                                       |
| Total Stations                                                 |                               | 1    |                                       |                                       |
|                                                                |                               |      |                                       |                                       |
| Group No.                                                      |                               | 2    |                                       |                                       |
| Station No.                                                    |                               | 1    |                                       |                                       |
| Mode                                                           | Online                        |      |                                       | • • • • • • • • • • • • • • • • • • • |
|                                                                | Operation Setting             |      |                                       |                                       |
|                                                                | Initial Setting               |      |                                       |                                       |
|                                                                | Open Setting                  |      |                                       |                                       |
|                                                                | Router Relay Parameter        |      |                                       |                                       |
|                                                                | Station No. <->IP Information |      |                                       |                                       |
|                                                                | FTP Parameters                |      |                                       |                                       |
|                                                                | E-mail Setting                |      |                                       |                                       |
|                                                                | Interrupt Settings            |      |                                       |                                       |
|                                                                |                               | 1    |                                       |                                       |
|                                                                |                               |      |                                       |                                       |

- (5) Click the [Operation Setting] button in the table.
- >> The Ethernet Operation Setting window opens.

| Ethernet Operation Setting                                                                                                    | ×                                                                                  |  |  |  |  |  |  |  |  |
|----------------------------------------------------------------------------------------------------|------------------------------------------------------------------------------------|--|--|--|--|--|--|--|--|
| Communication Data Code                                                                                                    | Initial Timing                                                                     |  |  |  |  |  |  |  |  |
| Binary Code     Binary Code     Second Code     Second | C Do not wait for OPEN (Communications impossible at STOP time)                    |  |  |  |  |  |  |  |  |
| C ASCII Code                                                                                                    | <ul> <li>Always wait for OPEN (Communication<br/>possible at STOP time)</li> </ul> |  |  |  |  |  |  |  |  |
| IP Address Setting Send Frame Sett                                                                                                    |                                                                                    |  |  |  |  |  |  |  |  |
| Input Format DEC                                                                                                    | Ethernet(V2.0)                                                                     |  |  |  |  |  |  |  |  |
| IP Address 192 168                                                                                                    | 0 2 C IEEE802.3                                                                    |  |  |  |  |  |  |  |  |
| Enable Online Change                                                                                                    | TCP Existence Confirmation Setting<br>© Use the KeepAlive<br>© Use the Ping        |  |  |  |  |  |  |  |  |
| End                                                                                                    | Cancel                                                                             |  |  |  |  |  |  |  |  |

(6) Set the items, and click the [End] button.

| ltem                               | Setting                                                    |
|------------------------------------|------------------------------------------------------------|
| Communication Data Code            | Binary Code                                                |
| Initial Timing                     | Always wait for OPEN (Communication possible at STOP time) |
| Input Format                       | DEC (Decimal)                                              |
| IP Address Setting                 | 192.168.0.2                                                |
| Send Frame Setting                 | Ethernet (V2.0)                                            |
| TCP Existence Confirmation Setting | Use the KeepAlive                                          |
| Enable Online Change               | Select by inserting check mark                             |

- >> The Network Parameter Ethernet/CC IE/MELSECNET Sheet Quantity Setting window opens.
- (7) Click the [Open Setting] button in the table.
- >> The Network Parameter Ethernet Port Open Setting window opens.

|   |          | Protocol | Open Syster | n | Fixed Buffer | Fixed Buffer<br>Communication         | Pa                         | ring     | Existence<br>Confirmation | Host Station<br>Port No. | Destination<br>IP Address | Destination<br>Port No. |
|---|----------|----------|-------------|---|--------------|---------------------------------------|----------------------------|----------|---------------------------|--------------------------|---------------------------|-------------------------|
|   | 1        | TCP 🔻    | Unpassive   | - | Receive -    | Procedure Exist                       | <ul> <li>Enable</li> </ul> | -        | Confirm -                 | 1025                     |                           |                         |
| - | 2        | тср 👻    | Unpassive   |   | Send -       | Procedure Exist                       | Enable                     |          | Confirm                   | 1025                     |                           | _                       |
|   | 3        | -        |             | • |              | · · · · · · · · · · · · · · · · · · · | -                          | •        |                           |                          |                           | _                       |
|   | 4        | -        |             | - |              |                                       | -                          | <b>•</b> |                           |                          |                           |                         |
|   | <u> </u> |          |             | ÷ |              |                                       |                            |          |                           |                          |                           | -                       |
|   | 7        |          |             | ÷ | · ·          |                                       | -                          | - ·      |                           |                          |                           | _                       |
|   | 8        | -        |             |   | -            |                                       | -                          | -        |                           |                          |                           |                         |
|   | 9        |          |             | - |              |                                       | -                          | -        | -                         |                          |                           |                         |
|   | 10       | -        |             | - | -            |                                       | -                          | -        | -                         |                          |                           |                         |
|   | 11       | -        |             | • | -            |                                       | -                          | •        | -                         |                          |                           |                         |
|   | 12       | -        |             | • |              | · · · · · · · · · · · · · · · · · · · | -                          | •        |                           |                          |                           |                         |
|   | 13       | -        |             | • |              | · · · · · · · · · · · · · · · · · · · | -                          | •        |                           |                          |                           | _                       |
|   | 14       | •        |             | • |              |                                       | •                          | •        |                           |                          |                           | _                       |
|   | 15       | •<br>•   |             | - |              |                                       | -                          | -        | -                         |                          |                           | _                       |
|   | 16       | •        |             | • |              |                                       |                            | •        |                           |                          |                           |                         |

(8) Configure the port settings in the first row.

| Item                   | Setting value   |
|------------------------|-----------------|
| Protocol               | ТСР             |
| Open System            | Unpassive       |
| Fixed Buffer Update    | Procedure Exist |
| Pairing Open           | Enable          |
| Existence Confirmation | Confirm         |
| Host Station Port No.  | 1025            |

# 6 - 4 PLCs by Yokogawa Electric

This section describes the communication settings for the Yokogawa Electric FA-M3 series.

### CPU direct connection

This section gives an application example for the devices below.

| PLC                     | F3SP71-4S                         |
|-------------------------|-----------------------------------|
| Communication interface | CPU module with built-in Ethernet |
| Communication protocol  | TCP/IP, Binary format             |

### • Device configuration

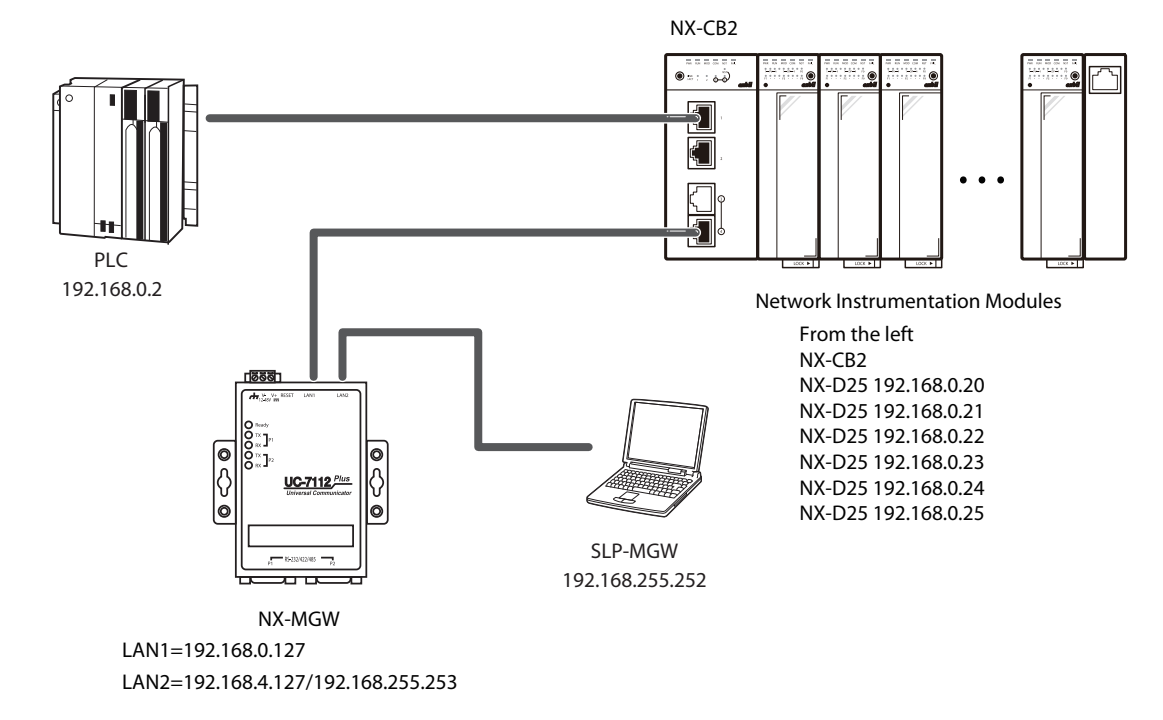

### 📖 Note

• For details on the computer settings, see the connection with the 4-6 NX-MGW.

#### SLP-MGW settings

- (1) Set LAN1 to match the device configuration.
  - Leave the settings for Read Device Max, Write Device Max, and Send Delay Time unchanged at the default values.

| (2) | Leave | LAN2 | unchanged | at th | ne de | fault | value. |
|-----|-------|------|-----------|-------|-------|-------|--------|
|-----|-------|------|-----------|-------|-------|-------|--------|

| Parame               | ter            | Valu          | le            |       |             |        |          |         |                |                 |                |   |
|----------------------|----------------|---------------|---------------|-------|-------------|--------|----------|---------|----------------|-----------------|----------------|---|
| LAN1:I               | P Address      | 192           | 192.168.0.127 |       |             |        |          |         |                |                 |                |   |
| LAN1:S               | ubnet Mask     | 255.255.255.0 |               |       |             |        |          |         |                |                 |                |   |
| LAN1:Default Gateway |                |               |               |       |             |        |          |         |                |                 |                |   |
| No. Device           |                | IP Address    |               | Port  | Transport L |        | Option 1 | Option2 | Read Device Ma | Write Device Ma | Send Delay Tim | ^ |
| 1                    | Wokogawa FA-M3 | $\sim$        | 192.168.0.2   | 12289 | TCP         | $\sim$ |          |         | 32             | 32              | 0              |   |
| 2                    | NX-D25         | $\sim$        | 192.168.0.20  | 1252  |             |        |          |         |                |                 | 10             |   |
| 3                    | NX-D25         | $\sim$        | 192.168.0.21  | 1252  |             |        |          |         |                |                 | 10             |   |
| 4                    | NX-D25         | $\sim$        | 192.168.0.22  | 1252  |             |        |          |         |                |                 | 10             |   |
| 5                    | NX-D25         | $\sim$        | 192.168.0.23  | 1252  |             |        |          |         |                |                 | 10             |   |
| 6                    | NX-D25         | $\sim$        | 192.168.0.24  | 1252  |             |        |          |         |                |                 | 10             |   |
| 7                    | NX-D25         | $\sim$        | 192.168.0.25  | 1252  |             |        |          |         |                |                 | 10             |   |
| 8                    |                | $\sim$        |               |       |             |        |          |         |                |                 |                |   |
| 9                    |                | $\sim$        |               |       |             |        |          |         |                |                 |                | ¥ |
| <                    |                |               |               |       |             |        |          |         |                |                 | >              |   |

| Device         | IP Address   | Port  | Retry-<br>count | Time-<br>out<br>time | Enabled/<br>Disabled | Read Device<br>Max | Write Device<br>Max | Send<br>Delay<br>Time |
|----------------|--------------|-------|-----------------|----------------------|----------------------|--------------------|---------------------|-----------------------|
| Yokogawa FA-M3 | 192.168.0.2  | 12289 | 3               | 1000                 | Enabled              | 32                 | 32                  | 0                     |
| NX-D25         | 192.168.0.20 | 1252  | 3               | 1000                 | Enabled              |                    |                     | 10                    |
| NX-D25         | 192.168.0.21 | 1252  | 3               | 1000                 | Enabled              |                    |                     | 10                    |
| NX-D25         | 192.168.0.22 | 1252  | 3               | 1000                 | Enabled              |                    |                     | 10                    |
| NX-D25         | 192.168.0.23 | 1252  | 3               | 1000                 | Enabled              |                    |                     | 10                    |
| NX-D25         | 192.168.0.24 | 1252  | 3               | 1000                 | Enabled              |                    |                     | 10                    |
| NX-D25         | 192.168.0.25 | 1252  | 3               | 1000                 | Enabled              |                    |                     | 10                    |

#### Device settings

Use WideField3 to configure the settings as shown below.

- (1) In Create New Project, select [F3SP71-4S] as the CPU model type to create the project.
- (2) In the CPU properties, select the file "f3sp71-4s.yprp."
- >> First, the setting for [LOAD] appears in the right-side pane. Leave the setting for LOAD at its default value.
- (3) Select [ETHERNET], and set the IP address.

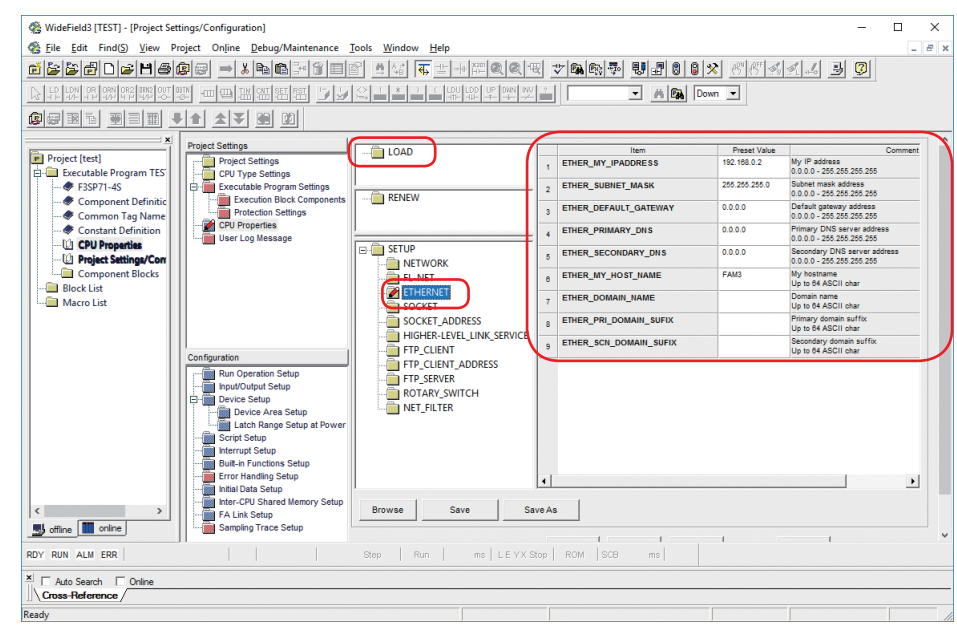

| ltem                  | Setting       |  |  |  |  |
|-----------------------|---------------|--|--|--|--|
| ETHER_MY_IPADDRESS    | 192.168.0.2   |  |  |  |  |
| ETHER_SUBNET_MASK     | 255.255.255.0 |  |  |  |  |
| ETHER_DEFAULT_GATEWAY | 0.0.0.0       |  |  |  |  |
| ETHER_PRIMARY_DNS     | 0.0.0.0       |  |  |  |  |
| ETHER_SECONDARY_DNS   | 0.0.0.0       |  |  |  |  |
| ETHER_MY_HOST_NAME    | FAM3          |  |  |  |  |

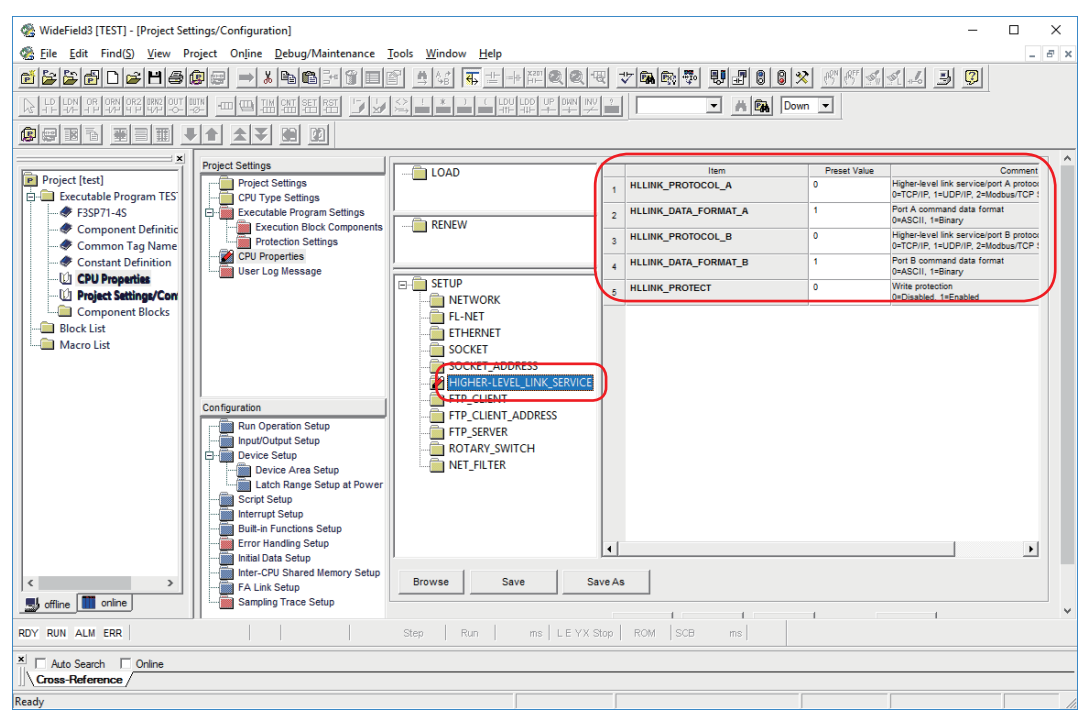

#### (4) Select [HIGHER-LEVEL\_LINK\_SERVICE], and set the command data format.

| ltem                 | Setting           |  |  |
|----------------------|-------------------|--|--|
| HLLINK_PROTOCOL_A    | 0 (TCP/IP)        |  |  |
| HLLINK_DATA_FORMAT_A | 1 (Binary format) |  |  |
| HLLINK_PROTOCOL_B    | Not used          |  |  |
| HLLINK_DATA_FORMAT_B | Not used          |  |  |
| HLLINK_PROTECT       | 0 (Write enabled) |  |  |

### 📖 Note

• The number of port A of FA-M3 is 12289. Thenumber of port B is 12291.

# 6 - 5 Omron PLCs

Communication settings for the Omron CJ series are described here.

#### Ethernet unit connection

This section gives an application example for the devices below.

| PLC                     | CJ2H                       |  |  |  |  |
|-------------------------|----------------------------|--|--|--|--|
| Communication interface | Ethernet unit (CJ1W-ETN21) |  |  |  |  |
| Communication protocol  | FINS                       |  |  |  |  |

#### • Device configuration

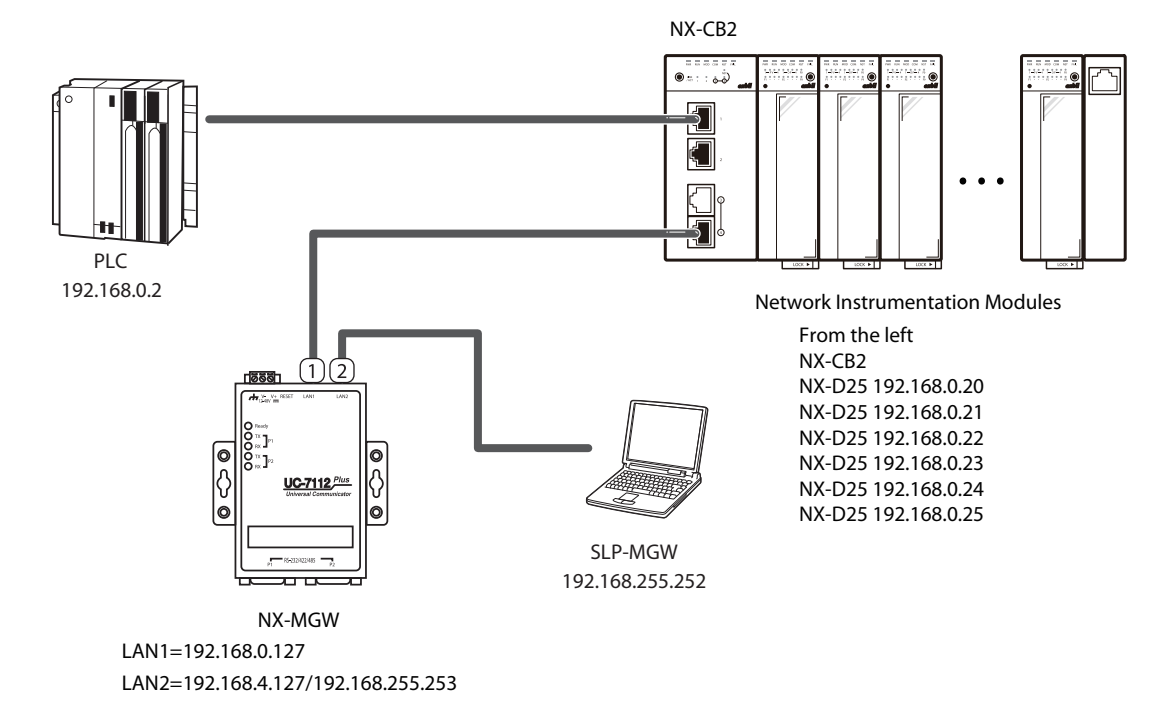

### 📖 Note

• For details on the computer settings, see 🖙 4-6 Connection with NX-MGW.

#### • SLP-MGW settings

- (1) Set LAN1 to match the device configuration.
  - Leave the settings for Read Device Max, Write Device Max, and Send Delay Time unchanged at the default values.

(2) Leave LAN2 unchanged at the default value.

| Param  | eter                 | Val    | Value         |      |             |              |         |                |                 |                |     |
|--------|----------------------|--------|---------------|------|-------------|--------------|---------|----------------|-----------------|----------------|-----|
| LAN1:  | IP Address           | 192    | 192.168.0.127 |      |             |              |         |                |                 |                |     |
| LAN1:5 | Subnet Mask          | 255    | 255.255.255.0 |      |             |              |         |                |                 |                |     |
| LAN1:0 | LAN1:Default Gateway |        |               |      |             |              |         |                |                 |                |     |
| No.    | Device               |        | IP Address    | Port | Transport L | aye Option 1 | Option2 | Read Device Ma | Write Device Ma | Send Delay Tim | a 🔨 |
| 1      | Omron FINS           | ~      | 192.168.0.2   | 9600 | TCP         | ~ 1          | 0       | 167            | 167             | 0              | -   |
| 2      | NX-D25               | $\sim$ | 192.168.0.20  | 1252 |             | ~            |         |                |                 | 10             |     |
| 3      | NX-D25               | $\sim$ | 192.168.0.21  | 1252 |             | ×            |         |                |                 | 10             |     |
| 4      | NX-D25               | $\sim$ | 192.168.0.22  | 1252 |             | ~            |         |                |                 | 10             |     |
| 5      | NX-D25               | $\sim$ | 192.168.0.23  | 1252 |             | ~            |         |                |                 | 10             |     |
| 6      | NX-D25               | $\sim$ | 192.168.0.24  | 1252 |             | ~            |         |                |                 | 10             |     |
| 7      | NX-D25               | $\sim$ | 192.168.0.25  | 1252 |             | v            |         |                |                 | 10             |     |
| 8      |                      | $\sim$ |               |      |             | ~            |         |                |                 |                |     |
| 9      |                      | $\sim$ |               |      |             | ~            |         |                |                 |                | ~   |
| <      |                      |        |               |      |             |              |         |                |                 | :              | >   |
| Device     | IP Address   | Port | Transport layer<br>protocol | Option 1 | Option 2 | Read Device<br>Max | Write<br>Device Max | Send Delay<br>Time |
|------------|--------------|------|-----------------------------|----------|----------|--------------------|---------------------|--------------------|
| Omron FINS | 192.168.0.2  | 9600 | ТСР                         | 1        | 0        | 167                | 167                 | 0                  |
| NX-D25     | 192.168.0.20 | 1252 |                             |          |          |                    |                     | 10                 |
| NX-D25     | 192.168.0.21 | 1252 |                             |          |          |                    |                     | 10                 |
| NX-D25     | 192.168.0.22 | 1252 |                             |          |          |                    |                     | 10                 |
| NX-D25     | 192.168.0.23 | 1252 |                             |          |          |                    |                     | 10                 |
| NX-D25     | 192.168.0.24 | 1252 |                             |          |          |                    |                     | 10                 |
| NX-D25     | 192.168.0.25 | 1252 |                             |          |          |                    |                     | 10                 |

Option 1: FINS node number of PLC.

Option 2: FINS node number of NX-MGW. For TCP, the PLC performs automatic number assignment with the "0" setting.

### • Device settings

Use CX-Programmer to configure the settings as shown below.

(1) Open the PLC IO Table screen from the Project screen.

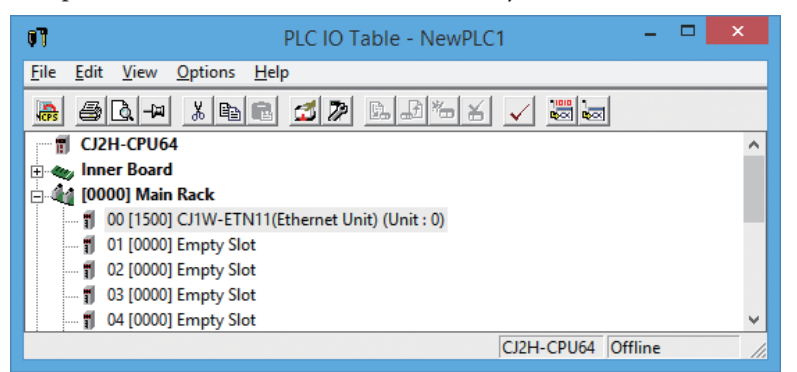

(2) Double-click the Ethernet unit.

>> The Ethernet Unit CPU High Functionality Unit Setting window opens.

|                                                          | CJ1W-ETN11 [Edit Parameters]                                                                                                    |                 |  |  |  |  |  |  |  |  |
|----------------------------------------------------------|----------------------------------------------------------------------------------------------------|-----------------|--|--|--|--|--|--|--|--|
| Setting         Mail Setup           Broadcast <ul></ul> | FINS/UDP Pot         © Default (\$600)         © User defined         0         Conversion         © Auto (Static)         © Combined         © IP address table         IP Address Table         IP Address Table         Ins         Def |                 |  |  |  |  |  |  |  |  |
| Transfer[Unit to PC]                                     | Iransfer(PC to Unit)CompareSoftSW                                                                                                    | <u>R</u> estart |  |  |  |  |  |  |  |  |
| Set D <u>e</u> faults                                    | ОК                                                                                                    | Cancel          |  |  |  |  |  |  |  |  |

(3) Set the items, and click the [OK] button.

| ltem          | Setting                                           |
|---------------|---------------------------------------------------|
| IP Address    | 192.168.0.2                                       |
| Sub-net Mask  | 255.255.255.0                                     |
| FINS/UDP Port | Default (9600)                                    |
| Node Number   | 2 (set by the rotary switch on the Ethernet unit) |

# 6 - 6 Siemens PLCs

Communication settings for the Siemens S7 series are described here.

## CPU direct connection

This section gives an application example for the devices below.

| PLC                     | \$7-1200                          |
|-------------------------|-----------------------------------|
| Communication interface | CPU module with built-in Ethernet |
| Communication protocol  | S7 protocol (TCP/IP)              |

## • Device configuration

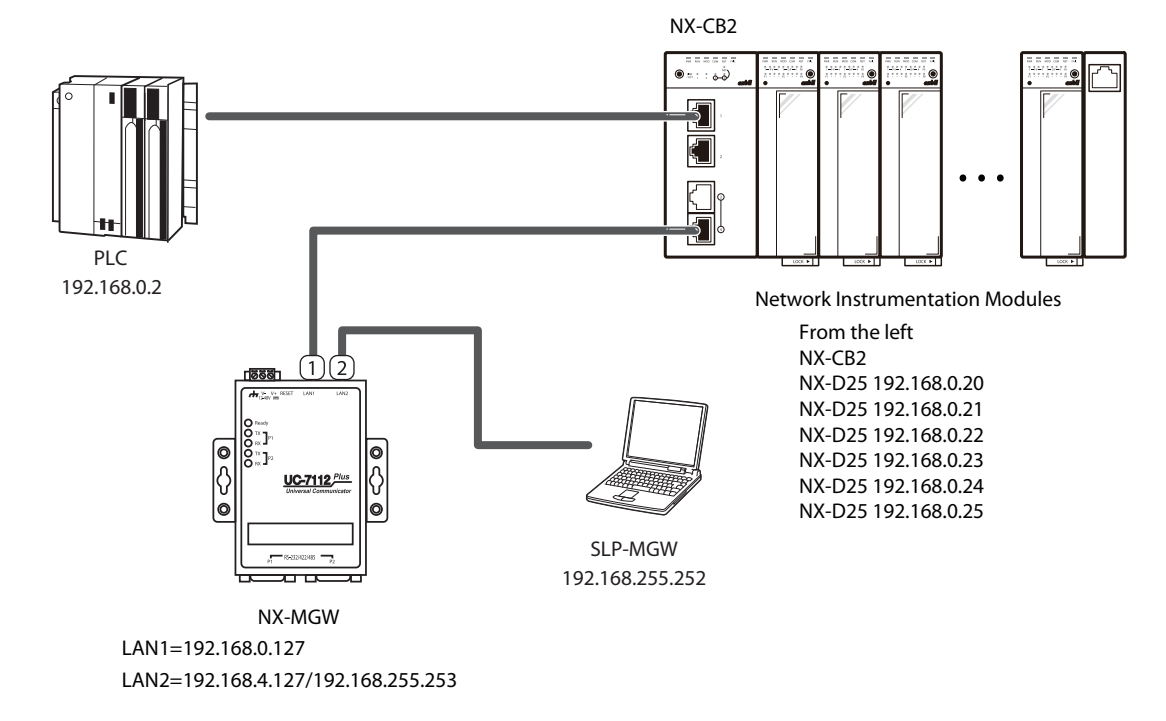

## 📖 Note

• For details on the computer settings, see 🗳 4-6 Connection with NX-MGW.

## • SLP-MGW settings

(1) Set LAN1 to match the device configuration.

Leave the settings for Read Device Max, Write Device Max, and Send Delay Time unchanged at the default values.

(2) Leave LAN2 unchanged at the default value.

| Param | neter           | Valu   | Je            |      |              |            |         |                |                 |                |   |
|-------|-----------------|--------|---------------|------|--------------|------------|---------|----------------|-----------------|----------------|---|
| LAN1: | IP Address      | 192    | 2. 168.0. 127 |      |              |            |         |                |                 |                |   |
| LAN1: | Subnet Mask     | 255    | 55.255.255.0  |      |              |            |         |                |                 |                |   |
| LAN1: | Default Gateway |        |               |      |              |            |         |                |                 |                |   |
| No.   | Device          |        | IP Address    | Port | Transport La | ye Option1 | Option2 | Read Device Ma | Write Device Ma | Send Delay Tim | ^ |
| 1     | Siemens S7      | ~      | 192.168.0.2   | 102  |              | / 0        | 1       |                |                 | 0              |   |
| 2     | NX-D25          | $\sim$ | 192.168.0.20  | 1252 |              | /          |         |                |                 | 10             |   |
| 3     | NX-D25          | $\sim$ | 192.168.0.21  | 1252 |              | /          |         |                |                 | 10             |   |
| 4     | NX-D25          | $\sim$ | 192.168.0.22  | 1252 | 1            | /          |         | -              |                 | 10             |   |
| 5     | NX-D25          | $\sim$ | 192.168.0.23  | 1252 | 1            | /          |         |                |                 | 10             |   |
| 6     | NX-D25          | $\sim$ | 192.168.0.24  | 1252 | 1            | /          |         |                |                 | 10             |   |
| 7     | NX-D25          | $\sim$ | 192.168.0.25  | 1252 | 1            | /          |         |                |                 | 10             |   |
| 8     |                 | $\sim$ |               |      | 1            | /          |         |                |                 |                |   |
| 9     |                 | $\sim$ |               |      | 1            | /          |         |                |                 |                | ~ |
| <     |                 |        |               |      |              |            |         |                |                 | >              |   |

| Device     | IP Address   | Port | Transport layer<br>protocol | Option 1 | Option 2 | Read<br>Device Max | Write<br>Device Max | Send Delay<br>Time |
|------------|--------------|------|-----------------------------|----------|----------|--------------------|---------------------|--------------------|
| Siemens S7 | 192.168.0.2  | 102  |                             | 0        | 1        |                    |                     | 0                  |
| NX-D25     | 192.168.0.20 | 1252 |                             |          |          |                    |                     | 10                 |
| NX-D25     | 192.168.0.21 | 1252 |                             |          |          |                    |                     | 10                 |
| NX-D25     | 192.168.0.22 | 1252 |                             |          |          |                    |                     | 10                 |
| NX-D25     | 192.168.0.23 | 1252 |                             |          |          |                    |                     | 10                 |
| NX-D25     | 192.168.0.24 | 1252 |                             |          |          |                    |                     | 10                 |
| NX-D25     | 192.168.0.25 | 1252 |                             |          |          |                    |                     | 10                 |

Option 1: CPU rack number Option 2: CPU slot number

## Device settings

Use STEP7 (Totally Integrated Automation Portal) to configure the settings below.

(1) In Create New Project, create a project for the S7-1200.

(2) In the CPU properties, select "Ethernet addresses."

>> First, the setting value appears on the right side.

(3) Configure the settings for "IP protocol."

| PLC_1 [CPU 1212C AC/DC/Rly]                    |                          | Right Properties      | 🗓 Info 🧯 🗓 Diagnostics           |  |  |  |  |  |
|------------------------------------------------|--------------------------|-----------------------|----------------------------------|--|--|--|--|--|
| General IO tags Text                           | S .                      |                       |                                  |  |  |  |  |  |
| ▼ General                                      | Ethomatic delegation     |                       |                                  |  |  |  |  |  |
| Catalog information                            | Ethernet addresses       |                       |                                  |  |  |  |  |  |
| ▼ PROFINET interface                           | Interface networked with |                       |                                  |  |  |  |  |  |
| General                                        |                          |                       |                                  |  |  |  |  |  |
| Ethernet addresses                             | 9                        | Subnet: Not networked |                                  |  |  |  |  |  |
| <ul> <li>Advanced options</li> </ul>           |                          | Add                   | d new subnet                     |  |  |  |  |  |
| Time synchronization                           |                          |                       |                                  |  |  |  |  |  |
| Hardware identifier                            | IP protocol              |                       |                                  |  |  |  |  |  |
| DI8/DO6                                        | in protocor              |                       |                                  |  |  |  |  |  |
| ▶ AI2                                          |                          | Set IP                | address in the project           |  |  |  |  |  |
| <ul> <li>High speed counters (HSC)</li> </ul>  |                          | <u> </u>              |                                  |  |  |  |  |  |
| <ul> <li>Pulse generators (PTO/PWM)</li> </ul> |                          |                       | 192.168.0.2                      |  |  |  |  |  |
| Startup                                        |                          | Sul                   | bnet mask: 255 . 255 . 255 . 0   |  |  |  |  |  |
| Cycle                                          |                          | Use rou               | uter                             |  |  |  |  |  |
| Communication load                             |                          | Route                 | er address: 0 0 0 0              |  |  |  |  |  |
| System and clock memory                        |                          | O Sat IR              | addrass using a different method |  |  |  |  |  |
| Webserver                                      |                          | O Set IP              | address using a unerent method   |  |  |  |  |  |
| Time of day                                    |                          |                       |                                  |  |  |  |  |  |
|                                                |                          |                       |                                  |  |  |  |  |  |

| ltem        | Setting       |
|-------------|---------------|
| IP address  | 192.168.0.2   |
| Subnet mask | 255.255.255.0 |

The rack number of the S7-1200 is fixed at "0."

For the slot number, refer to the value for Device configuration of the CPU.

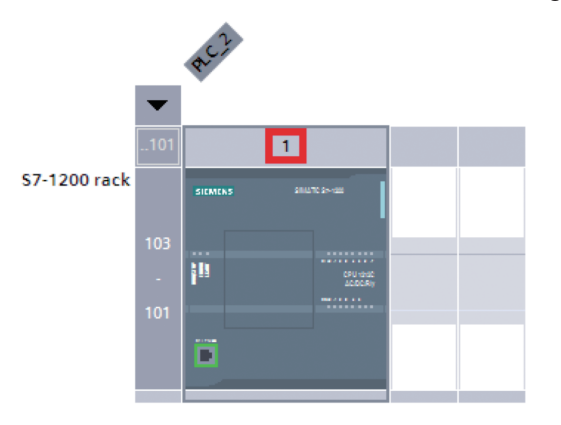

# 📖 Note

## • The typical communication error codes are shown below.

| Code | Description                                   | Resolution method                              |
|------|-----------------------------------------------|------------------------------------------------|
| 0x05 | Accessed an address that is outside the range | Check the specified address range.             |
| 0x0A | Attempted to access a nonexistent data block  | Check whether the specified data block exists. |

# 6 - 7 JTEKT PLCs

Communication settings for the JTEKT PC10 series are described here.

## CPU connection

This section gives an application example for the devices below.

| PLC                     | PC10G                             |
|-------------------------|-----------------------------------|
| Communication interface | CPU module with built-in Ethernet |
| Communication protocol  | Computer Link PC10 mode           |

## • Device configuration

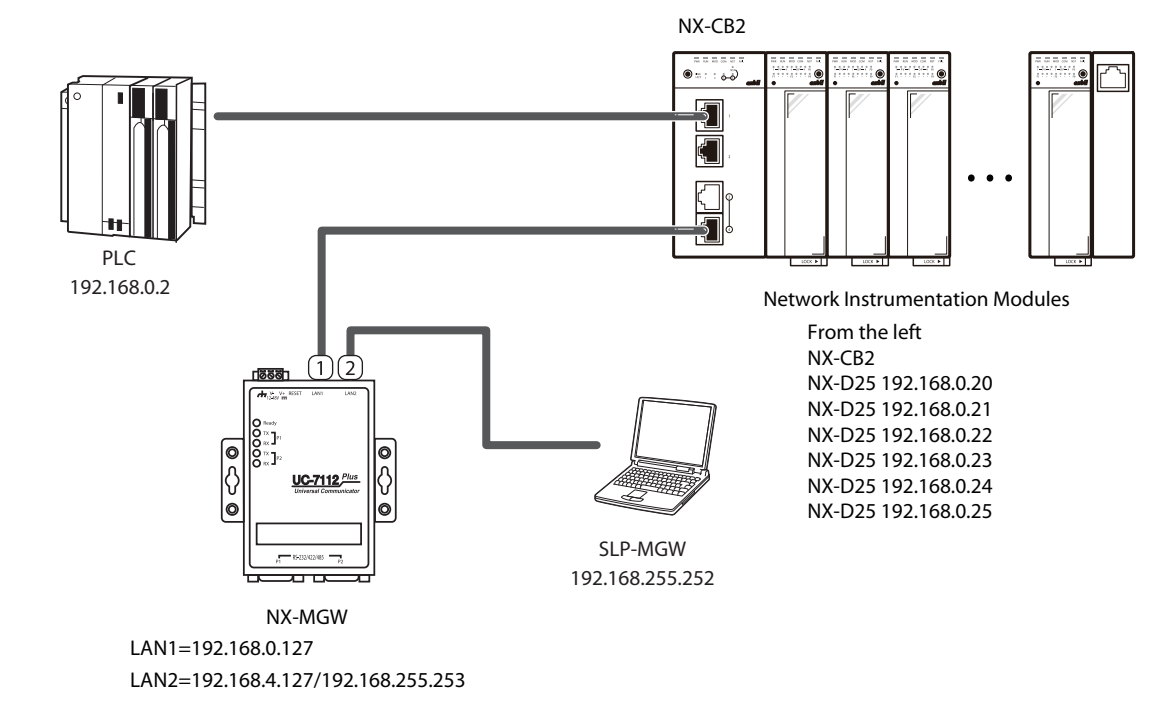

## 📖 Note

• For details on the computer settings, see 🖙 4-6 Connection with NX-MGW.

## SLP-MGW settings

- (1) Set LAN1 to match the device configuration.
  - Leave the settings for Read Device Max, Write Device Max, and Send Delay Time unchanged at the default values.

| Parame  | ter               | Valu   | alue          |      |           |        |         |         |                |                 |                |   |
|---------|-------------------|--------|---------------|------|-----------|--------|---------|---------|----------------|-----------------|----------------|---|
| LAN1:IF | P Address         | 192    | 2.168.0.127   |      |           |        |         |         |                |                 |                |   |
| LAN1:S  | ubnet Mask        | 255    | 155.255.255.0 |      |           |        |         |         |                |                 |                |   |
| LAN1:D  | efault Gateway    |        |               |      |           |        |         |         |                |                 |                |   |
| No.     | Device            |        | IP Address    | Port | Transport | Lay    | Option1 | Option2 | Read Device Ma | Write Device Ma | Send Delay Tim | • |
| 1       | TOYOPUC PC10(TCP) | $\sim$ | 192.168.0.2   | 1025 |           |        |         |         |                |                 | 0              | - |
| 2       | NX-D25            | $\sim$ | 192.168.0.20  | 1252 |           | $\sim$ |         |         |                |                 | 10             |   |
| 3       | NX-D25            | $\sim$ | 192.168.0.21  | 1252 |           | $\sim$ |         |         |                |                 | 10             |   |
| 4       | NX-D25            | $\sim$ | 192.168.0.22  | 1252 |           | $\sim$ |         |         |                |                 | 10             |   |
| 5       | NX-D25            | $\sim$ | 192.168.0.23  | 1252 |           |        |         |         |                |                 | 10             |   |
| 6       | NX-D25            | $\sim$ | 192.168.0.24  | 1252 |           |        |         |         |                |                 | 10             |   |
| 7       | NX-D25            | $\sim$ | 192.168.0.25  | 1252 |           |        |         |         |                |                 | 10             |   |
| 8       |                   | $\sim$ |               |      |           | $\sim$ |         |         |                |                 |                |   |
| 9       |                   | $\sim$ |               |      |           | $\sim$ |         |         |                |                 |                | ~ |

| Device                | IP Address   | Port | Transport layer<br>protocol | Option 1 | Option 2 | Read<br>Device Max | Write<br>Device Max | Send Delay<br>Time |
|-----------------------|--------------|------|-----------------------------|----------|----------|--------------------|---------------------|--------------------|
| TOYOPUC<br>PC10 (TCP) | 192.168.0.2  | 1025 |                             |          |          |                    |                     | 0                  |
| NX-D25                | 192.168.0.20 | 1252 |                             |          |          |                    |                     | 10                 |
| NX-D25                | 192.168.0.21 | 1252 |                             |          |          |                    |                     | 10                 |
| NX-D25                | 192.168.0.22 | 1252 |                             |          |          |                    |                     | 10                 |
| NX-D25                | 192.168.0.23 | 1252 |                             |          |          |                    |                     | 10                 |
| NX-D25                | 192.168.0.24 | 1252 |                             |          |          |                    |                     | 10                 |
| NX-D25                | 192.168.0.25 | 1252 |                             |          |          |                    |                     | 10                 |

## • Device settings

Use PCwin to configure the settings as shown below.

- (1) From the Project screen, open [Parameter]  $\rightarrow$  [Link Parameter].
  - >> The Link Parameter Setup window opens.

| Link param                      | eter setu                  | þ                               |                |                                     |        |                           | ×                                    |
|---------------------------------|----------------------------|---------------------------------|----------------|-------------------------------------|--------|---------------------------|--------------------------------------|
| Program N<br>P1<br>Link paral   | No.<br>O P2<br>meter list- | C P3                            | Co<br>(from Ne | ompare( <u>P)</u><br>etwork Drawing | 1) (fr | <u>A</u> utoma<br>om Netw | tic setting<br>ork Drawing)          |
| Link No.(L                      | ) Rack N                   | o. Slot No                      | . Lir          | nk module nam                       | ie     |                           |                                      |
| 1<br>3<br>4<br>5<br>6<br>7<br>8 | -<br>-<br>-<br>-<br>-<br>- | -<br>-<br>-<br>-<br>-<br>-<br>- |                |                                     |        |                           | Link setup(S) Detail(D) All clear(C) |
|                                 |                            |                                 | OK             | Cancel                              |        |                           |                                      |

(2) Click the [Link setup ( $\underline{S}$ )] button.

>> The Link Setup window opens.

| Program1 Link <1>                     |                           | ×      |
|---------------------------------------|---------------------------|--------|
| Rack No.( <u>R)</u><br>Built-in     ▼ | Slot No.( <u>S)</u><br>L1 | •      |
| Link module name                      |                           | •      |
| 🔲 Special (AD10, HPIC)                |                           |        |
| Clear( <u>C)</u>                      | ОК                        | Cancel |

Configure the settings for the link module.

| ink param                            | neter setup                            |                                       |                                              | ×                                           |
|--------------------------------------|----------------------------------------|---------------------------------------|----------------------------------------------|---------------------------------------------|
| Program<br>• P1                      | No.<br>O P2 O                          | P3                                    | Compare( <u>P)</u><br>(from Network Drawing) | Automatic setting<br>(from Network Drawing) |
| Link para                            | ameterlist —<br>L) Rack No             | . Slot No.                            | Link module name                             |                                             |
| 1<br>2<br>3<br>4<br>5<br>6<br>7<br>8 | Built-in<br>-<br>-<br>-<br>-<br>-<br>- | L1<br>-<br>-<br>-<br>-<br>-<br>-<br>- | Ethernet                                     | Link setup( <u>S</u> )                      |
|                                      |                                        |                                       | OK Cancel                                    |                                             |

(3) Click [Detail (D)] in the Link Parameter Setup window. >>The Ethernet Setup window opens.

| Ethernet P1 L1 RBuilt-i                                             | n SL1                                    |                                                                                           |                                              | ×                                |
|---------------------------------------------------------------------|------------------------------------------|-------------------------------------------------------------------------------------------|----------------------------------------------|----------------------------------|
| Own Node IP Address :<br>Set                                        | 192.168.0.2                              |                                                                                           |                                              | OK<br>Cancel                     |
| '<br>Used<br>Connection 1 🔽                                         | Open Protocol<br>TCP Destination Non-Spe | cified Passive Open 💌                                                                     | Own Node<br>Port No.                         | Other Node<br>Table No.          |
| Connection 2                                                        | TCP Active Open                          |                                                                                           | 0                                            | 0                                |
| Connection 3                                                        | TCP Active Open                          | Ψ                                                                                         | 0                                            | 0                                |
| Connection 4                                                        | TCP Active Open                          | <b>v</b>                                                                                  | 0                                            | 0                                |
| Connection 5 🗔                                                      | TCP Active Open                          | <b>v</b>                                                                                  | 0                                            | 0                                |
| Connection 6                                                        | TCP Active Open                          | <b>T</b>                                                                                  | 0                                            | 0                                |
| Connection 7 🗖                                                      | TCP Active Open                          | <b>T</b>                                                                                  | 0                                            | 0                                |
| Connection 8                                                        | TCP Active Open                          | Ţ                                                                                         | 0                                            | 0                                |
| <u>O</u> ther Node<br><u>I</u> imers<br>Sub-Net Mask and <u>G</u> a | Table                                    | nitialize<br>Initialization based on<br>initialized based on Ini<br>Programming of Initia | Link Parame<br>tial Sequence<br>I Sequence i | ter<br>e Program<br>s necessary) |

(4) Set the items, and click the [OK] button.

| ltem               | Setting                                    |
|--------------------|--------------------------------------------|
| IP Address         | 192.168.0.2                                |
| Open Protocol      | TCP Destination Non-Specified Passive Open |
| Own Node Port. No. | 1025                                       |
| Initialize         | Initialized based on Link Parameter        |

## 6 - 8 Modbus

This describes the communication settings for Modbus.

## TCP/IP

This section gives an application example for Modbus TCP/IP devices.

• Device configuration

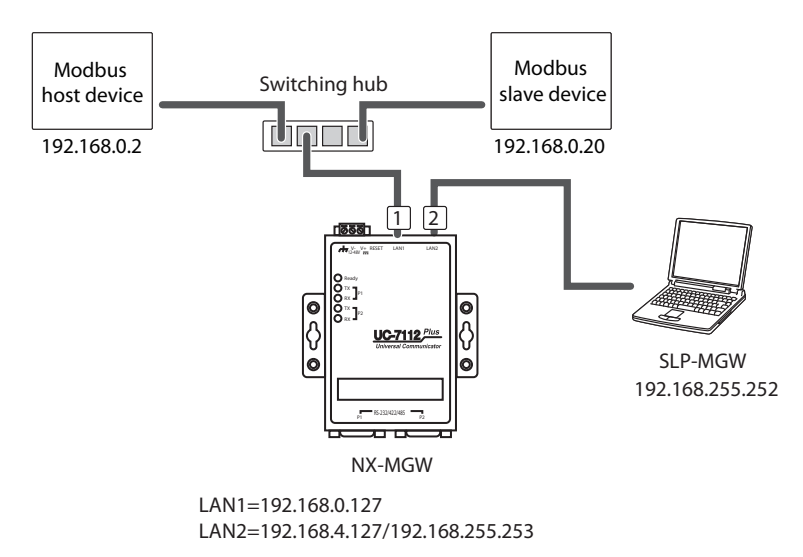

📖 Note

• For details on the computer settings, see 🗭 4-6 Connection with NX-MGW.

### SLP-MGW settings

(1) Set LAN1 to match the device configuration.

Leave the settings for Read Device Max, Write Device Max, and Send Delay Time unchanged at the default values.

(2) Leave LAN2 unchanged at the default value.

| Parame | eter                       | Valu   | Je           |      |           |        |          |         |                |                 |                |   |
|--------|----------------------------|--------|--------------|------|-----------|--------|----------|---------|----------------|-----------------|----------------|---|
| LAN1:I | P Address                  | 192    | . 168.0. 127 |      |           |        |          |         |                |                 |                |   |
| LAN1:S | LAN1:Subnet Mask 255.255.2 |        |              |      |           |        |          |         |                |                 |                |   |
| LAN1:D | Default Gateway            |        |              |      |           |        |          |         |                |                 |                |   |
| No.    | Device                     |        | IP Address   | Port | Transport | Lay    | Option 1 | Option2 | Read Device Ma | Write Device Ma | Send Delay Tim |   |
| 1      | MODBUS-TCP                 | $\sim$ | 192.168.0.2  | 502  | TCP       | $\sim$ | 1        | 0       | 125            | 123             | 0              | - |
| 2      | MODBUS-TCP                 | $\sim$ | 192.168.0.20 | 502  | TCP       | $\sim$ | 1        | 1       | 125            | 123             | 0              |   |
| 3      |                            | $\sim$ |              |      |           | V      |          |         |                |                 |                |   |

| Device     | IP Address   | Port | Transport layer<br>protocol | Option 1 | Option 2 | Read<br>Device Max | Write<br>Device Max | Send Delay<br>Time |
|------------|--------------|------|-----------------------------|----------|----------|--------------------|---------------------|--------------------|
| Siemens S7 | 192.168.0.2  | 502  |                             | 1        | 0        | 125                | 123                 | 0                  |
| NX-D25     | 192.168.0.20 | 502  |                             | 1        | 1        | 125                | 123                 | 0                  |

Option 1: Set the slave ID of the Modbus device.

- Default value: 1
- Setting range: 0 to 255

Option 2: This specifies the function (Func) number used for writing.

0: Writing of multiple coils and general-purpose registers (using Func15 and Func16)

1: Writing of one coil and multiple general-purpose registers (using Func5 and Func16)

2: Writing of multiple coils and one general-purpose register (using Func15 and Func6)

3: Writing of one coil and one general-purpose register (using of Func5 and Func6) Default value: 0

Setting range: 0 to 3

# Chapter 7. SPECIFICATIONS

## ■ NX-MGW Hardware Specifications (UC-7112-LX Plus by Moxa)

|                                               | ltem                              | Specifications                                                                                                    |  |  |
|-----------------------------------------------|-----------------------------------|----------------------------------------------------------------------------------------------------|--|--|
| LAN interface                                 | No. of ports                      | 2 (LAN1, LAN2)                                                                                                    |  |  |
| communication<br>specifications               | Transmission format               | IEEE802.3<br>10BASE-T/100BASE-TX<br>(with auto-negotiation and AutoMDI/MDI-X function)                                 |  |  |
|                                               | Connector                         | RJ-45                                                                                                    |  |  |
|                                               | Cable                             | 100BASE-TX cable<br>UTP cable (4P) Cat 5e or higher (straight) (ANSI/TIA/EIA-568B, both ends)<br>maximum length: 100 m |  |  |
| LED                                           | System                            | OS Ready × 1                                                                                                    |  |  |
|                                               | LAN                               | 10M/Link $\times$ 2, 100M/Link $\times$ 2 (located on connector)                                                       |  |  |
| Physical                                      | Housing                           | Aluminum                                                                                                    |  |  |
| characteristics                               | Weight                            | 190 g                                                                                                    |  |  |
|                                               | Dimensions                        | 77×111×26 mm                                                                                                    |  |  |
|                                               | Mounting method                   | DIN rail (using DIN rail mounting kit)<br>Wall (screw-mounted)                                                         |  |  |
| Operating                                     | Ambient temperature               | -10 °C to +60 °C                                                                                                    |  |  |
| environment                                   | Ambient humidity                  | 5 % to 95 % RH (no condensation)                                                                                       |  |  |
|                                               | Allowable operating power voltage | 12 to 48 V DC                                                                                                    |  |  |
| Transportation<br>and storage<br>requirements | Ambient temperature               | -20 °C to +80 °C                                                                                                    |  |  |
| Other                                         | Power consumption                 | 4.5 W                                                                                                    |  |  |
| Standards and certifications                  | EMC                               | CE (EN 55022 Class A, EN 61000-3-2 Class A, EN 61000-3-3, EN 55024)<br>FCC (Part 15 Subpart B, CISPR 22 Class A)       |  |  |
|                                               | Safety standards                  | UL/cUL (UL 60950-1, CSA C22.2 No. 60950-1-03)                                                                          |  |  |
| Power adapter                                 | Ambient temperature               | 0 °C to 40 °C                                                                                                    |  |  |
|                                               | Ambient humidity                  | 20 % to 95 % RH (without condensation)                                                                                 |  |  |

## Dimensions

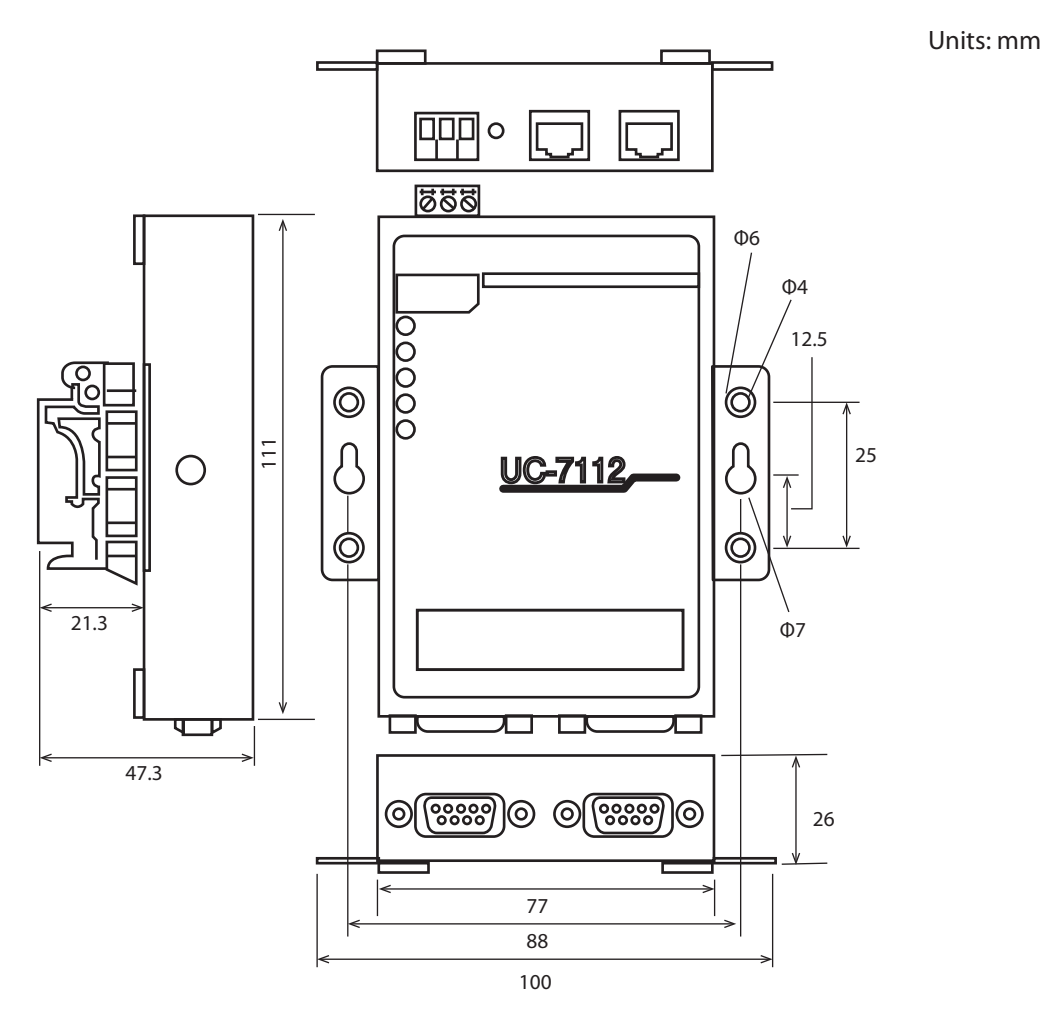

# Chapter 8. TROUBLESHOOTING

## Diagnosing by the status of the indicators

Problems in the NX-MGW can be diagnosed using the indicators.

## • Ready LED

| Status            | Meaning                      | Corrective action                                                                                                    |
|-------------------|------------------------------|----------------------------------------------------------------------------------------------------|
| Off               | NX-MGW power is off          | The NX-MGW is starting up.<br>Wait until the startup process is complete.                                                                                                    |
| Flashing<br>green | Slow flashing: Initializing  | This is normal operation.<br>Wait until the initialization process is complete.                                                                                                    |
|                   | Rapid flashing: Initializing | Operation has stopped due to a system error.<br>A hardware failure has occurred. Please use a replacement.                                                                                                    |
|                   |                              | Operation has stopped due to a setting error.<br>Normally, invalid settings cannot be written from the SLP-MGW, but<br>the configuration file may have been corrupted.<br>Try writing the settings from the SLP-MGW again. |
| Lit green         | NX-MGW power is on           | Normal operation                                                                                                    |

## • Result codes

| Function                | Result<br>code | Description                                             | Corrective action                                                                                                    |  |  |
|-------------------------|----------------|---------------------------------------------------------|----------------------------------------------------------------------------------------------------|--|--|
| Backup and<br>Restore   | 86             | File is corrupted                                       | The backed-up file was corrupted.<br>Perform the backup process again.                                                                                                    |  |  |
| shared codes            | 87             | Failed to obtain device version                         | Among the connected Network Instrumentation<br>Modules there is an old version that is not compatible<br>with Backup Restore.<br>Check the versions.                                                           |  |  |
|                         | 88             | Model number mismatch                                   | The settings do not match the connected Network<br>Instrumentation Module.<br>Check the system configuration.                                                                                                  |  |  |
|                         | 89             | Unsupported version                                     | Among the connected Network Instrumentation<br>Modules there is an old version that is not compatible<br>with Backup Restore.<br>Check the versions.                                                           |  |  |
|                         | 90             | Unable to read file                                     | The backed-up file was not found.<br>Perform the backup process again.                                                                                                    |  |  |
|                         | 91             | Failed to connect to device                             | A communication error occurred.                                                                                                    |  |  |
|                         | 92             | Error in communication with device                      | Check the connections and system configuration.                                                                                                    |  |  |
|                         | 93             | Receiving of data failed                                |                                                                                                    |  |  |
| Backup                  | 94             | Saving of data failed                                   | Saving of the file failed.<br>A hardware failure is possible.<br>Please use a replacement.                                                                                                    |  |  |
| Restore                 | 94             | Error response received from device                     | A communication error occurred.<br>Check the connections and system configuration.                                                                                                    |  |  |
|                         | 95             | Backup file is too large                                | A portion of the connected Network Instrumentation<br>Modules may have failed.<br>Check the system configuration.                                                                                              |  |  |
| IP address<br>numbering | 86             | Too many Network Instrumentation<br>Modules             | The maximum number of connected Network<br>Instrumentation Modules is 31.<br>Check the system configuration.                                                                                                   |  |  |
|                         | 87             | Local IP address does not match                         | A device in the wrong segment was found at the IP ad-<br>dress setting of the Network Instrumentation Module by<br>the SLP-MGW.<br>Please correct the settings.                                                |  |  |
|                         | 88             | Socket error occurred                                   | An internal error occurred.<br>Turn the power for the NX-MGW off and then on again.                                                                                                    |  |  |
|                         | 89             | Canceled                                                | Operation of the loader was canceled before completion.<br>Perform the loader operation again.                                                                                                    |  |  |
|                         | 91             | Number of devices does not match                        | The number of Network Instrumentation Modules set by<br>the SLP-MGW does not match the actual number of con-<br>nected modules.<br>Please correct the settings.                                                |  |  |
|                         | 92             | Connected device information could not be obtained.     | A communication error occurred.<br>Check the connections and system configuration.                                                                                                    |  |  |
|                         | 93             | Number of devices does not match<br>(device comparison) | An IP address mismatch was found in the check after ex-<br>ecuting IP address assignment.<br>A portion of the connected Network Instrumentation<br>Modules may have failed.<br>Check the system configuration. |  |  |

# Chapter 9. DISPOSAL

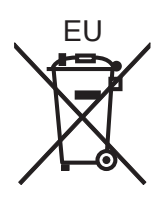

When disposing of this device, remove the internal battery, and dispose of it appropriately in accordance with local regulations.

## Battery removal procedure

(1) Remove the two screws on both sides of the device.

- (2) Slide the cover off to remove it.
- (3) The battery is soldered to the circuit board. Use a pair of nippers or other tool to cut the lead wire, and remove the battery.

# ! Handling Precautions

• Never remove the battery from this device except when disposing of this device.

# **Revision History (CP-SP-1401E)**

| Printed   | Edn. | Revised pages | Description                                                 |
|-----------|------|---------------|-------------------------------------------------------------|
| Dec. 2016 | 1    |               |                                                             |
| Jan. 2017 | 2    | 6-2           | S7-1500 was deleted from the Siemens series names.          |
|           |      | 6-24          | Option 1: Setting range "1 to 255" corrected to "0 to 255". |
|           |      |               |                                                             |
|           |      |               |                                                             |
|           |      |               |                                                             |
|           |      |               |                                                             |
|           |      |               |                                                             |
|           |      |               |                                                             |
|           |      |               |                                                             |
|           |      |               |                                                             |
|           |      |               |                                                             |
|           |      |               |                                                             |
|           |      |               |                                                             |
|           |      |               |                                                             |
|           |      |               |                                                             |
|           |      |               |                                                             |
|           |      |               |                                                             |
|           |      |               |                                                             |
|           |      |               |                                                             |
|           |      |               |                                                             |
|           |      |               |                                                             |
|           |      |               |                                                             |
|           |      |               |                                                             |
|           |      |               |                                                             |
|           |      |               |                                                             |
|           |      |               |                                                             |
|           |      |               |                                                             |
|           |      |               |                                                             |
|           |      |               |                                                             |
|           |      |               |                                                             |
|           |      |               |                                                             |
|           |      |               |                                                             |
|           |      |               |                                                             |
|           |      |               |                                                             |
|           |      |               |                                                             |
|           |      |               |                                                             |
|           |      |               |                                                             |
|           |      |               |                                                             |
|           |      |               |                                                             |
|           |      |               |                                                             |

# **Terms and Conditions**

We would like to express our appreciation for your purchase and use of Azbil Corporation's products. You are required to acknowledge and agree upon the following terms and conditions for your purchase of Azbil Corporation's products (system products, field instruments, control valves, and control products), unless otherwise stated in any separate document, including, without limitation, estimation sheets, written agreements, catalogs, specifications and instruction manuals.

#### 1. Warranty period and warranty scope

- 1.1 Warranty period
  - Azbil Corporation's products shall be warranted for one (1) year from the date of your purchase of the said products or the delivery of the said products to a place designated by you.
- 1.2 Warranty scope

In the event that Azbil Corporation's product has any failure attributable to azbil during the aforementioned warranty period, Azbil Corporation shall, without charge, deliver a replacement for the said product to the place where you purchased, or repair the said product and deliver it to the aforementioned place.

Notwithstanding the foregoing, any failure falling under one of the following shall not be covered under this warranty: (1) Failure caused by your improper use of azbil product

- (noncompliance with conditions, environment of use, precautions, etc. set forth in catalogs, specifications, instruction manuals, etc.);
- (2) Failure caused for other reasons than Azbil Corporation's product;
- (3) Failure caused by any modification or repair made by any person other than Azbil Corporation or Azbil Corporation's subcontractors;
- (4) Failure caused by your use of Azbil Corporation's product in a manner not conforming to the intended usage of that product;
- (5) Failure that the state-of-the-art at the time of Azbil Corporation's shipment did not allow Azbil Corporation to predict; or
- (6) Failure that arose from any reason not attributable to Azbil Corporation, including, without limitation, acts of God, disasters, and actions taken by a third party.

Please note that the term "warranty" as used herein refers to equipment-only-warranty, and Azbil Corporation shall not be liable for any damages, including direct, indirect, special, incidental or consequential damages in connection with or arising out of Azbil Corporation's products.

#### 2. Ascertainment of suitability

You are required to ascertain the suitability of Azbil Corporation's product in case of your use of the same with your machinery, equipment, etc. (hereinafter referred to as "Equipment") on your own responsibility, taking the following matters into consideration:

- (1) Regulations and standards or laws that your Equipment is to comply with.
- (2) Examples of application described in any documents provided by Azbil Corporation are for your reference purpose only, and you are required to check the functions and safety of your Equipment prior to your use.
- (3) Measures to be taken to secure the required level of the reliability and safety of your Equipment in your use Although azbil is constantly making efforts to improve the quality and reliability of Azbil Corporation's products, there exists a possibility that parts and machinery may break down.

You are required to provide your Equipment with safety design such as fool-proof design, \*1 and fail-safe design\*2 (anti-flame propagation design, etc.), whereby preventing any occurrence of physical injuries, fires, significant damage, and so forth. Furthermore, fault avoidance, \*3 fault tolerance,\*4 or the like should be incorporated so that the said Equipment can satisfy the level of reliability and safety required for your use.

- \*1. A design that is safe even if the user makes an error.
- \*2. A design that is safe even if the device fails.
- \*3. Avoidance of device failure by using highly reliable components, etc.
- \*4. The use of redundancy.

### 3. Precautions and restrictions on application

Azbil Corporation's products other than those explicitly specified as applicable (e.g. azbil Limit Switch For Nuclear Energy) shall not be used in a nuclear energy controlled area (radiation controlled area).

Any Azbil Corporation's products shall not be used for/with medical equipment.

The products are for industrial use. Do not allow general consumers to install or use any Azbil Corporation's product. However, azbil products can be incorporated into products used by general consumers. If you intend to use a product for that purpose, please contact one of our sales representatives.

In addition,

you are required to conduct a consultation with our sales representative and understand detail specifications, cautions for operation, and so forth by reference to catalogs, specifications, instruction manual, etc. in case that you intend to use azbil product for any purposes specified in (1) through (6) below.

Moreover, you are required to provide your Equipment with fool-proof design, fail-safe design, anti-flame propagation design, fault avoidance, fault tolerance, and other kinds of protection/safety circuit design on your own responsibility to ensure reliability and safety, whereby preventing problems caused by failure or nonconformity.

- (1) For use under such conditions or in such environments as not stated in technical documents, including catalogs, specification, and instruction manuals
- (2) For use of specific purposes, such as:
  - \* Nuclear energy/radiation related facilities
    - [For use outside nuclear energy controlled areas] [For use of Azbil Corporation's Limit Switch For Nuclear Energy]
  - \* Machinery or equipment for space/sea bottom
  - \* Transportation equipment
  - [Railway, aircraft, vessels, vehicle equipment, etc.]
  - \* Antidisaster/crime-prevention equipment

- \* Burning appliances
- \* Electrothermal equipment
- \* Amusement facilities
- \* Facilities/applications associated directly with billing
- (3) Supply systems such as electricity/gas/water supply systems, large-scale communication systems, and traffic/air traffic control systems requiring high reliability
- (4) Facilities that are to comply with regulations of governmental/public agencies or specific industries
- (5) Machinery or equipment that may affect human lives, human bodies or properties
- (6) Other machinery or equipment equivalent to those set forth in items (1) to (5) above which require high reliability and safety

#### 4. Precautions against long-term use

Use of Azbil Corporation's products, including switches, which contain electronic components, over a prolonged period may degrade insulation or increase contact-resistance and may result in heat generation or any other similar problem causing such product or switch to develop safety hazards such as smoking, ignition, and electrification. Although acceleration of the above situation varies depending on the conditions or environment of use of the products, you are required not to use any Azbil Corporation's products for a period exceeding ten (10) years unless otherwise stated in specifications or instruction manuals.

5. Recommendation for renewal

Mechanical components, such as relays and switches, used for Azbil Corporation's products will reach the end of their life due to wear by repetitious open/close operations.

In addition, electronic components such as electrolytic capacitors will reach the end of their life due to aged deterioration based on the conditions or environment in which such electronic components are used.

Although acceleration of the above situation varies depending on the conditions or environment of use, the number of open/close operations of relays, etc. as prescribed in specifications or instruction manuals, or depending on the design margin of your machine or equipment, you are required to renew any Azbil Corporation's products every 5 to 10 years unless otherwise specified in specifications or instruction manuals.

System products, field instruments (sensors such as pressure/flow/level sensors, regulating valves, etc.) will reach the end of their life due to aged deterioration of parts.

For those parts that will reach the end of their life due to aged deterioration, recommended replacement cycles are prescribed. You are required to replace parts based on such recommended replacement cycles.

6. Other precautions

Prior to your use of Azbil Corporation's products, you are required to understand and comply with specifications (e.g., conditions and environment of use), precautions, warnings/cautions/notices as set forth in the technical documents prepared for individual Azbil Corporation's products, such as catalogs, specifications, and instruction manuals to ensure the quality, reliability, and safety of those products.

7. Changes to specifications

Please note that the descriptions contained in any documents provided by azbil are subject to change without notice for improvement or for any other reason.

For inquires or information on specifications as you may need to check, please contact our branch offices or sales offices, or your local sales agents.

#### 8. Discontinuance of the supply of products/parts

Please note that the production of any Azbil Corporation's product may be discontinued without notice. For repairable products, we will, in principle, undertake repairs for five (5) years after the discontinuance of those products. In some cases, however, we cannot undertake such repairs for reasons, such as the absence of repair parts. For system products, field instruments, we may not be able to undertake parts replacement for similar reasons.

#### 9. Scope of services

Prices of Azbil Corporation's products do not include any charges for services such as engineer dispatch service. Accordingly, a separate fee will be charged in any of the following cases:

- (1) Installation, adjustment, guidance, and attendance at a test run
- (2) Maintenance, inspection, adjustment, and repair
- (3) Technical guidance and technical education
- (4) Special test or special inspection of a product under the conditions specified by you

Please note that we cannot provide any services as set forth above in a nuclear energy controlled area (radiation controlled area) or at a place where the level of exposure to radiation is equivalent to that in a nuclear energy controlled area.

AAS-511A-014-09

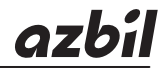

## Azbil Corporation Advanced Automation Company

1-12-2 Kawana, Fujisawa Kanagawa 251-8522 Japan

URL: http://www.azbil.com

Specifications are subject to change without notice. (09)